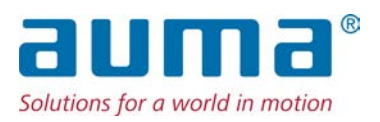

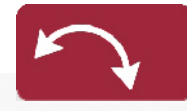

Part-turn actuators SQV 05.2 – SQV 14.2 SQRV 05.2 – SQRV 14.2 Control unit: electronic (MWG) with actuator controls ACV 01.2 Non-Intrusive

Control

Parallel Profibus DP

 $\rightarrow \text{Profinet}$ 

Modbus RTU Modbus TCP/IP EtherNet/IP Foundation Fieldbus HART

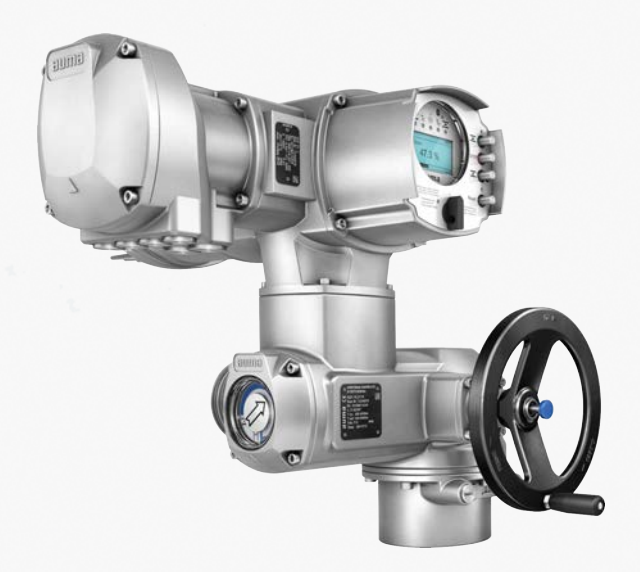

### Read operation instructions first.

- Observe safety instructions.
- These operation instructions are part of the product.
- Store operation instructions during product life.
- Pass on instructions to any subsequent user or owner of the product.

### Target group:

This document contains information for assembly, commissioning and maintenance staff.

### **Reference documents:**

- Manual (Operation and setting) of actuator controls ACV 01.2 Profinet
- Manual (Fieldbus device integration) of actuator controls ACV 01.2 Profinet

Reference documents are available on the Internet at: http://www.auma.com.

### Table of contents

### Page

| 1.     | Safety instructions                                   | 5  |
|--------|-------------------------------------------------------|----|
| 1.1.   | Prerequisites for the safe handling of the product    | 5  |
| 1.2.   | Range of application                                  | 5  |
| 1.3.   | Warnings and notes                                    | 6  |
| 1.4.   | References and symbols                                | 6  |
| 2.     | Short description                                     | 8  |
| 3.     | Name plate                                            | 10 |
| 4.     | Transport, storage and packaging                      | 13 |
| 4.1.   | Transport                                             | 13 |
| 4.2.   | Storage                                               | 14 |
| 5.     | Assembly                                              | 15 |
| 5.1.   | Mounting position                                     | 15 |
| 5.2.   | Handwheel fitting                                     | 15 |
| 5.3.   | Mount actuator to valve                               | 15 |
| 5.3.1. | Overview on coupling variants                         | 16 |
| 5.3.2. | Mount actuator (with coupling)                        | 16 |
| 5.4.   | Mounting positions of local controls                  | 19 |
| 5.4.1. | Mounting positions: modify                            | 19 |
| 6.     | Electrical connection                                 | 20 |
| 6.1.   | Basic information                                     | 20 |
| 6.2.   | SF electrical connection (AUMA plug/socket connector) | 23 |
| 6.2.1. | Terminal compartment (for mains connection): open     | 24 |
| 6.2.2. | Cable connection                                      | 25 |
| 6.2.3. | Terminal compartment (for mains connection): close    | 27 |
| 6.2.4. | Fieldbus terminal compartment: open                   | 28 |
| 6.2.5. | Profinet cables: connect                              | 29 |
| 6.2.6. | Fieldbus terminal compartment: close                  | 32 |
| 6.3.   | Accessories for electrical connection                 | 33 |
| 6.3.1. | Actuator controls on wall bracket with AUMA LSW       | 33 |
| 6.3.2. | Parking frame                                         | 34 |
| 6.3.3. | DS intermediate frame for double sealing              | 34 |

| 0.3.4.                                                                                                    | External earth connection                                                                                                    | 35                                                                                                    |
|----------------------------------------------------------------------------------------------------|----------------------------------------------------------------------------------------------------|----------------------------------------------------------------------------------------------------|
| 7.                                                                                                    | Operation                                                                                                    | 36                                                                                                    |
| 7.1.                                                                                                    | Manual operation                                                                                                    | 36                                                                                                    |
| 7.1.1.                                                                                                    | Manual valve operation                                                                                                    | 36                                                                                                    |
| 7.2.                                                                                                    | Motor operation                                                                                                    | 36                                                                                                    |
| 7.2.1.                                                                                                    | Operating the actuator from local controls                                                                                                    | 36                                                                                                    |
| 7.2.2.                                                                                                    | Actuator operation from remote                                                                                                    | 37                                                                                                    |
| 7.3.                                                                                                    | Menu navigation via push buttons (for settings and indications)                                                                                                    | 38                                                                                                    |
| 7.3.1.                                                                                                    | Menu layout and navigation                                                                                                    | 39                                                                                                    |
| 7.4.                                                                                                    | User level, password                                                                                                    | 40                                                                                                    |
| 7.4.1.                                                                                                    | Password entry                                                                                                    | 40                                                                                                    |
| 7.4.2.                                                                                                    | Password change                                                                                                    | 40                                                                                                    |
| 743                                                                                                    | Timeout for incorrect password entry                                                                                                    | 41                                                                                                    |
| 7.5                                                                                                    | Language in the display                                                                                                    | 41                                                                                                    |
| 7.5.1                                                                                                    |                                                                                                    | 41                                                                                                    |
|                                                                                                    |                                                                                                    |                                                                                                    |
| 8.                                                                                                    | Indications                                                                                                    | 43                                                                                                    |
| 8.1.                                                                                                    | Indications during commissioning                                                                                                    | 43                                                                                                    |
| 8.2.                                                                                                    | Indications in the display                                                                                                    | 43                                                                                                    |
| 8.2.1.                                                                                                    | Feedback signals from actuator and valve                                                                                                    | 44                                                                                                    |
| 8.2.2.                                                                                                    | Status indications according to AUMA classification                                                                                                    | 46                                                                                                    |
| 8.2.3.                                                                                                    | Status indications according to NAMUR recommendation                                                                                                    | 47                                                                                                    |
| 8.3.                                                                                                    | Indication lights of local controls                                                                                                    | 49                                                                                                    |
| 8.4.                                                                                                    | Mechanical position indication (self-adjusting)                                                                                                    | 49                                                                                                    |
| 8.5.                                                                                                    | Mechanical position indication via indicator mark (not self-adjusting)                                                                                                    | 50                                                                                                    |
| 9.                                                                                                    | Signals (output signals)                                                                                                    | 51                                                                                                    |
| 9.1.                                                                                                    | Signals via Profinet                                                                                                    | 51                                                                                                    |
| 9.2.                                                                                                    | Status signals via output contacts (digital outputs)                                                                                                    | 51                                                                                                    |
|                                                                                                    |                                                                                                    | 51                                                                                                    |
| 9.2.1.                                                                                                    | Assignment of outputs                                                                                                    | 51                                                                                                    |
| 9.2.1.<br>9.2.2.                                                                                                    | Assignment of outputs<br>Coding the outputs                                                                                                    | 51<br>51<br>51                                                                                                    |
| 9.2.1.<br>9.2.2.<br>9.3.                                                                                                    | Assignment of outputs<br>Coding the outputs<br>Analogue signals (analogue outputs)                                                                                                    | 51<br>51<br>51<br>51                                                                                                    |
| 9.2.1.<br>9.2.2.<br>9.3.                                                                                                    | Assignment of outputs<br>Coding the outputs<br>Analogue signals (analogue outputs)                                                                                                    | 51<br>51<br>51<br>51<br>51                                                                                                    |
| 9.2.1.<br>9.2.2.<br>9.3.<br><b>10.</b>                                                                                                    | Assignment of outputs<br>Coding the outputs<br>Analogue signals (analogue outputs)<br><b>Commissioning (basic settings)</b><br>End stops in part-turn actuator                                                                                                    | 51<br>51<br>51<br>51<br>51<br><b>53</b>                                                                                          |
| 9.2.1.<br>9.2.2.<br>9.3.<br><b>10.</b><br>10.1.                                                                                                    | Assignment of outputs<br>Coding the outputs<br>Analogue signals (analogue outputs)<br><b>Commissioning (basic settings)</b><br>End stops in part-turn actuator                                                                                                    | 51<br>51<br>51<br>51<br>51<br>53<br>53                                                                                           |
| 9.2.1.<br>9.2.2.<br>9.3.<br><b>10.</b><br>10.1.<br>10.1.1.<br>10.1.2                                                                                                    | Assignment of outputs<br>Coding the outputs<br>Analogue signals (analogue outputs)<br>Commissioning (basic settings)<br>End stops in part-turn actuator<br>Set end stop CLOSED<br>Set end stop OPEN                                                                                                    | 51<br>51<br>51<br>53<br>53<br>54<br>54                                                                                           |
| 9.2.1.<br>9.2.2.<br>9.3.<br><b>10.</b><br>10.1.<br>10.1.1.<br>10.1.2.                                                                                                    | Assignment of outputs<br>Coding the outputs<br>Analogue signals (analogue outputs)<br>Commissioning (basic settings)<br>End stops in part-turn actuator<br>Set end stop CLOSED<br>Set end stop OPEN<br>Two of secting: set                                                                                                    | 51<br>51<br>51<br>53<br>53<br>54<br>54<br>55                                                                                     |
| 9.2.1.<br>9.2.2.<br>9.3.<br><b>10.</b><br>10.1.<br>10.1.1.<br>10.1.2.<br>10.2.<br>10.3                                                                                                    | Assignment of outputs<br>Coding the outputs<br>Analogue signals (analogue outputs)<br>Commissioning (basic settings)<br>End stops in part-turn actuator<br>Set end stop CLOSED<br>Set end stop OPEN<br>Type of seating: set                                                                                                    | 51<br>51<br>51<br>53<br>53<br>54<br>54<br>55<br>55                                                                               |
| 9.2.1.<br>9.2.2.<br>9.3.<br><b>10.</b><br>10.1.<br>10.1.1.<br>10.1.2.<br>10.2.<br>10.3.<br>10.4                                                                                                    | Assignment of outputs<br>Coding the outputs<br>Analogue signals (analogue outputs)<br>Commissioning (basic settings)<br>End stops in part-turn actuator<br>Set end stop CLOSED<br>Set end stop OPEN<br>Type of seating: set<br>Torque switching: set                                                                                                    | 51<br>51<br>51<br>53<br>53<br>54<br>54<br>55<br>56<br>58                                                                         |
| 9.2.1.<br>9.2.2.<br>9.3.<br><b>10.</b><br>10.1.<br>10.1.1.<br>10.1.2.<br>10.2.<br>10.3.<br>10.4.                                                                                                    | Assignment of outputs<br>Coding the outputs<br>Analogue signals (analogue outputs)<br>Commissioning (basic settings)<br>End stops in part-turn actuator<br>Set end stop CLOSED<br>Set end stop OPEN<br>Type of seating: set<br>Torque switching: set<br>Limit switching: set                                                                                                    | 51<br>51<br>51<br>53<br>53<br>54<br>54<br>55<br>56<br>58<br>50                                                                   |
| 9.2.1.<br>9.2.2.<br>9.3.<br><b>10.</b><br>10.1.<br>10.1.1.<br>10.1.2.<br>10.2.<br>10.3.<br>10.4.<br>10.5.<br>10.6                                                                                                | Assignment of outputs<br>Coding the outputs<br>Analogue signals (analogue outputs)<br>Commissioning (basic settings)<br>End stops in part-turn actuator<br>Set end stop CLOSED<br>Set end stop OPEN<br>Type of seating: set<br>Torque switching: set<br>Limit switching: set<br>Operating time (internal): set                                                                                                    | 51<br>51<br>51<br>53<br>53<br>54<br>54<br>55<br>56<br>58<br>59<br>61                                                             |
| 9.2.1.<br>9.2.2.<br>9.3.<br><b>10.</b><br>10.1.<br>10.1.1.<br>10.1.2.<br>10.2.<br>10.3.<br>10.4.<br>10.5.<br>10.6.<br>10.6.                                                                                      | Assignment of outputs<br>Coding the outputs<br>Analogue signals (analogue outputs)<br>Commissioning (basic settings)<br>End stops in part-turn actuator<br>Set end stop CLOSED<br>Set end stop OPEN<br>Type of seating: set<br>Torque switching: set<br>Limit switching: set<br>Operating time (internal): set<br>Test run                                                                                                    | 51<br>51<br>51<br>53<br>53<br>54<br>55<br>56<br>58<br>59<br>61                                                                   |
| 9.2.1.<br>9.2.2.<br>9.3.<br><b>10.</b><br>10.1.<br>10.1.1.<br>10.1.2.<br>10.2.<br>10.3.<br>10.4.<br>10.5.<br>10.6.<br>10.6.1.                                                                                    | Assignment of outputs<br>Coding the outputs<br>Analogue signals (analogue outputs)<br>Commissioning (basic settings)<br>End stops in part-turn actuator<br>Set end stop CLOSED<br>Set end stop OPEN<br>Type of seating: set<br>Torque switching: set<br>Limit switching: set<br>Operating time (internal): set<br>Test run<br>Direction of rotation at mechanical position indicator: check                                                                                                    | 51<br>51<br>51<br>53<br>53<br>54<br>55<br>56<br>58<br>59<br>61<br>61                                                             |
| 9.2.1.<br>9.2.2.<br>9.3.<br><b>10.</b><br>10.1.<br>10.1.1.<br>10.1.2.<br>10.2.<br>10.3.<br>10.4.<br>10.5.<br>10.6.<br>10.6.1.<br>10.6.2.                                                                         | Assignment of outputs<br>Coding the outputs<br>Analogue signals (analogue outputs)<br>Commissioning (basic settings)<br>End stops in part-turn actuator<br>Set end stop CLOSED<br>Set end stop OPEN<br>Type of seating: set<br>Torque switching: set<br>Limit switching: set<br>Operating time (internal): set<br>Test run<br>Direction of rotation at mechanical position indicator: check<br>Limit switching: check                                                                                                    | 51<br>51<br>51<br>53<br>53<br>54<br>55<br>56<br>58<br>59<br>61<br>61<br>62                                                       |
| 9.2.1.<br>9.2.2.<br>9.3.<br><b>10.</b><br>10.1.<br>10.1.<br>10.1.2.<br>10.2.<br>10.3.<br>10.4.<br>10.5.<br>10.6.<br>10.6.1.<br>10.6.2.<br><b>11.</b>                                                             | Assignment of outputs<br>Coding the outputs<br>Analogue signals (analogue outputs)<br>Commissioning (basic settings)<br>End stops in part-turn actuator<br>Set end stop CLOSED<br>Set end stop OPEN<br>Type of seating: set<br>Torque switching: set<br>Limit switching: set<br>Operating time (internal): set<br>Test run<br>Direction of rotation at mechanical position indicator: check<br>Limit switching: check<br>Commissioning (settings in the actuator)                                                                                                    | 51<br>51<br>51<br>53<br>53<br>54<br>55<br>56<br>58<br>59<br>61<br>61<br>62<br><b>63</b>                                          |
| 9.2.1.<br>9.2.2.<br>9.3.<br><b>10.</b><br>10.1.<br>10.1.1.<br>10.1.2.<br>10.2.<br>10.3.<br>10.4.<br>10.5.<br>10.6.<br>10.6.1.<br>10.6.2.<br><b>11.</b><br>11.1.                                                  | Assignment of outputs<br>Coding the outputs<br>Analogue signals (analogue outputs)<br>Commissioning (basic settings)<br>End stops in part-turn actuator<br>Set end stop CLOSED<br>Set end stop OPEN<br>Type of seating: set<br>Torque switching: set<br>Limit switching: set<br>Operating time (internal): set<br>Test run<br>Direction of rotation at mechanical position indicator: check<br>Limit switching: check<br>Commissioning (settings in the actuator)                                                                                                    | 51<br>51<br>51<br>53<br>53<br>54<br>54<br>55<br>56<br>58<br>59<br>61<br>61<br>62<br><b>63</b><br>64                              |
| 9.2.1.<br>9.2.2.<br>9.3.<br><b>10.</b><br>10.1.<br>10.1.1.<br>10.1.2.<br>10.2.<br>10.3.<br>10.4.<br>10.5.<br>10.6.<br>10.6.1.<br>10.6.2.<br><b>11.</b><br>11.1.<br>11.2.                                         | Assignment of outputs<br>Coding the outputs<br>Analogue signals (analogue outputs)<br>Commissioning (basic settings)<br>End stops in part-turn actuator<br>Set end stop CLOSED<br>Set end stop OPEN<br>Type of seating: set<br>Torque switching: set<br>Limit switching: set<br>Operating time (internal): set<br>Test run<br>Direction of rotation at mechanical position indicator: check<br>Limit switching: check<br>Commissioning (settings in the actuator)<br>Switch compartment: open/close<br>Mechanical position indicator (self-adjusting)                                                                                                    | 51<br>51<br>51<br>53<br>53<br>54<br>55<br>56<br>58<br>59<br>61<br>61<br>62<br>62<br>64<br>64                                     |
| 9.2.1.<br>9.2.2.<br>9.3.<br><b>10.</b><br>10.1.<br>10.1.<br>10.1.1.<br>10.1.2.<br>10.2.<br>10.3.<br>10.4.<br>10.5.<br>10.6.<br>10.6.1.<br>10.6.2.<br><b>11.</b><br>11.1.<br>11.2.<br>11.2.                       | Assignment of outputs<br>Coding the outputs<br>Analogue signals (analogue outputs)<br>Commissioning (basic settings)                                                                                                    | 51<br>51<br>51<br>53<br>53<br>54<br>55<br>56<br>58<br>59<br>61<br>61<br>62<br>63<br>64<br>64<br>64                               |
| 9.2.1.<br>9.2.2.<br>9.3.<br><b>10.</b><br>10.1.<br>10.1.1.<br>10.1.2.<br>10.2.<br>10.3.<br>10.4.<br>10.5.<br>10.6.<br>10.6.1.<br>10.6.2.<br><b>11.</b><br>11.1.<br>11.2.<br>11.2.1.<br>11.2.2.                   | Assignment of outputs<br>Coding the outputs<br>Analogue signals (analogue outputs)<br>Commissioning (basic settings)<br>End stops in part-turn actuator<br>Set end stop CLOSED<br>Set end stop OPEN<br>Type of seating: set<br>Torque switching: set<br>Limit switching: set<br>Operating time (internal): set<br>Test run<br>Direction of rotation at mechanical position indicator: check<br>Limit switching: check<br>Commissioning (settings in the actuator)<br>Switch compartment: open/close<br>Mechanical position indicator: set<br>Gear stage of the reduction gearing: test/set                                                                           | 51<br>51<br>51<br>53<br>53<br>54<br>53<br>54<br>54<br>55<br>56<br>58<br>59<br>61<br>61<br>62<br>63<br>64<br>64<br>64<br>64<br>65 |
| 9.2.1.<br>9.2.2.<br>9.3.<br><b>10.</b><br>10.1.<br>10.1.<br>10.1.1.<br>10.1.2.<br>10.2.<br>10.3.<br>10.4.<br>10.5.<br>10.6.<br>10.6.1.<br>10.6.2.<br><b>11.</b><br>11.1.<br>11.2.<br>11.2.1.<br>11.2.2.<br>11.3. | Assignment of outputs<br>Coding the outputs<br>Analogue signals (analogue outputs)<br>Commissioning (basic settings)<br>End stops in part-turn actuator<br>Set end stop CLOSED<br>Set end stop OPEN<br>Type of seating: set<br>Torque switching: set<br>Limit switching: set<br>Operating time (internal): set<br>Test run<br>Direction of rotation at mechanical position indicator: check<br>Limit switching: check<br>Commissioning (settings in the actuator)<br>Switch compartment: open/close<br>Mechanical position indicator: set<br>Gear stage of the reduction gearing: test/set<br>Mechanical position indication via indicator mark (not self-adjusting) | 51<br>51<br>51<br>53<br>53<br>54<br>55<br>56<br>58<br>59<br>61<br>61<br>62<br>64<br>64<br>64<br>65<br>66                         |

|  | Table | of | contents |
|--|-------|----|----------|
|--|-------|----|----------|

| 11.3.2. | Gear stage of the reduction gearing: test/set                 | 67 |
|---------|---------------------------------------------------------------|----|
| 12.     | Corrective action                                             | 69 |
| 12.1.   | Faults during commissioning                                   | 69 |
| 12.2.   | Fault indications and warning indications                     | 69 |
| 12.3.   | Fuses                                                         | 72 |
| 12.3.1. | Fuses within the actuator controls                            | 72 |
| 12.3.2. | Motor protection (thermal monitoring)                         | 72 |
| 13.     | Servicing and maintenance                                     | 74 |
| 13.1.   | Preventive measures for servicing and safe operation          | 74 |
| 13.2.   | Maintenance                                                   | 74 |
| 13.3.   | Disposal and recycling                                        | 74 |
| 14.     | Technical data                                                | 76 |
| 14.1.   | Technical data Part-turn actuator                             | 76 |
| 14.2.   | Technical data Actuator controls                              | 78 |
| 14.3.   | Tightening torques for screws                                 | 82 |
| 15.     | Spare parts                                                   | 83 |
| 15.1.   | Part-turn actuators SQV 05.2 – SQV 14.2/SQRV 05.2 – SQRV 14.2 | 83 |
| 15.2.   | ACV 01.2 actuator controls with SF electrical connection      | 85 |
|         | Index                                                         | 87 |

| 1. Safety instruc                | tions                                                                                                    |
|----------------------------------|----------------------------------------------------------------------------------------------------|
| 1.1. Prerequisites for           | r the safe handling of the product                                                                                                    |
| Standards/directives             | The end user or the contractor must ensure that all legal requirements, directives, guidelines, national regulations and recommendations with respect to assembly, electrical connection, commissioning and operation are met at the place of installation.                                                                            |
| Safety instructions/<br>warnings | All personnel working with this device must be familiar with the safety and warning instructions in this manual and observe the instructions given. Safety instructions and warning signs on the device must be observed to avoid personal injury or property damage.                                                                  |
| Qualification of staff           | Assembly, electrical connection, commissioning, operation, and maintenance must be carried out by suitably qualified personnel authorised by the end user or contractor of the plant only.                                                                                                    |
|                                  | Prior to working on this product, the staff must have thoroughly read and understood these instructions and, furthermore, know and observe officially recognised rules regarding occupational health and safety.                                                                                                    |
| Commissioning                    | Prior to commissioning, imperatively check that all settings meet the requirements of the application. Incorrect settings might present a danger to the application, e.g. cause damage to the valve or the installation. The manufacturer will not be held liable for any consequential damage. Such risk lies entirely with the user. |
| Operation                        | Prerequisites for safe and smooth operation:                                                                                                    |
|                                  | • Correct transport, proper storage, mounting and installation, as well as careful commissioning.                                                                                                    |
|                                  | • Only operate the device if it is in perfect condition while observing these instruc-<br>tions.                                                                                                    |
|                                  | <ul> <li>Immediately report any faults and damage and allow for corrective measures.</li> <li>Observe recognised rules for occupational health and safety.</li> <li>Observe national regulations.</li> </ul>                                                                                                    |
|                                  | • During operation, the housing warms up and surface temperatures > 60 °C may occur. To prevent possible burns, we recommend checking the surface temper-<br>ature prior to working on the device using an appropriate thermometer and wearing protective gloves.                                                                      |
| Protective measures              | The end user or the contractor are responsible for implementing required protective measures on site, such as enclosures, barriers, or personal protective equipment for the staff.                                                                                                    |
| Maintenance                      | To ensure safe device operation, the maintenance instructions included in this manual must be observed.                                                                                                    |
|                                  | Any device modification requires prior written consent of the manufacturer.                                                                                                    |
| 1.2. Range of application        | ation                                                                                                    |
|                                  | AUMA part-turn actuators SQV 05.2 – SQV 14.2/SQRV 05.2 – SQRV 14.2 are designed for the operation of industrial valves, e.g. butterfly valves and ball valves.                                                                                                    |

Other applications require explicit (written) confirmation by the manufacturer.

The following applications are not permitted, e.g.:

- Industrial trucks according to EN ISO 3691
- Lifting appliances according to EN 14502
- Passenger lifts according to DIN 15306 and 15309
- Service lifts according to EN 81-1/A1
- Escalators
- Continuous duty

|      |                 | Buried service                                                                                                    |
|------|-----------------|----------------------------------------------------------------------------------------------------|
|      |                 | Continuous underwater use (observe enclosure protection)                                                                                                    |
|      |                 | Potentially explosive areas                                                                                                    |
|      |                 | <ul> <li>Radiation exposed areas in nuclear power plants</li> </ul>                                                                                                    |
|      |                 | No liability can be assumed for inappropriate or unintended use.                                                                                                    |
|      |                 | Observance of these operation instructions is considered as part of the device's designated use.                                                                                               |
|      | Information     | These operation instructions are only valid for the "clockwise closing" standard version, i.e. driven shaft turns clockwise to close the valve.                                                |
| 1.3. | Warnings and no | otes                                                                                                    |
|      |                 | The following warnings draw special attention to safety-relevant procedures in these operation instructions, each marked by the appropriate signal word (DANGER, WARNING, CAUTION, NOTICE).    |
|      |                 | Indicates an imminently hazardous situation with a high level of risk. Failure to observe this warning results in death or serious injury.                                                     |
|      |                 | Indicates a potentially hazardous situation with a medium level of risk. Failure to observe this warning could result in death or serious injury.                                              |
|      |                 | Indicates a potentially hazardous situation with a low level of risk. Failure to observe this warning could result in minor or moderate injury. May also be used with property damage.         |
|      | NOTICE          | Potentially hazardous situation. Failure to observe this warning could result in property damage. Is not used for personal injury.                                                             |
|      |                 | Safety clart symbol A warns of a notantial personal injury bazard                                                                                                    |
|      |                 | Salety alert symbol $\sim$ warns of a potential personal injury nazard.                                                                                                    |
|      |                 | The signal word (here: DANGER) indicates the level of hazard.                                                                                                    |
| 1.4. | References and  | symbols                                                                                                    |
|      |                 | The following references and symbols are used in these instructions:                                                                                                    |
|      | Information     | The term Information preceding the text indicates important notes and information.                                                                                                    |
|      | -               | Symbol for CLOSED (valve closed)                                                                                                    |
|      | -               | Symbol for OPEN (valve open)                                                                                                    |
|      | MD              | Via the menu to parameter                                                                                                    |
|      |                 | Describes the menu path to the parameter. When using the push buttons of local controls, the required parameter can be quickly found on the display. Display texts are shaded in grey: Display |
|      | <b>_</b>        | Result of a process step                                                                                                    |
|      | -               | Describes the result of a preceding process step                                                                                                    |
|      |                 | Warning signs at the device                                                                                                    |
|      |                 | The following warning signs can be attached to the device                                                                                                    |
|      |                 |                                                                                                    |
|      |                 | General warning sign                                                                                                    |
|      |                 | General warning of a danger zone.                                                                                                    |

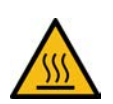

### Hot surface

Warning of hot surfaces, e.g. possibly caused by high ambient temperatures or strong direct sunlight.

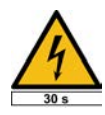

### Electrical voltage

Hazardous voltage! Warning of electric shock. At some devices, the warning sign additionally includes a time interval, e.g. 30 s. Once power supply is switched off, you will have to wait for the indicated period. Only then may the device be opened.

### 2. Short description

Part-turn actuator Definition in compliance with EN 15714-2/EN ISO 5211:

A part-turn actuator is an actuator which transmits a torque to the valve for less than one full revolution. It need not be capable of withstanding thrust.

AUMA part-turn actuator

Figure 1: AUMA SQV 10.2 part-turn actuator

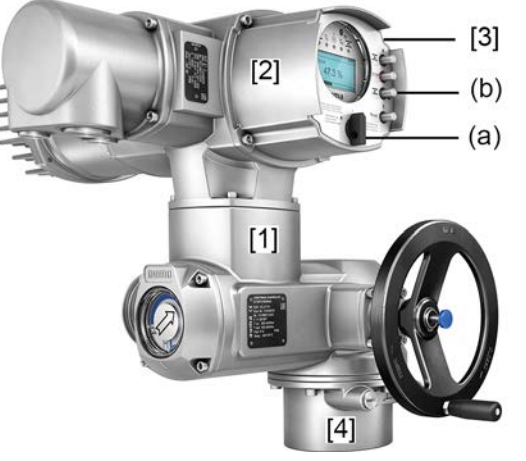

- [1] Part-turn actuator with motor and handwheel
- [2] Actuator controls
- [3] Local controls with display, (a) selector switch and (b) push button
- [4] Valve attachment

AUMA part-turn actuators SQV 05.2 -SQV 14.2/SQRV 05.2 -SQRV 14.2 are driven by an electric motor. For manual operation, a handwheel is provided. Switching off in end positions may be either by limit or torque seating. Actuator controls are required to operate or process the actuator signals.

For non-intrusive version (control unit: electromechanical version), limit and torque setting is made via switches within the actuator.

For non-intrusive version (control unit: electronic version), limit and torque setting is made via the actuator controls, neither actuator nor the actuator controls housing have o be opened. For this purpose, the actuator is equipped with an MWG (magnetic limit and torque transmitter), also capable of supplying analogue torque feedback signals/torque indication and analogue position feedback signals/position indication at the actuator controls output.

For variable speed actuators SQV 05.2 – SQV 14.2/SQRV 05.2 – SQRV 14.2, the actuator speed is modified by means of a frequency converter in the actuator controls.

Actuator controls The actuator controls ACV 01.2 may be mounted directly to the actuator or separately on a wall bracket.

The actuator can be operated via the push buttons on the local controls of the actuator controls or settings can be made in the actuator controls menu. The display shows information on the actuator as well as the menu settings.

The functions of the actuator controls include standard valve control in OPEN-CLOSE duty, positioning, process control, logging of operating data, diagnostic functions right through control via various interfaces (e.g. fieldbus, Ethernet and HART).

### App and software

Using the **AUMA CDT** software for Windows-based computers (notebooks or tablets) and the **AUMA Assistant App**, actuator data can be uploaded and read, settings can be modified and stored. The connection between computer and AUMA actuator is established wireless via Bluetooth interface. With the **AUMA Cloud**, we provide an interactive platform to collect and assess e.g. detailed device data of all actuators within a plant.

### Figure 2: Communication via Bluetooth

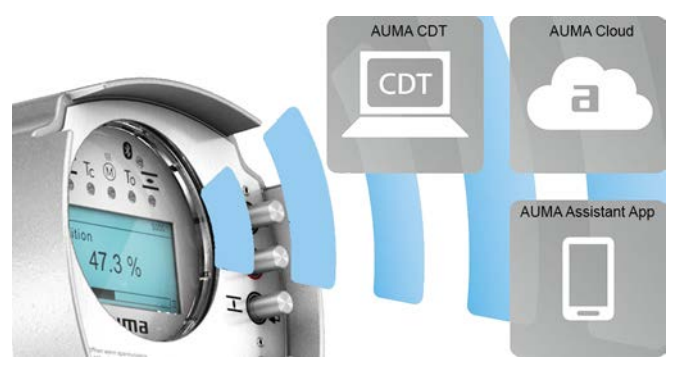

### AUMA CDT

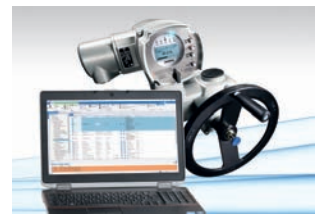

**AUMA Cloud** 

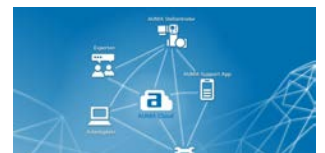

**AUMA Assistant App** 

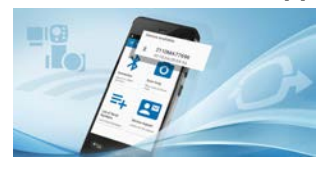

AUMA CDT is a user-friendly setting and operation program for AUMA actuators.

AUMA CDT software can be downloaded free of charge from our website www.auma.com.

The AUMA Cloud is the driving element of the digital AUMA world, acting as interactive platform for efficient maintenance of AUMA actuators at moderate cost. The AUMA Cloud collects all device data of all actuators within one site and provides a clear overview at a glance. Detailed analysis provides valuable information on potential maintenance requirements. Additional functions foster smooth asset management.

The AUMA Assistant App enables remote setting and remote diagnostics of AUMA actuators via Bluetooth using either smartphone or tablet.

The AUMA Assistant App can be downloaded free of charge from the Play Store (Android) or App Store (iOS).

Figure 3: Link to AUMA Assistant App

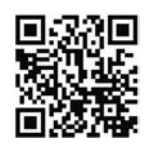

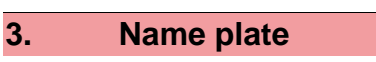

Figure 4: Arrangement of name plates

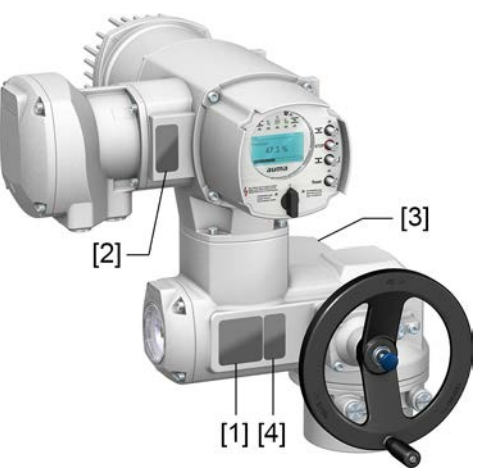

- [1] Actuator name plate
- [2] Actuator controls name plate
- [3] Motor name plate
- [4] Additional plate, e.g. KKS plate (Power Plant Classification System)

### Actuator name plate

Figure 5: Actuator name plate (example)

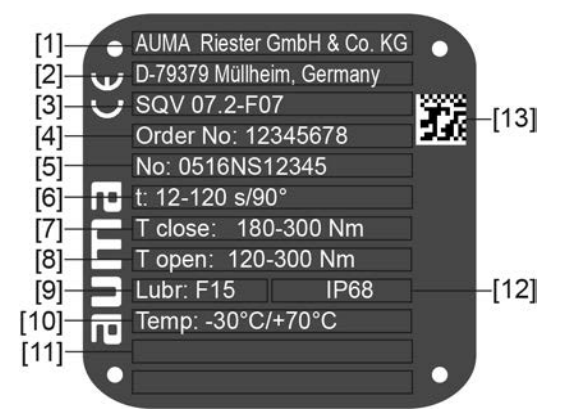

auma (= manufacturer logo); C€ (= CE mark)

- [1] Name of manufacturer
- [2] Address of manufacturer
- [3] Type designation
- [4] Order number
- [5] Serial number
- [6] Operating time range in [s] for a part-turn movement of 90°
- [7] Torque range in direction CLOSE
- [8] Torque range in direction OPEN
- [9] Type of lubricant
- [10] Permissible ambient temperature
- [11] Can be assigned as an option upon customer request
- [12] Enclosure protection
- [13] Data Matrix code

### Actuator controls name plate

Figure 6: Name plate for actuator controls (example)

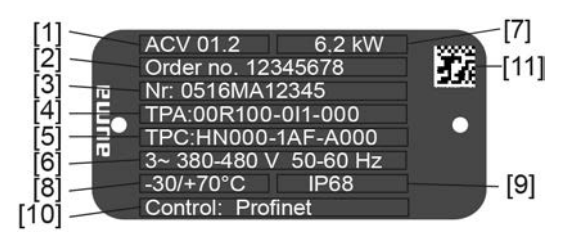

**auma** (= manufacturer logo)

- [1] Type designation
- [2] Order number
- [3] Serial number
- [4] Actuator terminal plan
- [5] Actuator controls wiring diagram
- [6] Mains/voltage range/frequency range
- [7] Rated power of the ACV
- [8] Permissible ambient temperature
- [9] Enclosure protection
- [10] Control
- [11] Data Matrix code

### Motor name plate

Figure 7: Motor name plate (example)

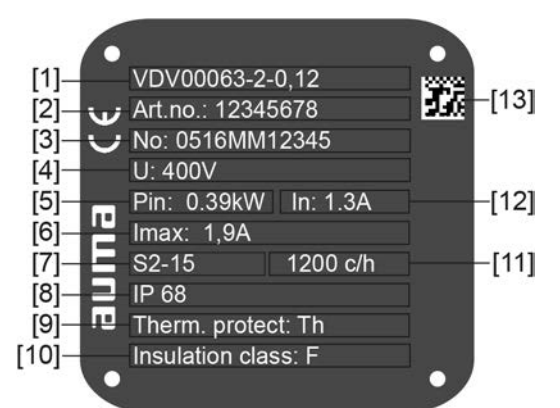

**auma** (= manufacturer logo); C€ (= CE mark)

- [1] Motor type
- [2] Motor article number
- [3] Serial number
- [4] Rated voltage
- [5] Consumed nominal power by the mains P<sub>N</sub>
- [6] Consumed nominal current by the mains I<sub>N</sub>
- [7] Type of duty
- [8] Enclosure protection
- [9] Motor protection (temperature protection)
- [10] Insulation class
- [11] Perm. number of starts (for SQRV)
- [12] Nominal current
- [13] Data Matrix code

|                                                   | Descriptions referring to name plate indications                                                                                                    |                    |                            |                                                                                                    |                                                                                                    |  |  |  |
|---------------------------------------------------|----------------------------------------------------------------------------------------------------|--------------------|----------------------------|----------------------------------------------------------------------------------------------------|----------------------------------------------------------------------------------------------------|--|--|--|
| Type designation                                  | Table                                                                                                    | e 1:               |                            |                                                                                                    |                                                                                                    |  |  |  |
|                                                   | Description of type designation (with the example of SQV 07.2-F10)                                                                                                    |                    |                            |                                                                                                    |                                                                                                    |  |  |  |
|                                                   | SQ                                                                                                    | V                  | 07.2                       | -F10                                                                                                    |                                                                                                    |  |  |  |
|                                                   | SQ\                                                                                                    | J                  |                            |                                                                                                    | Type <b>SQ</b> = Part-turn actuators for open-close duty<br>Type <b>SQR</b> = Part-turn actuators for modulating duty<br>V = Variable speed                      |  |  |  |
|                                                   |                                                                                                    |                    | 07.2                       |                                                                                                    | Size<br>These instructions apply to sizes 05.2, 07.2, 10.2, 12.2, 14.2                                                                                           |  |  |  |
|                                                   |                                                                                                    |                    |                            | F10                                                                                                    | Flange size                                                                                                    |  |  |  |
|                                                   | Table<br>Des                                                                                                    | e 2:<br>crintio    | n of ac                    | tuator (                                                                                                    | controls type designation (with the example of ACV 01.2)                                                                                                    |  |  |  |
|                                                   | AC                                                                                                    | /                  | 01.2                       |                                                                                                    |                                                                                                    |  |  |  |
|                                                   | AC                                                                                                    | /ExC               |                            |                                                                                                    | Type AC = Actuator controls<br>V = Variable speed                                                                                                    |  |  |  |
|                                                   |                                                                                                    |                    | 01.2                       |                                                                                                    | Size 01.2                                                                                                    |  |  |  |
| Order number                                      | The<br>orde                                                                                                    | e prodi<br>er-rela | uct ca<br>ated da          | n be io<br>ata pe                                                                                                | dentified using this number and the technical data as well as rtaining to the device can be requested.                                                           |  |  |  |
|                                                   | Plea                                                                                                    | ase al             | ways                       | state t                                                                                                    | his number for any product inquiries.                                                                                                    |  |  |  |
|                                                   | On the Internet at <b>http://www.auma.com</b> > Service & Support >myAUMA, we<br>a service allowing authorised users to download order-related documents suc<br>wiring diagrams and technical data (both in German and English), inspection cert<br>and the operation instructions when entering the order number. |                    |                            |                                                                                                    |                                                                                                    |  |  |  |
| Serial number                                     | able 3:                                                                                                    |                    |                            |                                                                                                    |                                                                                                    |  |  |  |
| Actuator Description of serial number             |                                                                                                    |                    |                            | rial nur                                                                                                    | nber (example of 0520NS12345)                                                                                                    |  |  |  |
|                                                   | 05                                                                                                    | 20                 | VS1234                     | 5                                                                                                    |                                                                                                    |  |  |  |
|                                                   | 05 Positions 1+2: Assembly in week = week 05                                                                                                    |                    |                            |                                                                                                    |                                                                                                    |  |  |  |
| 2                                                 |                                                                                                    |                    | Position                   | s 3+4: Y<br>-                                                                                                    | /ear of manufacture = 2020                                                                                                    |  |  |  |
|                                                   | 112345 Internal number for unambiguous product identification                                                                                                    |                    |                            |                                                                                                    |                                                                                                    |  |  |  |
| Actuator terminal plan                            | Pos                                                                                                    | ition 9            | after                      | TPA:                                                                                                    | Position transmitter version                                                                                                    |  |  |  |
|                                                   | I, Q                                                                                                    | = MV               | VG (m                      | agneti                                                                                                    | ic limit and torque transmitter)                                                                                                    |  |  |  |
| Control                                           |                                                                                                    |                    |                            |                                                                                                    |                                                                                                    |  |  |  |
| Control                                           | Table                                                                                                    | e 4:               |                            | (in dia                                                                                                    |                                                                                                    |  |  |  |
|                                                   | lon                                                                                                    |                    | ampies                     | s (indica                                                                                                    | Description                                                                                                    |  |  |  |
|                                                   | Prof                                                                                                    | finet              | 1                          |                                                                                                    | Control via Profinet interface                                                                                                    |  |  |  |
|                                                   | Profinet/24 V DC                                                                                                    |                    |                            | Control via Profinet interface and control voltage for OPEN-CLOSE control via digital inputs (OPEN, STOP, CLOSE) |                                                                                                    |  |  |  |
| Data Matrix code When re<br>the Data<br>having to |                                                                                                    |                    | jistere<br>Matrix<br>enter | d as a<br>code a<br>order                                                                                        | uthorised user, you may use our <b>AUMA Assistant App</b> to scan<br>and directly access the order-related product documents without<br>number or serial number. |  |  |  |
| Figure 8: Link to AUMA Assistant App:             |                                                                                                    |                    |                            |                                                                                                    | IA Assistant App:                                                                                                    |  |  |  |
|                                                   |                                                                                                    |                    |                            |                                                                                                    |                                                                                                    |  |  |  |
|                                                   | ⊢or                                                                                                    | rurthe             | er Serv                    | vice &                                                                                                    | Support, Software/Apps/ refer to www.auma.com                                                                                                    |  |  |  |

# 4. Transport, storage and packaging 4.1. Transport For transport to place of installation, use sturdy packaging.

A DANGER

### Suspended load!

Death or serious injury.

- $\rightarrow$  Do NOT stand below suspended load.
- $\rightarrow\,$  Attach ropes or hooks for the purpose of lifting by hoist only to housing and NOT to handwheel.
- $\rightarrow\,$  Actuators mounted on valves: Attach ropes or hooks for the purpose of lifting by hoist to valve and NOT to actuator.
- $\rightarrow\,$  Actuators mounted to gearboxes: Attach ropes or hooks for the purpose of lifting by hoist only to the gearbox using eyebolts and NOT to the actuator.
- $\rightarrow$  Actuators mounted to controls: Attach ropes or hooks for the purpose of lifting by hoist only to the actuator and NOT to the controls.
- → Respect total weight of combination (actuator, actuator controls, gearbox, valve)
- $\rightarrow~$  Secure load against falling down, sliding or tilting.
- $\rightarrow$  Perform lift trial at low height to eliminate any potential danger e.g. by tilting.

Figure 9: Example: Lifting the actuator

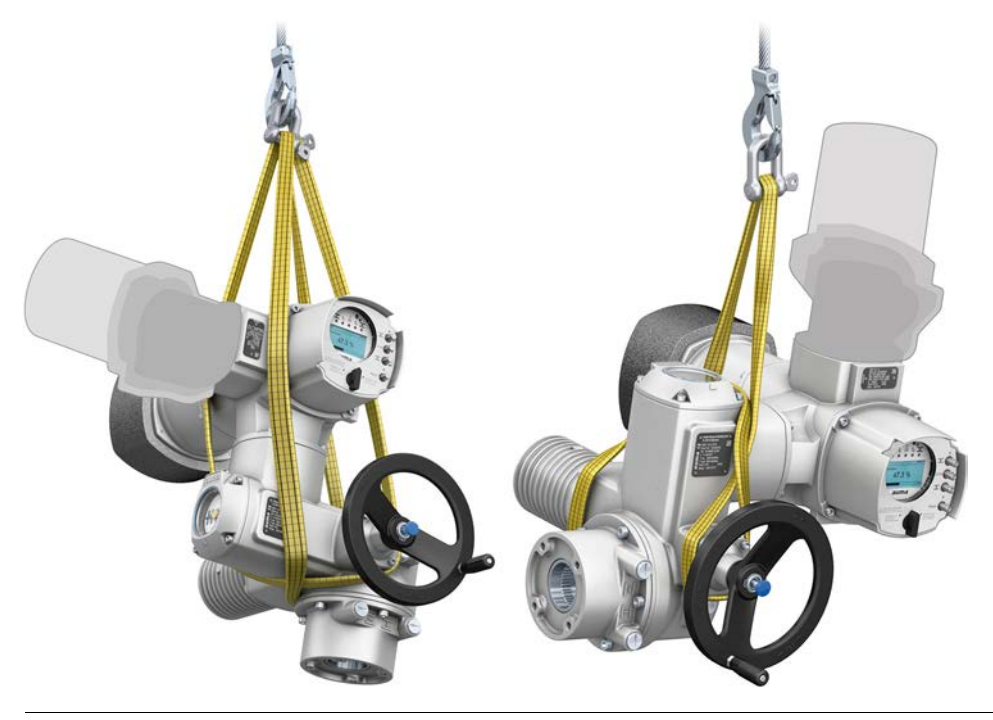

NOTICE

### Delicate cooling fins, risk of damage!

During transport or assembly without the supplied transport protection, the cooling fins may either break or bend if they hit other objects during inappropriate transport.

→ During transport and installation, leave the supplied cooling fin transport protection on the cooling fins.

| Table 5:                                                              |                              |
|-----------------------------------------------------------------------|------------------------------|
| Weights for part-turn actuators SQV 05.2 – SQV with 3-phase AC motors | 14.2 / SQRV 05.2 – SQRV 14.2 |
| Type designation                                                      | Weight <sup>1)</sup>         |
| Actuator                                                              | approx. [kg]                 |
| SQV 05.2/<br>SQRV 05.2                                                | 21                           |
| SQV 07.2/<br>SQRV 07.2                                                | 21                           |
| SQV 10.2/<br>SQRV 10.2                                                | 26                           |
| SQV 12.2/<br>SQRV 12.2                                                | 35                           |
| SQV 14.2/<br>SQRV 14.2                                                | 44                           |

 Indicated weight includes AUMA NORM part-turn actuator with 3-phase AC motor, electrical connection in standard version, unbored coupling and handwheel. For other output drive types, consider additional weights.

### 4.2. Storage

| NOTICE            | Risk of corrosion due to inappropriate storage!                                                                                                    |
|-------------------|----------------------------------------------------------------------------------------------------|
| -                 | $\rightarrow$ Store in a well-ventilated, dry room.                                                                                                    |
|                   | ightarrow Protect against floor dampness by storage on a shelf or on a wooden pallet.                                                                                          |
|                   | $\rightarrow$ Cover to protect against dust and dirt.                                                                                                    |
|                   | $\rightarrow$ Apply suitable corrosion protection agent to uncoated surfaces.                                                                                                  |
|                   |                                                                                                    |
| NOTICES           | Risk of damage due to excessively low temperatures!                                                                                                    |
| -                 | ightarrow Actuator controls may only be stored permanently down to –30 °C.                                                                                                    |
|                   | → On request, actuators controls may be transported in specific cases and for<br>short duration at temperatures down to -60 °C.                                                |
| Long-term storage | For long-term storage (more than 6 months), observe the following points:                                                                                                    |
|                   | <ol> <li>Prior to storage:<br/>Protect uncoated surfaces, in particular the output drive parts and mounting<br/>surface, with long-term corrosion protection agent.</li> </ol> |
|                   | <ol> <li>At an interval of approx. 6 months:<br/>Check for corrosion. If first signs of corrosion show, apply new corrosion protec-<br/>tion.</li> </ol>                       |

Assembly

### 5. Assembly

### 5.1. Mounting position

When using grease as lubricant, the product described herein can be operated in any mounting position.

When using oil instead of grease within the actuator gear housing, perpendicular mounting position is specified whereby the flange is pointing downward. The type of lubricant used is indicated on the actuator name plate (short designation F...= grease; O...= oil).

### 5.2. Handwheel fitting

Figure 10: Handwheel

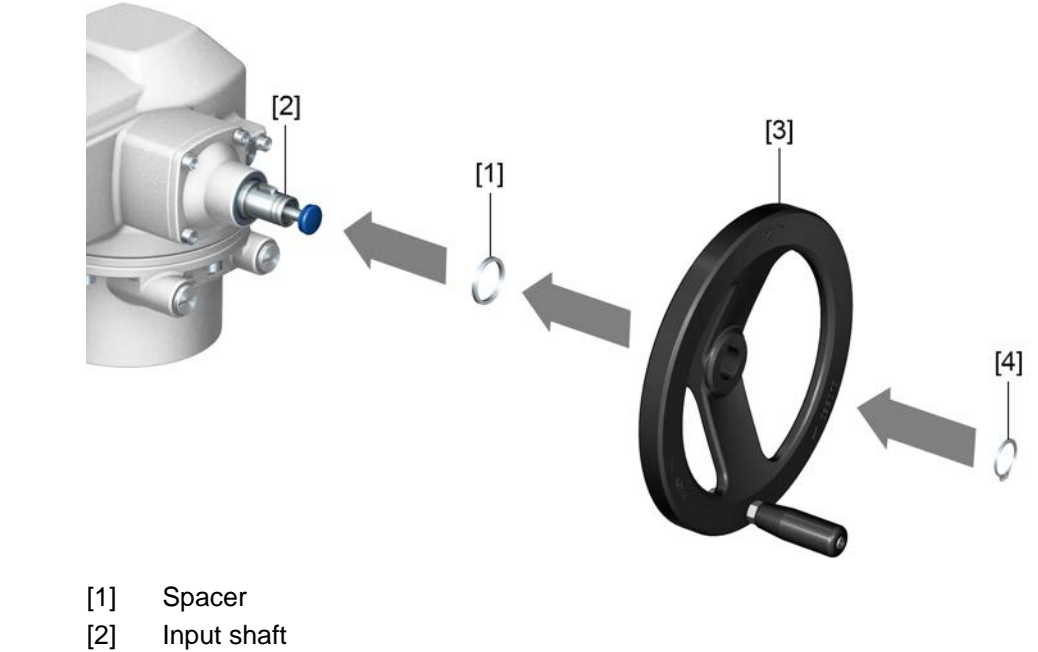

- [3] Handwheel
- [4] Retaining ring

### How to proceed

- **d** 1. If required, fit spacer [1] on input shaft [2].
  - 2. Slip handwheel [3] onto input shaft.
  - Secure handwheel [3] with retaining ring [4].
     Information: The retaining ring [4] (together with these operation instructions) is stored in a weatherproof bag, which is attached to the device prior to delivery.

### 5.3. Mount actuator to valve

NOTICE

### Corrosion due to damage to paint finish and condensation!

- $\rightarrow$  Touch up damage to paint finish after work on the device.
- $\rightarrow\,$  After mounting, connect the device immediately to electrical mains to ensure that heater minimises condensation.

The actuator is mounted to the valve using a coupling (standard) or via lever. Separate instructions are available for actuator mounting to the valve when equipped with base and lever.

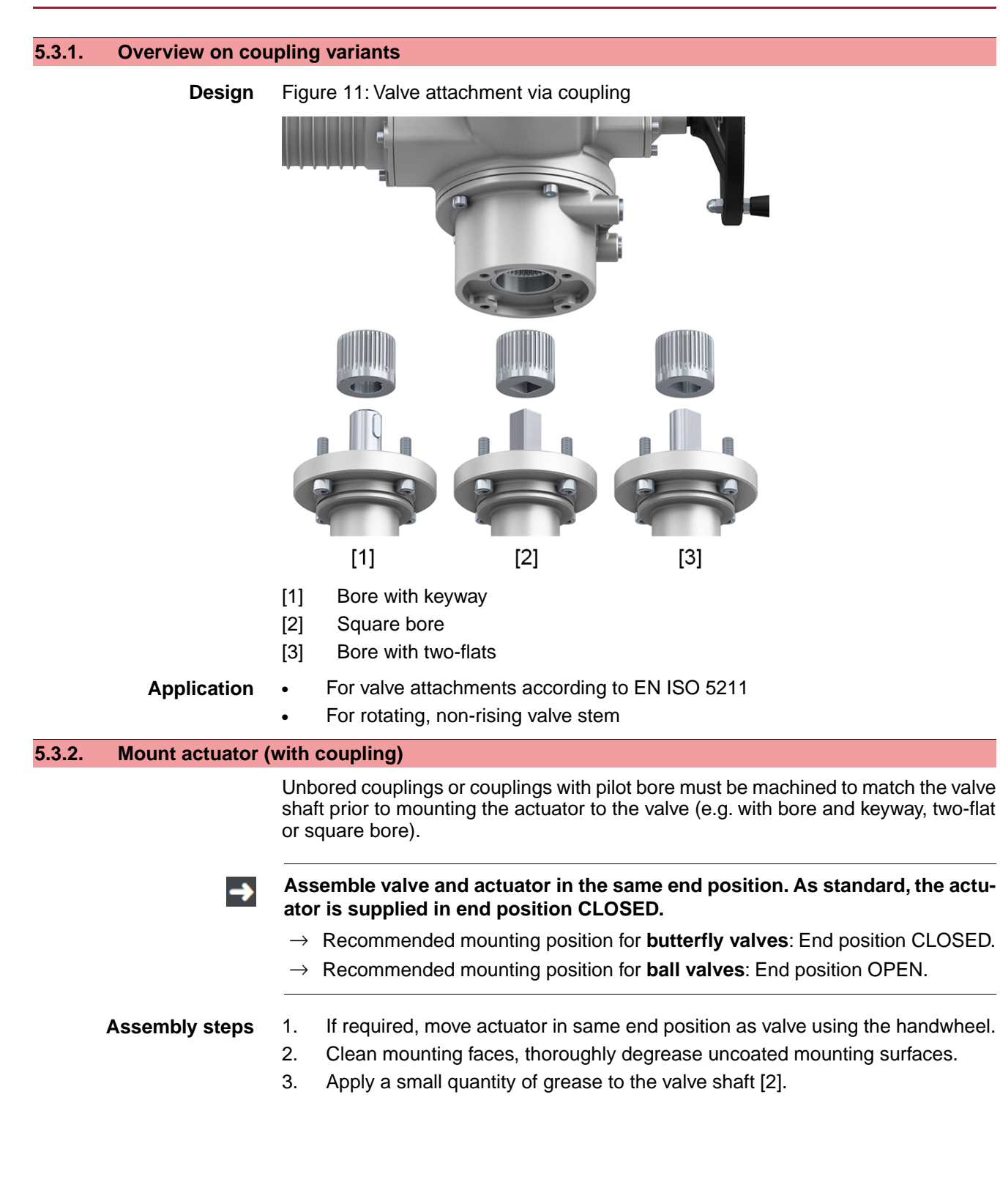

4. Place coupling [1] onto valve shaft [2] and secure against axial slipping by using a grub screw [3] or a clamping washer and a screw with curved spring lock washer [4]. Thereby, ensure that dimensions X, Y or L are observed (refer to figure and table <Mounting positions for coupling>).

Figure 12: Examples: Fit coupling

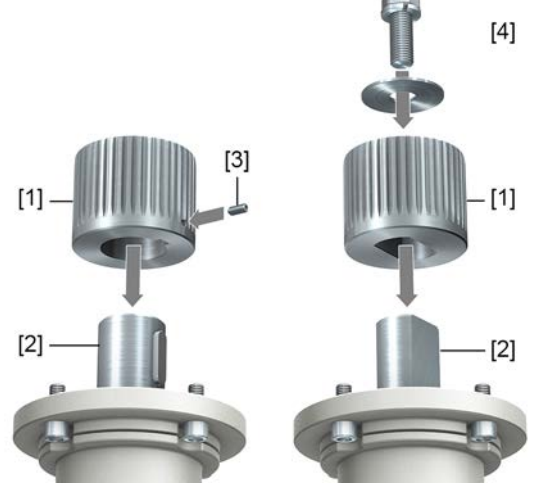

- [1] Coupling
- [2] Valve shaft
- [3] Grub screw
- [4] Clamping washer and screw with curved spring lock washer

Figure 13: Mounting positions for coupling

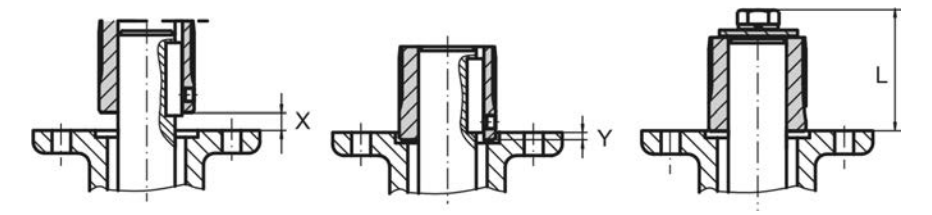

| Table 6: |  |
|----------|--|
|----------|--|

Mounting position of the coupling within fitting dimensions according to AUMA definition

| 0.              |        | •   | •      |     | •   |        |     | •      |     |        |     |
|-----------------|--------|-----|--------|-----|-----|--------|-----|--------|-----|--------|-----|
| Dimensions [mm] | SQ 05. | 2   | SQ 07. | 2   |     | SQ 10. | 2   | SQ 12. | 2   | SQ 14. | 2   |
| EN ISO 5211     | F05    | F07 | F05    | F07 | F10 | F10    | F12 | F12    | F14 | F14    | F16 |
| X max.          | 3      | 3   | 3      | 3   | 3   | 4      | 4   | 5      | 5   | 8      | 8   |
| Y max.          | 2      | 2   | 2      | 2   | 2   | 5      | 5   | 10     | 10  | 10     | 10  |
| L max.          | 40     | 40  | 40     | 40  | 66  | 50     | 82  | 61     | 101 | 75     | 125 |
|                 |        |     |        |     |     |        |     |        |     |        |     |

5. Apply non-acidic grease at splines of coupling (e.g. Gleitmo by Fuchs).

6. Fit actuator. If required, slightly turn actuator until splines of coupling engage. Figure 14:

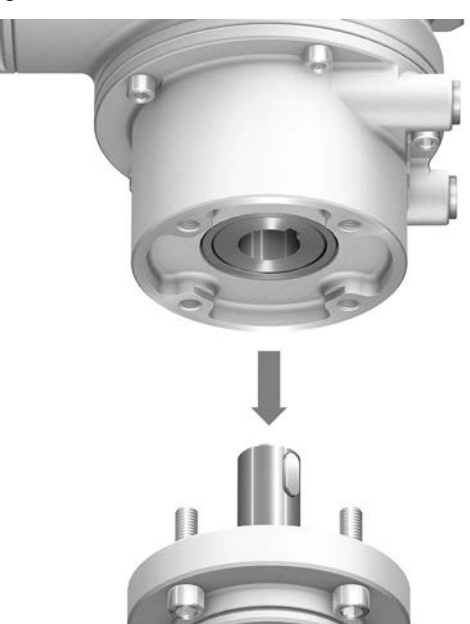

- **Information** Ensure that the spigot (if provided) fits uniformly in the recess and that the flanges are in complete contact.
  - 7. If flange bores do not match thread:
    - 7.1 Slightly rotate handwheel until bores line up.
    - 7.2 If required, shift actuator by one tooth on the coupling.
  - Fasten actuator with screws.
     Information: We recommend applying liquid thread sealing material to the screws to avoid contact corrosion.
  - 9. Fasten screws crosswise to a torque according to table.

### Table 7:

| Tightening torques for screws |                            |  |  |  |  |
|-------------------------------|----------------------------|--|--|--|--|
| Threads                       | Tightening torque [Nm]     |  |  |  |  |
|                               | Strength class A2-80/A4-80 |  |  |  |  |
| M6                            | 10                         |  |  |  |  |
| M8                            | 24                         |  |  |  |  |
| M10                           | 48                         |  |  |  |  |
| M12                           | 82                         |  |  |  |  |
| M16                           | 200                        |  |  |  |  |
| M20                           | 392                        |  |  |  |  |

### Assembly

### 5.4. Mounting positions of local controls

Figure 15: Mounting positions

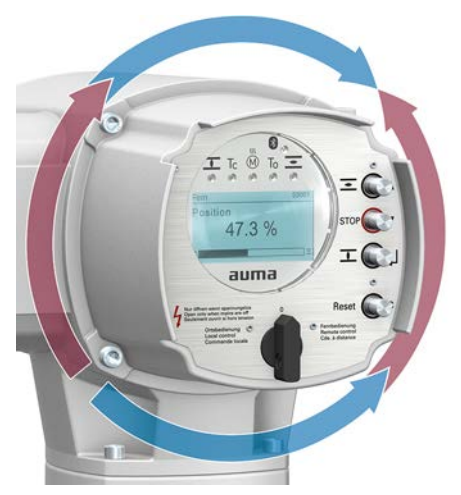

The mounting position of the local controls is implemented according to the order. If, after mounting the actuator to the valve or the gearbox on site, the local controls are in an unfavourable position, the mounting position can be changed at a later date. Four mounting positions shifted by respectively 90° are possible (by maximum 180° into one direction).

### 5.4.1. Mounting positions: modify

|        | Electric shock due to presence of hazardous voltage!                                |
|--------|-------------------------------------------------------------------------------------|
|        | Death or serious injury.                                                            |
|        | ightarrow Disconnect device from the mains before opening.                          |
|        | $\rightarrow$ Wait for 30 seconds after power cut-off prior to opening the housing. |
| NOTICE | Electrostatic discharge ESD!                                                        |
| NOTICL | Risk of damage to electronic components.                                            |
|        | $\rightarrow$ Earth both operators and devices.                                     |
|        | 1. Loosen screws and remove the local controls.                                     |
|        | 2. Check whether O-ring is in good condition, correctly insert O-ring.              |
|        | 3. Turn local controls into new position and re-place.                              |
| NOTICE | Cable damage due to twisting or pinching!                                           |
|        | Risk of functional failures.                                                        |
|        | $\rightarrow$ Turn local controls by a maximum of 180°.                             |
|        | $\rightarrow$ Carefully assemble local controls to avoid pinching the cables.       |
|        | 4. Fasten screws evenly crosswise.                                                  |

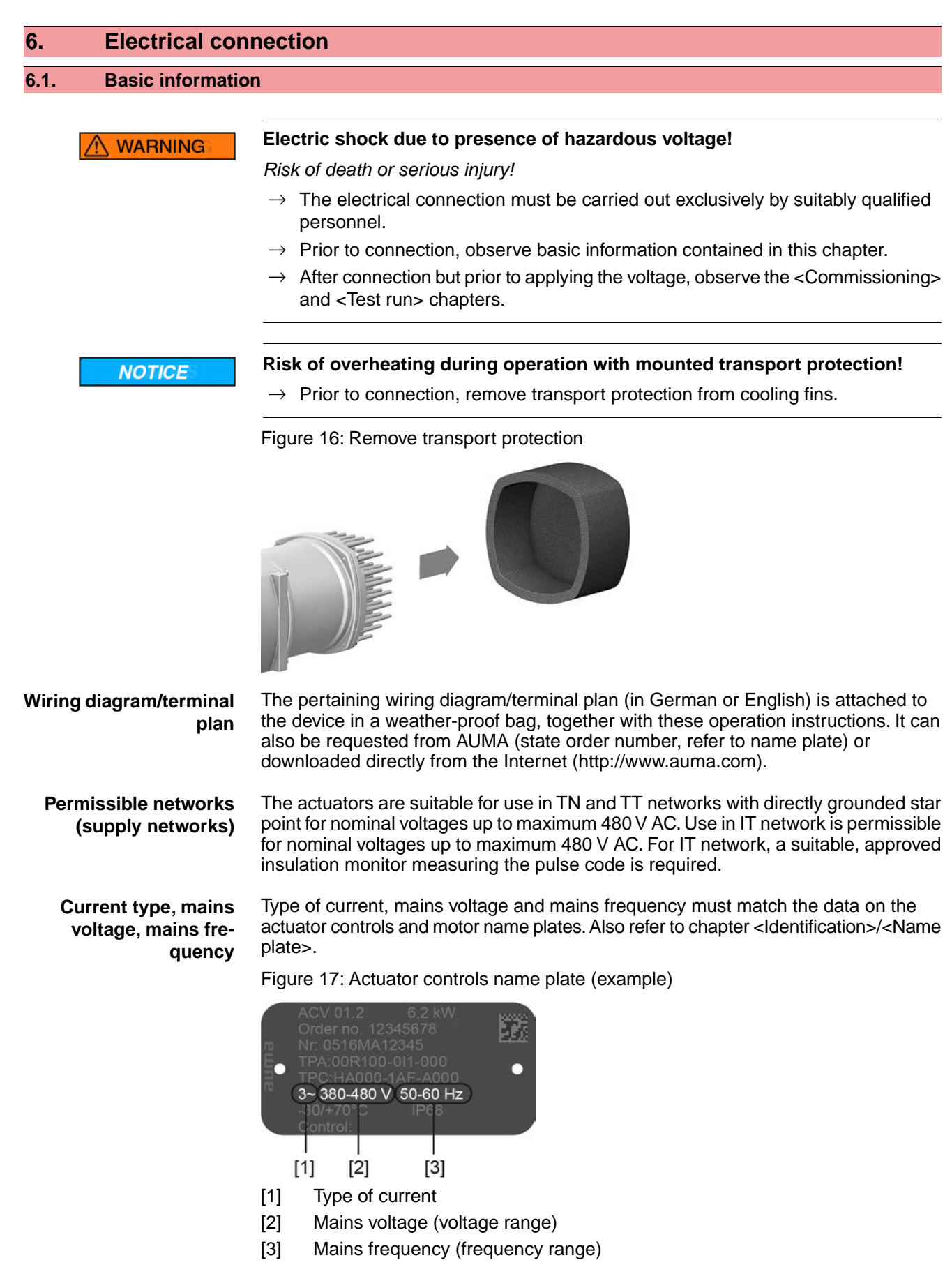

# Protection and sizing on site

For short-circuit protection and for disconnecting the actuator from the mains, fuses and disconnect switches have to be provided by the customer.

| Table 8:                |                                                            |                                     |                                      |                                                 |
|-------------------------|------------------------------------------------------------|-------------------------------------|--------------------------------------|-------------------------------------------------|
| Protection on site      |                                                            |                                     |                                      |                                                 |
| Part-turn actu-<br>ator | 3-phase AC motor 380 V – 480 V/50 Hz – 60 Hz <sup>1)</sup> |                                     |                                      | Fuse <sup>2)</sup>                              |
| Туре                    | Consumed rated<br>power<br>P <sub>IN</sub> [kW]            | Rated current<br>I <sub>N</sub> [A] | Max. current<br>I <sub>max</sub> [A] | Blow characteristics:<br>Time-delay (gG)<br>[A] |
| SQV 05.2<br>SQRV 05.2   | 0.21                                                       | 0.8                                 | 1.3                                  | 6.0                                             |
|                         | 0.17                                                       | 0.7                                 | 1.1                                  | 6.0                                             |
| SQV 07.2<br>SQRV 07.2   | 0.39                                                       | 1.3                                 | 1.9                                  | 6.0                                             |
|                         | 0.18                                                       | 0.8                                 | 1.0                                  | 6.0                                             |
| SQV 10.2<br>SQRV 10.2   | 0.21                                                       | 1.0                                 | 1.5                                  | 6.0                                             |
| SQV 12.2<br>SQRV 12.2   | 0.21                                                       | 1.0                                 | 1.5                                  | 6.0                                             |
| SQV 14.2<br>SQRV 14.2   | 0.27                                                       | 1.0                                 | 7                                    | 6.0                                             |

1) For motor with different current type/mains voltage/mains frequency (refer to motor name plate), select fuse in accordance with electrical data sheet.

2) The actuators are suitable for use in current circuits with a maximum short-circuit AC current value of 5,000 A root-mean-square (R.M.S). The output data of the fuses to be provided on site must not exceed the following values: 32 A/600 V at a maximum mains mains short circuit current of 5,000 A AC.

Consider the max. current  $(I_{max})$  (refer to motor name plate or electrical data sheet) when selecting the circuit breaker.

We recommend refraining from using residual current devices (RCD). However, if an RCD is used within the mains, the residual current device must be of type B. DC current may be present within the PE conductor.

Implementation of overcurrent protection devices is not required. Actuator controls are equipped with own protection mechanisms, adapted to the actuator system. Therefore, we recommend refraining from using overcurrent protection devices.

For actuator controls equipped with a heating system and external electronics power supply, the fuses for the heating system have to be provided by the customer (refer to wiring diagram F4 ext.)

| Table 9:                                |          |          |  |
|-----------------------------------------|----------|----------|--|
| Fuse for heating system                 |          |          |  |
| Designation in wiring diagram = F4 ext. |          |          |  |
| External power supply                   | 115 V AC | 230 V AC |  |
| Fuse                                    | 2 A T    | 1 A T    |  |

If actuator controls are mounted separately from actuator ( actuator controls on wall bracket): Consider length and cross section of connecting cable when defining the protection required.

### Potential of customer connections Safety standards

Refer to Technical data for options of isolated potentials.

Safety measures and safety equipment must comply with the respectively valid national on site specifications. All externally connected devices shall comply with the relevant safety standards applicable for the place of installation.

Connecting cables, cable glands, reducers, blanking plugs

- We recommend using connecting cables and connecting terminals according to rated current  $(I_N)$  (refer to motor name plate or electrical data sheet).
- For device insulation, appropriate (voltage-proof) cables must be used. Specify cables for the highest occurring rated voltage.
- To avoid contact corrosion, we recommend the use of sealing agents for cable glands and blanking plugs made of metal.

NOTICE

- Use connecting cable with appropriate minimum rated temperature.
- For connecting cables exposed to UV radiation (outdoor installation), use UV resistant cables.
- For the connection of position transmitters, screened cables must be used.

Cable installation in ac-<br/>cordance with EMCSignal and fieldbus cables are susceptible to interference. Motor cables are<br/>interference sources.

### This product potentially causes high frequency interference!

- → The measures eliminating interference described hereafter must be observed for cable installation in accordance with EMC.
- Use shielded power cable and earth shield at both ends.
- Lay cables being susceptible to interference or sources of interference at the highest possible distance from each other.
- The interference immunity of signal and fieldbus cables increases if the cables are laid close to the earth potential.
- If possible, avoid laying long cables and make sure that they are installed in areas being subject to low interference.
- Avoid parallel paths with little cable distance of cables being either susceptible to interference or interference sources.
- In a residential environment, this product may cause radio interference, in which case supplementary mitigation measures might be required.

# **Profinet cables** The following minimum requirements with regard to LAN cables apply for Profinet networks: Category 5 according to ISO/IEC 11801 Edition 2.0 Class D.

Connector is suitable for wiring dual pair Profinet cables.

The following tables list the available cable types Profinet types A through C with regard to the respective application:

#### Cable types for dual pair Profinet cables **Cable types** Application type A Application type B Application type C Version Dual pair data cable Dual pair data cable Dual pair data cable Type of installation fixed installation, immobile after flexible installation (e.g. for contin-special applications (e.g. for contininstallation ous movement, vibration or twist- ous movement, vibration or twisting after installation) ing) **Cable parameter** Designation (minimum) "Profinet type A" "Profinet type B" "Profinet type C" AWG 22/1 ≥ 0.610 mm<sup>2</sup> AWG 22/7 ≥ 0.318 mm<sup>2</sup> Cross section AWG 22/.. ≥ 0.318 mm<sup>2</sup> Outer cable diameter 5.5 - 8.0 mm depending on application Wire diameter 1.4 ± 0.2 mm depending on application Colour of shield Green RAL6018 depending on application Pair 1: white, blue Colour of wire insulation Pair 2: yellow, orange Number of wires 4 Cable design Dual pair or star quad Shield Alumium foil + copper braid depending on application **Communication requirements**

Table 10:

| Cable types for dual pair Profinet cables |                                                                                     |                    |                                                                                     |  |
|-------------------------------------------|-------------------------------------------------------------------------------------|--------------------|-------------------------------------------------------------------------------------|--|
| Cable types                               | Application type A                                                                  | Application type B | Application type C                                                                  |  |
| Applicable standards                      | ISO/IEC 11801 Edition 2.0<br>IEC 61140-1<br>IEC 61156-5<br>(minimum device group 5) |                    | ISO/IEC 11801 Edition 2.0<br>IEC 61140-1<br>IEC 61156-6<br>(minimum device group 5) |  |
| Delay                                     | ≦20 ns/100 m                                                                        |                    |                                                                                     |  |
| Coupling attenuation                      | ≥80 dB at 30 – 100 MHz<br>"Channel class-D" according to EN 50174-2                 |                    |                                                                                     |  |

# **Minimum cable spacing** The minimum spacing (according to IEC 61918) required between laying Profinet cables and other cables must be respected. They are shown in the table below.

Table 11:

Minimum spacing for Profinet cables

|                                                                                                    | Spacing to Profinet cable               |                         |                     |  |
|----------------------------------------------------------------------------------------------------|-----------------------------------------|-------------------------|---------------------|--|
|                                                                                                    | Without or with non-metal cutoff bridge | Aluminium cutoff bridge | Steel cutoff bridge |  |
| Signal transmission cables                                                                                      |                                         |                         |                     |  |
| E.g. other Profinet cables, Profibus cables, data cables for PCs, programming devices, shielded analogue inputs | 0 mm                                    | 0 mm                    | 0 mm                |  |
| Power supply cables                                                                                             |                                         |                         |                     |  |
| Unshielded power supply cables                                                                                  | 200 mm                                  | 100 mm                  | 50 mm               |  |
| Shielded power cables                                                                                           | 0 mm                                    | 0 mm                    | 0 mm                |  |

Further references

Ensure absence of equipotential earth bonding differences between the individual devices at Profinet (perform an equipotential earth bonding).

Available Profinet recommendations, particularly planning, assembly and commissioning guidelines of the Profibus User Organisation (PNO) (www.profibus.com) must be met.

### 6.2. SF electrical connection (AUMA plug/socket connector)

Figure 18: SF electrical connection

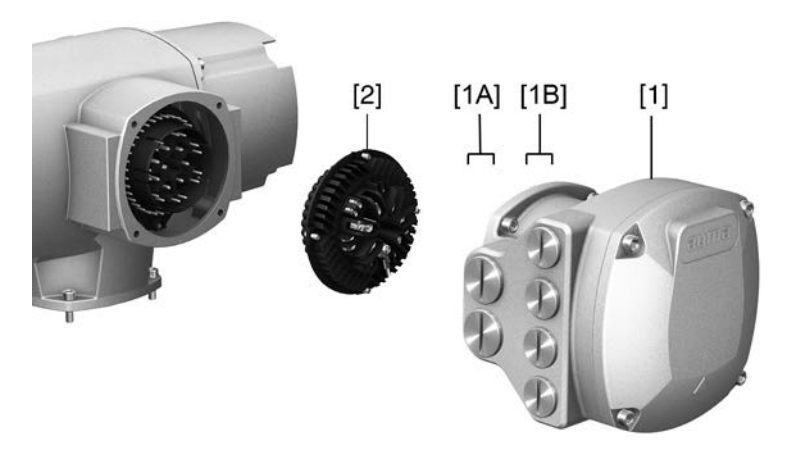

- [1] Terminal compartment (in cover)
- [1A] Cable entries for mains connection (power and control contacts)
- [1B] Cable entries for fieldbus cables
- [2] Socket carrier with screw-type terminals

Short description

n Plug-in electrical connection with screw-type terminals for power and control contacts. Control contacts also available as crimp-type connection as an option. SF version. For power and control cable connection, remove the AUMA plug/socket connector and the socket carrier from terminal compartment. Removing the cover is sufficient for connecting the fieldbus cables.

### Technical data

| Electrical connection via AUMA plug/socket connector |                                                            |                                            |  |
|------------------------------------------------------|------------------------------------------------------------|--------------------------------------------|--|
|                                                      | Power contacts                                             | Control contacts                           |  |
| No. of contacts max.                                 | 6 (3 equipped) + protective<br>earth conductor (PE)        | 50 pins/sockets                            |  |
| Designation                                          | U1, V1, W1, U2, V2, W2, PE                                 | 1 to 50                                    |  |
| Connection voltage max.                              | 750 V                                                      | 250 V                                      |  |
| Rated current max.                                   | 25 A                                                       | 16 A                                       |  |
| Type of customer connection                          | Screw connection                                           | Screw connection, crimp-type (option)      |  |
| Connection diameter max.                             | 6 mm <sup>2</sup> (flexible)<br>10 mm <sup>2</sup> (solid) | 2.5 mm <sup>2</sup><br>(flexible or solid) |  |

### 6.2.1. Terminal compartment (for mains connection): open

Table 12:

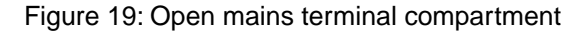

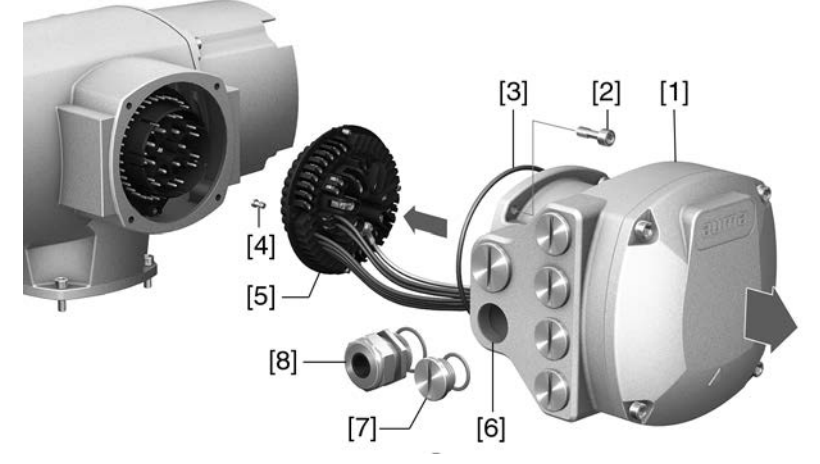

- [1] Connection housing
- [2] Screws for frame
- [3] O-ring
- [4] Screws for socket carrier
- [5] Socket carrier
- [6] Cable entries for mains connection (power and control contacts)
- [7] Blanking plug
- [8] Cable gland (not included in delivery)

### A DANGER

### Electric shock due to presence of hazardous voltage!

Death or serious injury.

- $\rightarrow$  Disconnect device from the mains before opening.
- ightarrow Wait for 30 seconds after power cut-off prior to opening the housing.
- 1. Loosen screws [2] and remove connection housing [1].
- 2. Loosen screws [4] and remove socket carrier [5] from connection housing [1].

- 3. Insert cable glands [8] suitable for connecting cables.
- The enclosure protection IP... stated on the name plate is only ensured if suitable cable glands are used.

Figure 20: Example: Name plate for enclosure protection IP68

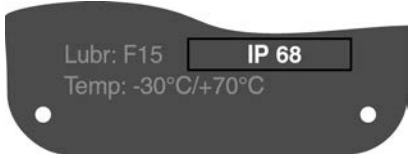

4. Seal unused cable entries [6] with suitable blanking plugs [7].

### Information

Fieldbus connection can be accessed separately from the mains connection (refer to <Fieldbus terminal compartment: open>.

### 6.2.2. Cable connection

| Table 13:                                               |                                                                                                |                    |  |  |
|---------------------------------------------------------|------------------------------------------------------------------------------------------------|--------------------|--|--|
| Terminal cross sections and terminal tightening torques |                                                                                                |                    |  |  |
| Designation                                             | Terminal cross sections                                                                        | Tightening torques |  |  |
| Power contacts<br>(U1, V1, W1, U2, V2, W2)              | 1.0 – 6 mm <sup>2</sup> (flexible)<br>1.5 – 10 mm <sup>2</sup> (solid)                         | 1.2 – 1.5 Nm       |  |  |
| Protective earth connection $\bigoplus$ (PE)            | $1.0 - 6 \text{ mm}^2$ (flexible) with ring lugs<br>$1.5 - 10 \text{ mm}^2$ (solid) with loops | 1.2 – 2.2 Nm       |  |  |
| Control contacts<br>(1 to 50)                           | 0.25 – 2.5 mm <sup>2</sup> (flexible)<br>0.34 – 2.5 mm <sup>2</sup> (solid)                    | 0.5 – 0.7 Nm       |  |  |

- 1. Remove cable sheathing.
- 2. Insert the wires into the cable glands.
- 3. Fasten cable glands with the specified torque to ensure required enclosure protection.
- 4. Strip wires.
  - $\rightarrow$  Controls approx. 6 mm, motor approx. 10 mm
- 5. For flexible cables: Use wire end sleeves according to DIN 46228.
- 6. Connect cables according to order-related wiring diagram.

M WARNING

# In case of a fault, electric shock due to presence of hazardous voltage if the PE conductor is NOT connected!

Risk of death or serious injury!

- $\rightarrow$  Connect all protective earth conductors.
- $\rightarrow\,$  Connect PE connection to external protective earth conductor of connecting cables.
- $\rightarrow\,$  Start running the device only after having connected the protective earth conductor.
- 7. Tighten PE conductors firmly to PE connection using ring lugs (flexible cables) or loops (solid cables).

Figure 21: Protective earthing

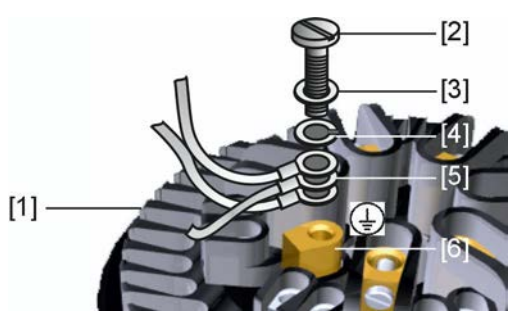

- [1] Socket carrier
- [2] Screw
- [3] Washer
- [4] Lock washer
- [5] Protective earth with ring lugs/loops
- [6] Protective earthing, symbol: ④
- 8. For shielded cables: Link the cable shield end via the cable gland to the housing (earthing).

### 6.2.3. Terminal compartment (for mains connection): close

Figure 22: Close mains terminal compartment

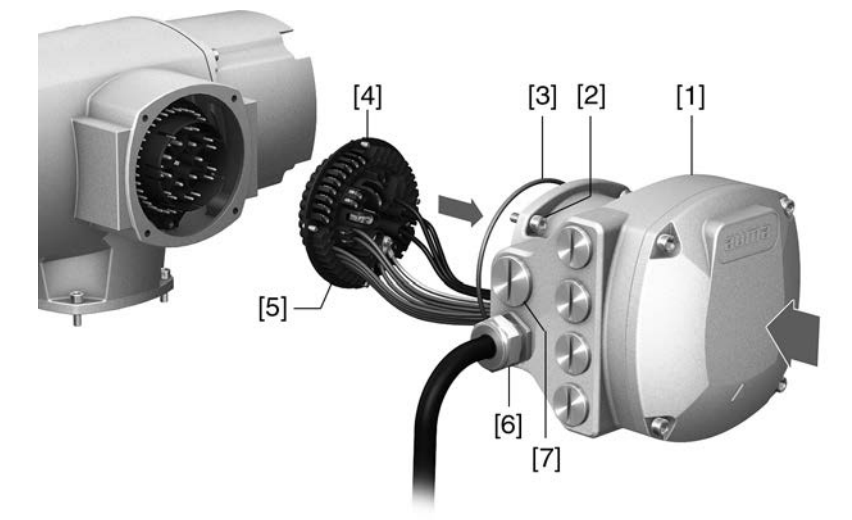

- [1] Connection housing
- [2] Screws for connection housing
- [3] O-ring
- [4] Screws for socket carrier
- [5] Socket carrier
- [6] Cable gland (not included in delivery)
- [7] Blanking plug

### Short-circuit and electric shock due to pinching of cables!

Risk of death or serious injury!

- $\rightarrow~$  Carefully fit socket carrier to avoid pinching the cables.
- 1. Insert the socket carrier [5] into the connection housing [1] and fasten with screws [4].
- 2. Clean sealing faces of connection housing [1] and housing.
- 3. Check whether O-ring [3] is in good condition, replace if damaged.
- 4. Apply a thin film of non-acidic grease (e.g. petroleum jelly) to the O-ring and insert it correctly.
- 5. Fit connection housing [1] and fasten screws [2] evenly crosswise.
- 6. Fasten cable glands and blanking plugs applying the specified torque to ensure the required enclosure protection.

### 6.2.4. Fieldbus terminal compartment: open

Figure 23: Open cover to fieldbus terminal compartment

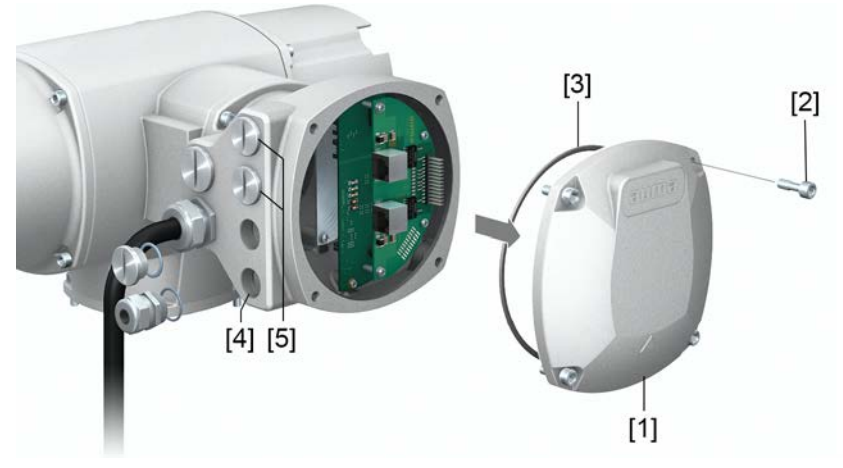

- [1] Cover (fieldbus terminal compartment)
- [2] Screws for cover
- [3] O-ring
- [4] Cable entries for fieldbus cables
- [5] Blanking plug

The AUMA plug/socket connector is equipped with a connection board for connecting the fieldbus cables. When removing the cover [1], the connection board is easily accessible.

### A DANGER

## Electric shock due to presence of hazardous voltage!

Death or serious injury.

- $\rightarrow~$  Disconnect device from the mains before opening.
- $\rightarrow~$  Wait for 30 seconds after power cut-off prior to opening the housing.

NOTICE

### Electrostatic discharge ESD!

Risk of damage to electronic components.

- $\rightarrow~$  Earth both operators and devices.
- 1. Loosen screws [2] and remove cover [1].
- 2. Insert cable glands suitable for fieldbus cables.
- ➡ The enclosure protection IP... stated on the name plate is only ensured if suitable cable glands are used.

Figure 24: Example: Name plate for enclosure protection IP68

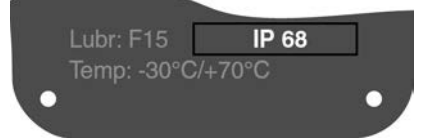

3. Seal unused cable entries with suitable plugs.

### 6.2.5. Profinet cables: connect

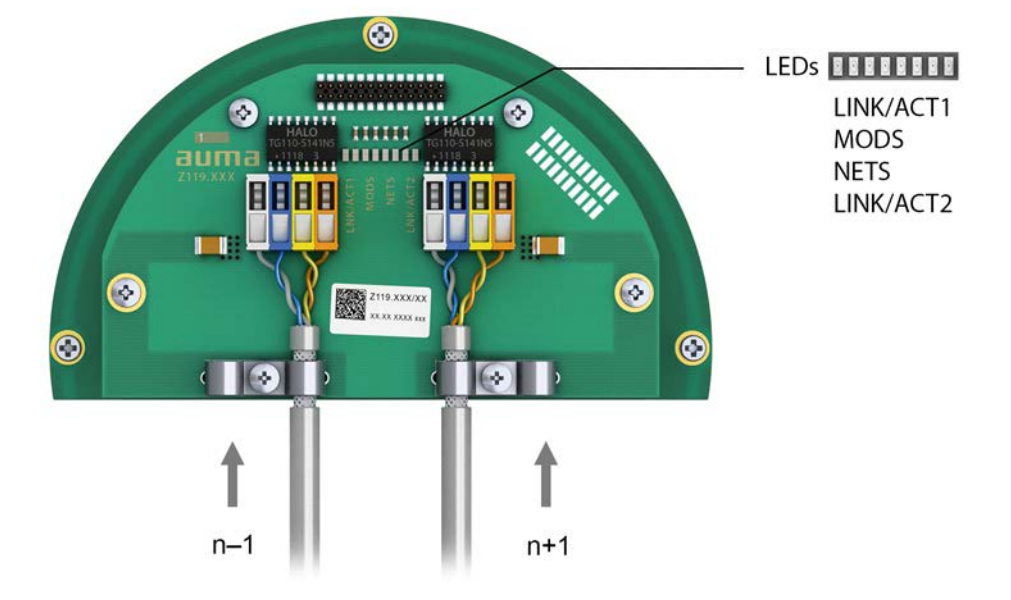

Figure 25: Profinet connection board with connection terminals

- n–1 Profinet cable from previous device
- n+1 Profinet cable to next device
  - (For line topology or redundant ring/MRP Media Redundancy Protocol)

Profinet connection is made individually by means of a safe Ethernet-capable insulation displacement connection. The colour coding of connection terminals are matching the Ethernet cable according to Profinet (white/blue/yellow/orange).

Table 14: Connecting data

| Connection capacity (solid wire) | 0.2 mm² – 0.34 mm² / AWG 24 – AWG 22 |
|----------------------------------|--------------------------------------|
| Connection capacity (stranded)   | 0.2 mm² – 0.34 mm² / AWG 24 – AWG 22 |

- 1. Remove cable sheathing and clamp shield under strain relief.
- 2. Connect cables to connection terminals. For this, use a small screwdriver to lift or push down the levers.

Table 15:

| Connection terminal assignment |                 |                           |  |
|--------------------------------|-----------------|---------------------------|--|
| Signal                         | Function        | Colour of wire insulation |  |
| TD +                           | Transmit Data + | Yellow                    |  |
| TD –                           | Transmit Data – | Orange                    |  |
| RD +                           | Receive Data +  | White                     |  |
| RD –                           | Receive Data –  | Blue                      |  |

Option:

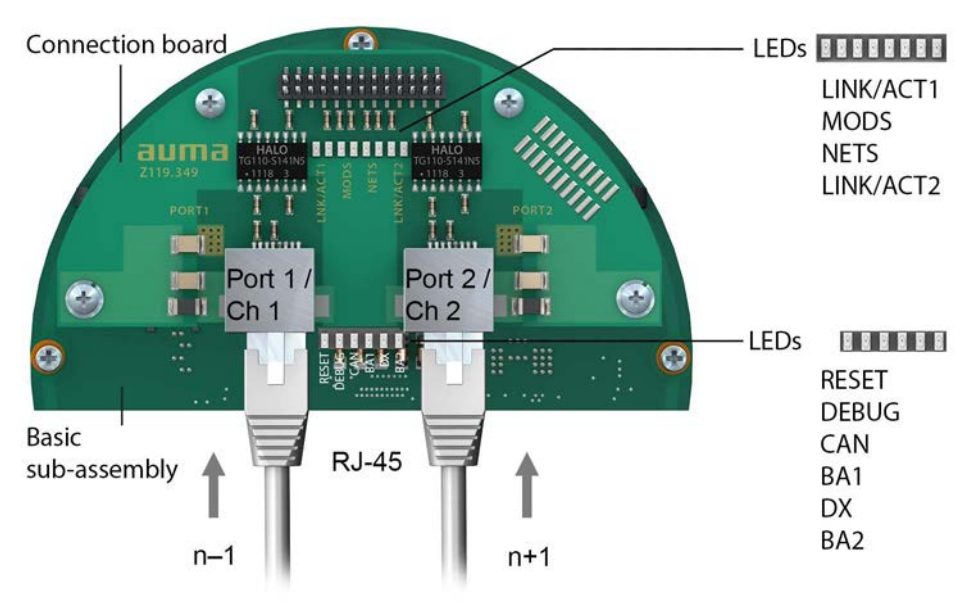

### Figure 26: Profinet connection board with RJ-45 connections

- n-1 Profinet cable from previous device
- n+1 Profinet cable to next device

(For line topology or redundant ring/MRP - Media Redundancy Protocol)

Profinet connection is made via RJ-45 ports by means of connectors for field assembly. The scope of delivery includes one RJ-45 Profinet connector for Cat.5 (supplied within electrical connector). Further connectors are available with AUMA (e.g. for line topology or redundant ring) on request.

Order designations:

- RJ-45 Profinet connector for Cat.5 (as included in scope of delivery): AUMA article number K009.706
- Option: RJ-45 Profinet connector for Cat.6<sub>A</sub> cables: AUMA article number K009.705

Table 16:

| Assignment of RJ-45 Profinet port |                 |                                |     |
|-----------------------------------|-----------------|--------------------------------|-----|
| Signal                            | Function        | Colour of wire insula-<br>tion | Pin |
| TD +                              | Transmit Data + | Yellow                         | 1   |
| TD –                              | Transmit Data – | Orange                         | 2   |
| RD +                              | Receive Data +  | White                          | 3   |
| RD –                              | Receive Data -  | Blue                           | 6   |

### Description of LEDs on connection board

| Table 17:                                           |                   |                                                     |
|-----------------------------------------------------|-------------------|-----------------------------------------------------|
| MODS (Module Status)                                | Status            | Explanation                                         |
| Red LED: off +<br>Green LED: off                    | Not Initialised   | No voltage or module in "SETUP" or "NW_INIT" status |
| Green LED: illuminated                              | Normal Operation  | The module has aborted "NW_INIT" status             |
| Green LED: 1 brief pulse                            | Diagnostic Events | Diagnostic events available                         |
| Red LED: illuminated +<br>Red NETS LED: off         | Exception Error   | Device in "EXCEPTION" status                        |
| Red LED: illuminated +<br>Red NETS LED: illuminated | Fatal Event       | Internal device error                               |
| Green/Red LEDs:<br>Alternately blinking             | Firmware update   | Do not cut power supply!                            |

| Table 18:                        |                         |                                                                                                    |
|----------------------------------|-------------------------|----------------------------------------------------------------------------------------------------|
| NETS (Network Status)            | Status                  | Explanation                                                                                              |
| Red LED: off +<br>Green LED: off | Offline                 | Absence of power supply or no connection to IO controller                                                |
| Green LED: illuminated           | RUN                     | Connection to IO controller available                                                                    |
| Green LED: 1 brief pulse         | STOP                    | Connection to IO controller available. However, IO controller is in STOP status or IO data is incorrect. |
| Green LED: blinking              | Blink                   | Is used by engineering tools to identify the device within the Profinet network                          |
| Red LED: illuminated             | Fatal Event             | Internal error, combined with "MODS" LED.                                                                |
| Red LED: 1 brief pulse           | Station Name Er-<br>ror | Device name (station name) not yet set                                                                   |
| Red LED: 2 brief pulses          | IP address Error        | IP address not yet set                                                                                   |
| Red LED: 3 brief pulses          | Configuration Er-       | Identification incorrect                                                                                 |

| Table 19:                                          |                                              |
|----------------------------------------------------|----------------------------------------------|
| LINK/ACT1, LINK/ACT2<br>(Link/Activity Port 1 / 2) | Explanation                                  |
| Red LED: off +<br>Green LED: off                   | No communication at port 1 or 2              |
| Green LED: illuminated                             | Port 1 or 2 are in "Link Established" status |
| Green LED: blinking                                | Data communication via port 1 or port 2      |
| Red LED                                            | No function                                  |

### Description of LEDs on base sub-assembly

| Table 20:                                                                                                    |                                                                                                    |
|----------------------------------------------------------------------------------------------------|----------------------------------------------------------------------------------------------------|
| LED                                                                                                    | Explanation                                                                                                    |
| RESET LED: illuminated                                                                                                    | No Reset active, power supply available                                                                                                   |
| DEBUG LED: illuminated<br>DEBUG LED: 1 brief pulse<br>DEBUG LED: briefly blinking (1<br>Hz)<br>DEBUG LED: slowly blinking (5<br>Hz) | Sub-assembly in Reset status<br>Sub-assembly in initialisation status<br>Debug mode active<br>Normal status (Profinet application active) |
| CAN LED: illuminated                                                                                                    | Error of internal CAN communication                                                                                                    |
| <b>BA1</b> LED or <b>BA2</b> LED: illuminated                                                                                       | Bus active ("Link Established" at port 1 or port 2)                                                                                       |
| DX LED: illuminated                                                                                                    | "Data Exchange" via Profinet                                                                                                    |

### 6.2.6. Fieldbus terminal compartment: close

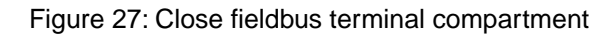

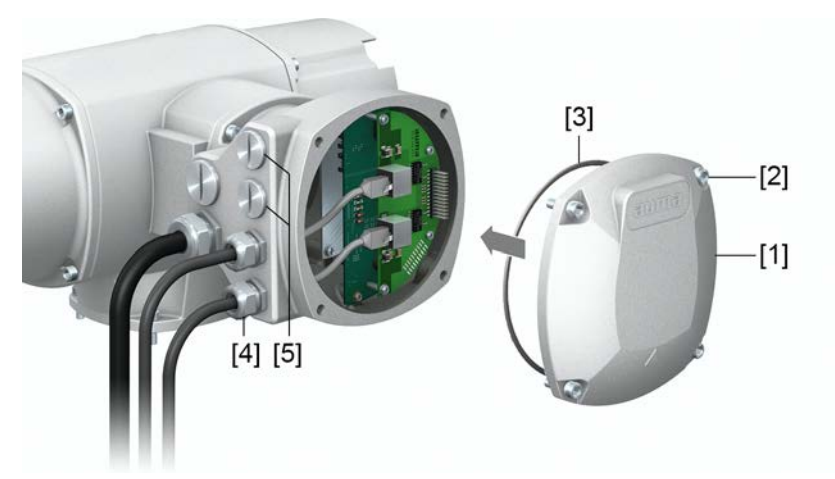

- [1] Cover (fieldbus terminal compartment)
- [2] Screws for cover
- [3] O-ring
- [4] Cable glands for fieldbus cables
- [5] Blanking plug
- 1. Clean sealing faces of cover [1] and housing.
- 2. Apply a thin film of non-acidic grease (e.g. petroleum jelly) to the sealing faces.
- 3. Check whether O-ring [3] is in good condition, correctly insert O-ring.
- 4. Fit cover [1] and fasten screws [2] evenly crosswise.
- 5. Fasten cable glands and blanking plugs applying the specified torque to ensure the required enclosure protection.

### 6.3. Accessories for electrical connection

### 6.3.1. Actuator controls on wall bracket with AUMA LSW

**Design principle** Figure 28: Set-up with wall bracket and AUMA LSW (example)

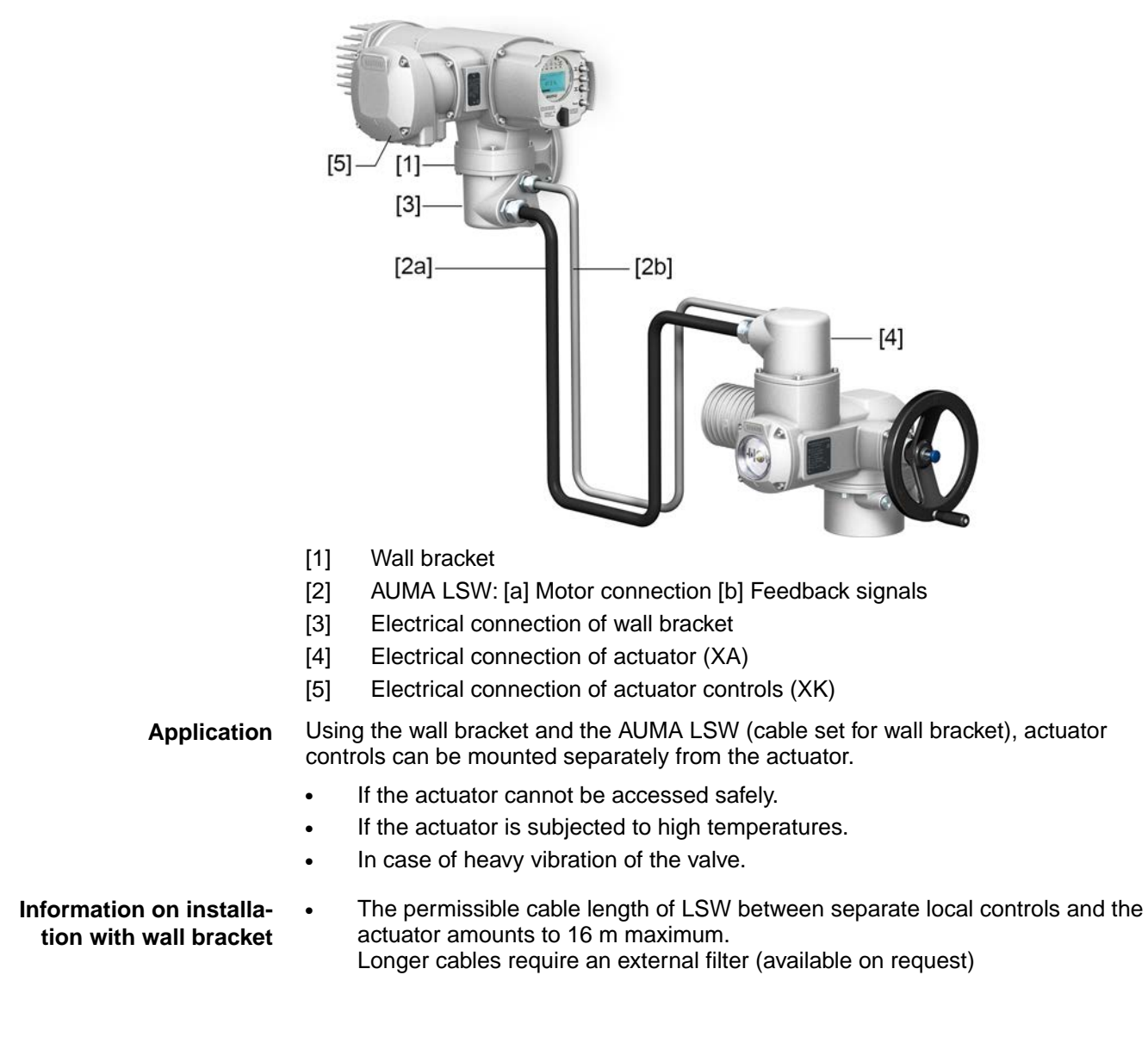

### 6.3.2. Parking frame

Figure 29: Parking frame, example with AUMA plug/socket connector and cover

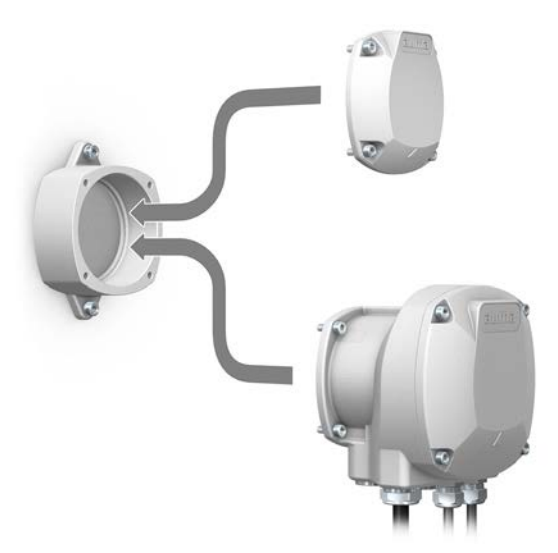

ApplicationParking frame for safe storage of a disconnected plug or cover.For protection against touching the bare contacts and against environmental influences.

### 6.3.3. DS intermediate frame for double sealing

Figure 30: Electrical connection with DS intermediate frame

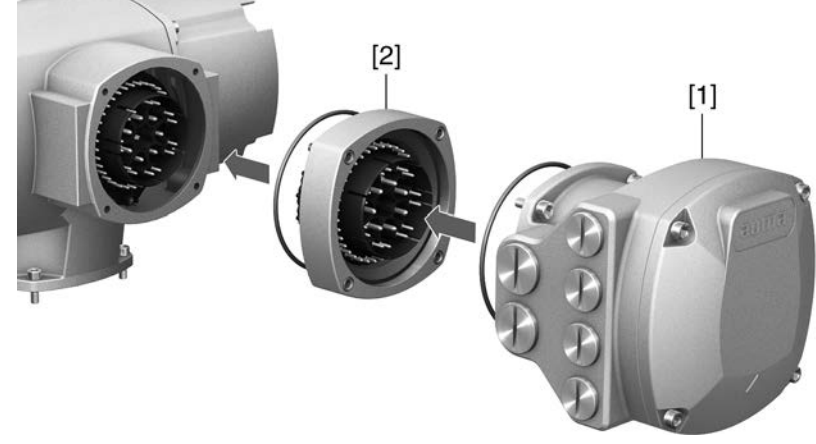

- [1] Electrical connection
- [2] DS intermediate frame
- **Application** When removing the electrical connection or due to leaky cable glands, there is a potential risk of ingress of dust and water into the housing. This is prevented effectively by inserting the double sealed intermediate frame [2] between the plug/socket connector [1] and the housing of the device. The enclosure protection of the device (IP68) will not be affected, even if the electrical connection [1] is removed.

### 6.3.4. External earth connection

Figure 31: Earth connection for part-turn actuator

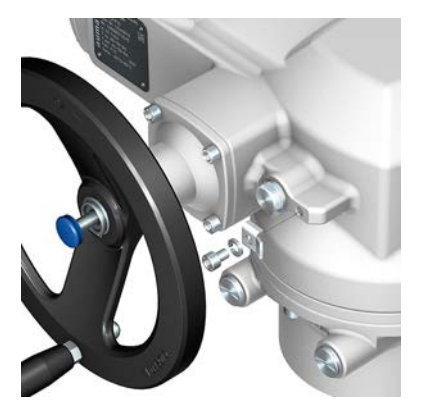

Application

External earth connection (U-bracket) for connection to equipotential compensation.

Table 21:

| Terminal cross sections and earth connection tightening torques |                                          |                    |  |
|-----------------------------------------------------------------|------------------------------------------|--------------------|--|
| Conductor type                                                  | Terminal cross sections                  | Tightening torques |  |
| Solid wire and stranded                                         | 2.5 mm <sup>2</sup> to 6 mm <sup>2</sup> | 3 – 4 Nm           |  |
| Fine stranded                                                   | 1.5 mm <sup>2</sup> to 4 mm <sup>2</sup> | 3 – 4 Nm           |  |
|                                                                 |                                          |                    |  |

For fine stranded (flexible) wires, connection is made via cable lugs/ring terminals. When connecting two individual wires with a U-bracket, cross sections have to be identical.

### 7. Operation 7.1. **Manual operation** For purposes of setting and commissioning, in case of motor or power failure, the actuator may be operated manually. Manual operation is engaged by an internal change-over mechanism. Manual operation is automatically disengaged when motor is started again. The handwheel does not rotate during motor operation. 7.1.1. Manual valve operation Damage at the manual change-over mechanism/motor coupling due to faulty CAUTION operation! $\rightarrow$ Engage manual operation only during motor standstill. Do NOT use extensions as lever for operation. $\rightarrow$ 1. Press push button. Turn handwheel in desired direction. 2. The closing direction is marked on the handwheel. Table 22: Handwheel marking (examples) → For valve closing, turn handwheel in direction of the arrowhead. CLOSED OSED Clockwise closing Counterclockwise closing Drive shaft (valve) turns clockwise in direction Drive shaft (valve) turns counterclockwise CLOSE in direction CLOSE. 7.2. Motor operation Valve damage due to incorrect basic setting! NOTICE → Prior to electric actuator operation, perform the basic settings for "type of seating" and "torque switching".

### 7.2.1. Operating the actuator from local controls

Local actuator operation is performed using the local controls push buttons of actuator controls.
# Figure 32: Local controls

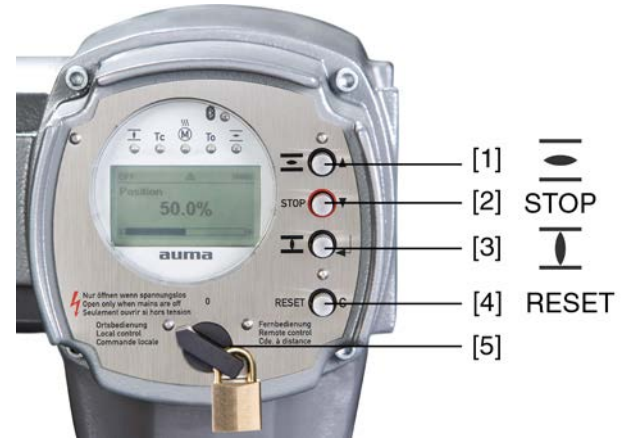

- [1] Push button for operation command in direction OPEN
- [2] Push button STOP
- [3] Push button for operation command in direction CLOSE
- [4] Push button RESET
- [5] Selector switch

# CAUTION Hot surfaces, e.g. possibly caused by high ambient temperatures or strong direct sunlight!

Risk of burns

- $\rightarrow$  Verify surface temperature and wear protective gloves.
- $\rightarrow$  Set selector switch [5] to position **Local control** (LOCAL).

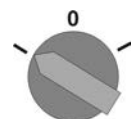

- ► The actuator can now be operated using the push buttons [1 3]:
- Run actuator in direction OPEN: Press push button [1] .
- Stop actuator: Press push button STOP [2].
- Run actuator in direction CLOSE: Press push button [3]  $oldsymbol{1}$ .

**Information** The OPEN and CLOSE operation commands can be given either in push-to-run or in self-retaining operation mode. In self-retaining mode, the actuator runs to the defined end position after pressing the button, unless another command has been received beforehand. For further information, please refer to the Manual (Operation and setting).

#### 7.2.2. Actuator operation from remote

CAUTION

Risk of immediate actuator operation when switching on!

Risk of personal injuries or damage to the valve

- $\rightarrow$  If the actuator starts unexpectedly: Immediately turn selector switch to **0** (OFF).
- $\rightarrow$  Check input signals and functions.

 $\rightarrow$  Set selector switch to position **Remote control** (REMOTE).

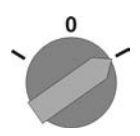

|      | Information     | For actuators equipped with a positioner, it is possible to change over between <b>OPEN</b><br>- <b>CLOSE control</b> (Remote OPEN-CLOSE) and <b>setpoint control</b> (Remote SET-<br>POINT). For further information, please refer to the Manual (Operation and setting). |
|------|-----------------|----------------------------------------------------------------------------------------------------|
| 7.3. | Menu navigatior | via push buttons (for settings and indications)                                                                                                    |

Menu navigation for display and setting is made via the push buttons [1 - 4] of the local controls.

Set the selector switch [5] to position **0** (OFF) when navigating through the menu.

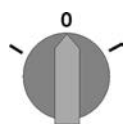

The bottom row of the display [6] serves as navigation support and explains which push buttons [1 - 4] are used for menu navigation.

Figure 33:

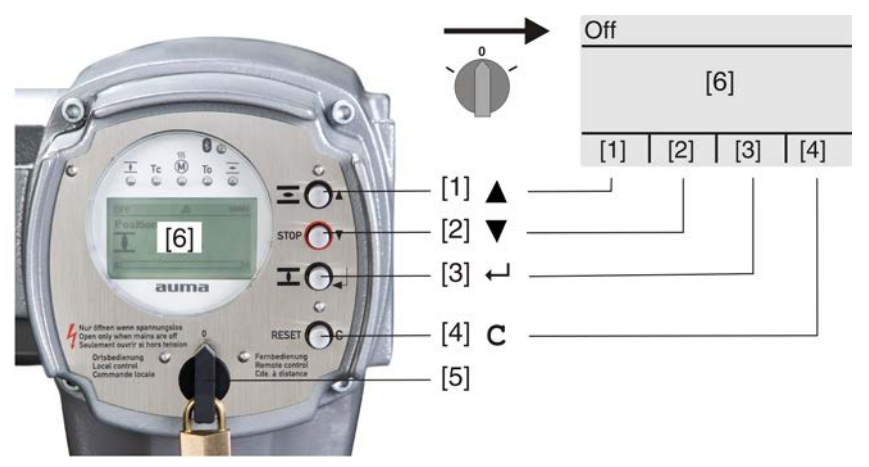

- [1-4] Push buttons or navigation support
- [5] Selector switch
- [6] Display

Table 23: Important push button functions for menu navigation

| Push buttons | Navigation sup-<br>port on display | Functions                  |
|--------------|------------------------------------|----------------------------|
| [1] 🛦        | Up ▲                               | Change screen/selection    |
|              |                                    | Change values              |
|              |                                    | Enter figures from 0 to 9  |
| [2] 🔻        | Down ▼                             | Change screen/selection    |
|              |                                    | Change values              |
|              |                                    | Enter figures from 0 to 9  |
| [3] 🖊        | Ok                                 | Confirm selection          |
|              | Save                               | Save                       |
|              | Edit                               | Enter <edit> menu</edit>   |
|              | Details                            | Display more details       |
| [4] <b>C</b> | Setup                              | Enter Main menu            |
|              | Esc                                | Cancel process             |
|              |                                    | Return to previous display |

Backlight

- The display is illuminated in white during normal operation. It is illuminated in red in case of a fault.
- The screen illumination is brighter when operating a push button. If no push button is operated for 60 seconds, the display will become dim again.

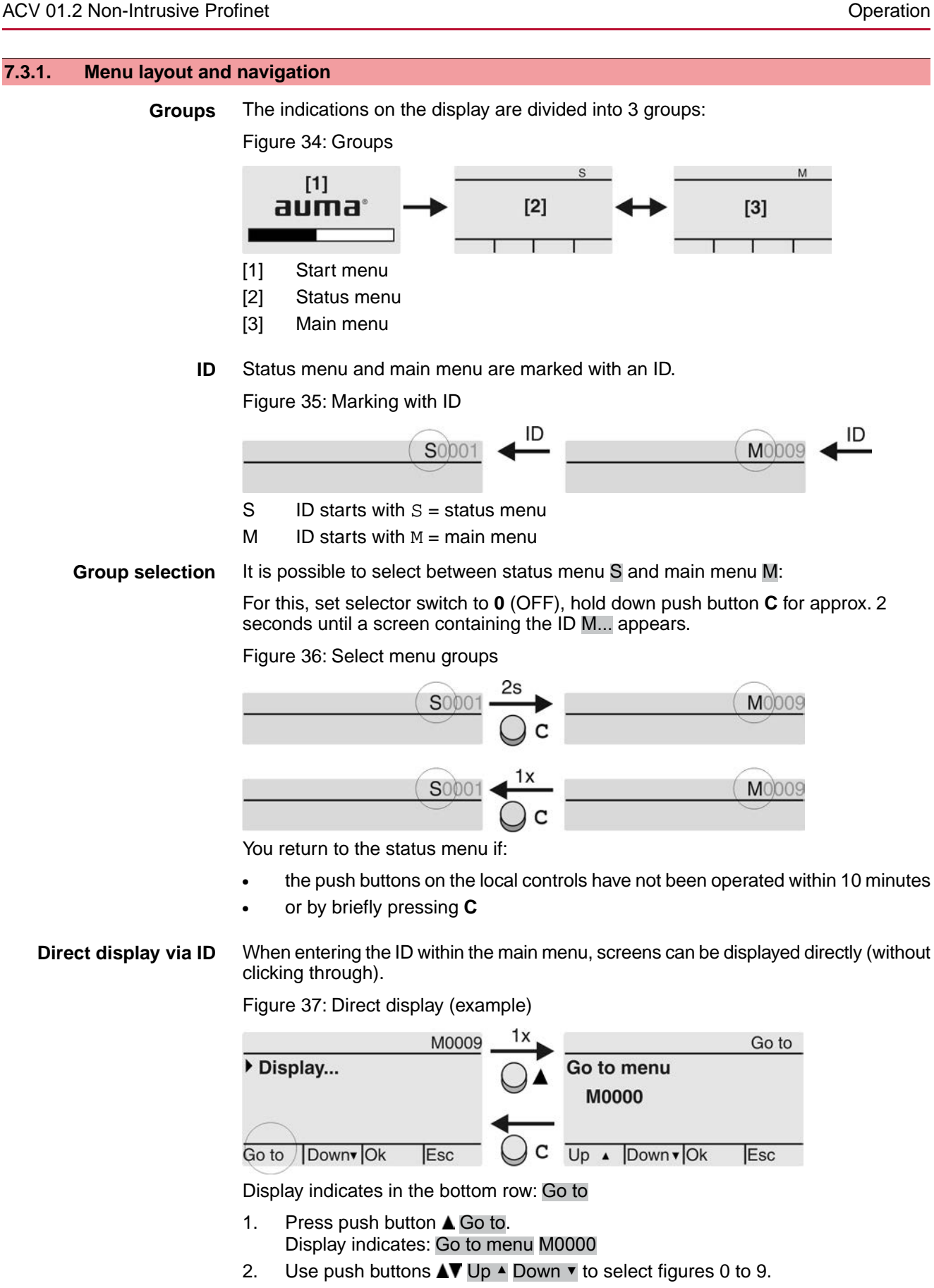

- 3. Press push button ← Ok to confirm first digit.
- 4. Repeat steps 2 and 3 for all further digits.
- 5. To cancel the process: Press C Esc.

| 7.4.   | User level, pass | word                                                        |                                                                                                    |  |
|--------|------------------|-------------------------------------------------------------|----------------------------------------------------------------------------------------------------|--|
|        | User level       | The user level defines which by the active user.            | n menu items or parameters can be displayed or modified                                                              |  |
|        |                  | There are 6 different user le                               | evels. The user level is indicated in the top row:                                                                   |  |
|        |                  | Figure 38: User level display                               | y (example)                                                                                                    |  |
|        |                  | 4 M022                                                      | User level                                                                                                    |  |
|        | Password         | A password must be entered<br>Password 0***                 | d to allow parameter modification. The display indicates:                                                            |  |
|        |                  | A specific password is assig                                | gned to each user level and permits different actions.                                                               |  |
|        |                  | Table 24:                                                   |                                                                                                    |  |
|        |                  | Designation (user level)                                    | Authorisation/password                                                                                               |  |
|        |                  | Observer (1)                                                | Verify settings<br>No password required                                                                              |  |
|        |                  | Operator (2)                                                | Change settings<br>Default factory password: 0000                                                                    |  |
|        |                  | Maintenance (3)                                             | Reserved for future extensions                                                                                       |  |
|        |                  | Specialist (4)                                              | Change device configuration<br>e.g. type of seating, assignment of output contacts<br>Default factory password: 0000 |  |
|        |                  | Service (5)                                                 | Service staff<br>Change configuration settings                                                                       |  |
|        |                  | AUMA (6)                                                    | AUMA administrator                                                                                                   |  |
|        | _                |                                                             |                                                                                                    |  |
|        | <b>→</b>         | Onauthorised access is made easier due to insecure password |                                                                                                    |  |
|        |                  | → vve urgentiy recommer                                     | ia changing the password during initial commissioning.                                                               |  |
| 7.4.1. | Password entry   |                                                             |                                                                                                    |  |
|        |                  |                                                             |                                                                                                    |  |

- Display indicates the set user level, e.g Observer (1)
- 2. Select higher user level via ▲ Up ▲ and confirm with ← Ok.
- ➡ Display indicates: Password 0\*\*\*
- 3. Use push buttons ▲▼ Up ▲ Down ▼ to select figures 0 to 9.
- 4. Confirm first digit of password via push button + Ok.
- 5. Repeat steps 1 and 2 for all further digits.
- ➡ Having confirmed the last digit with ← Ok, access to all parameters within one user level is possible if the password entry is correct.

# 7.4.2. Password change

Only the passwords of same or lower access level may be changed.

Example: If the user is signed in as Specialist (4), he/she can change passwords as for password levels (1) through (4).

M ▷ Device configuration M0053 Service functions M0222 Change passwords M0229

Operation

Menu item Service functions M0222 is only visible, if user level Specialist (4) or higher is selected.

Select main menu 1. Set selector switch to position **0** (OFF).

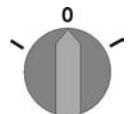

3.

- 2. Press push button C Setup and hold it down for approx. 3 seconds.
- Display goes to main menu and indicates: > Display
- Change passwords
- Select parameter Change passwords either:
  - $\rightarrow$  click via the menu **M >** to parameter, or
  - $\rightarrow$  via direct display: press **A** and enter ID M0229
- Display indicates: ► Change passwords
- The user level is indicated in the top row (1 6), e.g.:

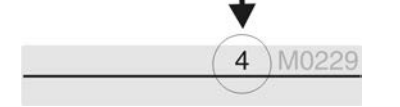

- For user level 1 (view only), passwords cannot be changed. To change passwords, you must change to a higher user level. For this, enter a password via a parameter.
- The display indicates the highest user level, e.g.: For user 4
- 5. Select user level via push buttons ▲▼ Up ▲ Down ▼ and confirm with ← Ok.
- Display indicates: 
  Change passwords Password 0\*\*\*
- 6. Enter current password ( $\rightarrow$  enter password).
- Display indicates: 
  Change passwords Password (new) 0\*\*\*
- 7. Enter new password ( $\rightarrow$  enter password).
- Display indicates: 
   Change passwords For user 4 (example)
- 8. Select next user level via push buttons ▲▼ Up ▲ Down ▼ or cancel the process via Esc.

# 7.4.3. Timeout for incorrect password entry

A timeout for incorrect password entry is provided with actuator controls. This prevents unauthorised access by systematic trials. The timeout is active for incorrect entries via the local controls as well as incorrect entries via our software tools (AUMA CDT, AUMA Assistant App). After five subsequent incorrect trials, further entry is inhibited for one minute. Each further incorrect entry doubles the timeout period. An active timeout is displayed on the screen. An individual timeout is available for each user level. This means that you may still log on with user level 3 if user level 4 is inhibited.

The incorrect entry counter can be reset in two ways:

- 1. Correct password entry with successful access authorisation.
- 2. 8 hours after the last incorrect entry.

# 7.5. Language in the display

The display language can be selected.

# 7.5.1. Language change

M ▷ Display M0009 Language M0049 Operation

**Select main menu** 1. Set selector switch to position **0** (OFF).

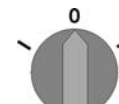

- 2. Press push button **C** Setup and hold it down for approx. 3 seconds.
- ➡ Display goes to main menu and indicates: ► Display

Change language 3. Press ← Ok.

- Display indicates: Language
- ➡ Display indicates the selected language, e.g.: ► Deutsch
- 5. The bottom row of the display indicates:
  - $\rightarrow$  Save  $\rightarrow$  continue with step 10
  - $\rightarrow$  Edit  $\rightarrow$  continue with step 6
- → Display indicates: ► Observer (1)
- 7. Select user level via ▲ ▼ Up ▲ Down ▼ resulting in the following significations:
  - $\rightarrow$  black triangle:  $\blacktriangleright$  = current setting
  - $\rightarrow$  white triangle:  $\triangleright$  = selection (not saved yet)
- Display indicates: Password 0\*\*\*
- 9. Enter password ( $\rightarrow$  enter password).
- ➡ Display indicates: ► Language and Save (bottom row)

Language selection

- $\rightarrow$  black triangle:  $\blacktriangleright$  = current setting
- $\rightarrow$  white triangle:  $\triangleright$  = selection (not saved yet)
- → The display changes to the new language. The new language selection is saved.

10. Select new language via ▲▼ Up ▲ Down ▼ resulting in the following significations:

Indications

| 8. Indications      | S                                                                                                    |
|---------------------|----------------------------------------------------------------------------------------------------|
| 8.1. Indications of | during commissioning                                                                                                    |
| LED te              | When switching on the power supply, all LEDs on the local controls illuminate for approx. 1 second. This optical feedback indicates that the voltage supply is connected to the controls and all LEDs are operable.                                               |
|                     | Figure 39: LED test                                                                                                    |
|                     |                                                                                                    |
| Language selection  | <ul> <li>During the self-test, the language selection can be activated so that the selected language is immediately indicated in the display. For this, set selector switch to position 0 (OFF).</li> </ul>                                                       |
|                     | Activate language selection:                                                                                                    |
|                     | 1. Display indicates in the bottom line: Language selection menu? 'Reset'                                                                                                    |
|                     | <ol> <li>Hold down push button <b>RESET</b> until display of the following text in the bottom<br/>line: Language menu loading, please wait.</li> </ol>                                                                                                    |
|                     | Figure 40: Self-test                                                                                                    |
|                     | Belf-test                                                                                                    |
|                     | Language selection menu? 'Reset'                                                                                                    |
|                     | The language selection menu follows the startup menu.                                                                                                    |
| Startup me          | <b>nu</b> The current firmware version is displayed during the startup procedure:                                                                                                    |
|                     | Figure 41: Startup menu with firmware version: 05.00.00-xxxx                                                                                                    |
|                     | <b>auma</b> ®<br>05.00.00-xxxx                                                                                                    |
|                     | If the language selection feature has been activated during the self-test, the menu for selecting the display language will now be indicated. For further information on language setting, please refer to chapter <language display="" in="" the="">.</language> |
|                     | Figure 42: Language selection                                                                                                    |
|                     | Language:                                                                                                    |
|                     | ▶ English                                                                                                    |
|                     | Français                                                                                                    |
|                     | Up A Down V Save Esc                                                                                                    |
|                     | If no entry is made over a longer period of time (approx. 1 minute), the display automatically returns to the first status indication.                                                                                                    |
| 8.2. Indications i  | n the display                                                                                                    |
| ł                   | <ul> <li>Menus and functions depend on the actuator controls firmware version!</li> <li>Should menus or functions be unavailable, please contact the AUMA Service.</li> </ul>                                                                                     |

**Status bar** The status bar (first row in the display) indicates the operation mode [1], the presence of an error [2] and the ID number [3] of the current display indication.

Figure 43: Information in the status bar (top)

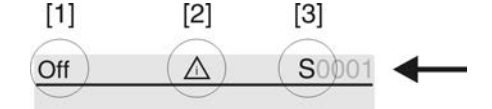

- [1] Operation mode
- [2] Error symbol (only for faults and warnings)
- [3] ID number: S = Status page

Navigation support If further details or information are available with reference to the display, the following indications Details or More appear in the navigation support (bottom display row). Then, further information can be displayed via the ← push button.

Figure 44: Navigation support (bottom)

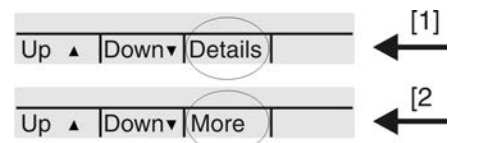

- [1] shows list with detailed indications
- [2] shows further available information

The navigation support (bottom row) is faded out after approx. 3 seconds. Press any push button (selector switch in position 0 (OFF)) to fade in the navigation support.

# 8.2.1. Feedback signals from actuator and valve

Display indications depend on the actuator version.

# Valve position (S0001)

- S0001 on the display indicates the valve position in % of the travel.
- The bar graph display appears after approx. 3 seconds.
- When issuing an operation command, an arrow indicates the direction (OPEN/CLOSE).

Figure 45: Valve position and direction of operation

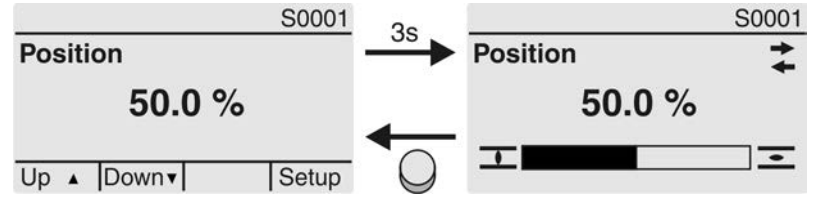

Reaching the preset end positions is additionally indicated via  $\mathbf{I}$  (CLOSED) and  $\mathbf{\Xi}$  (OPEN) symbols.

Figure 46: End position CLOSED/OPEN reached

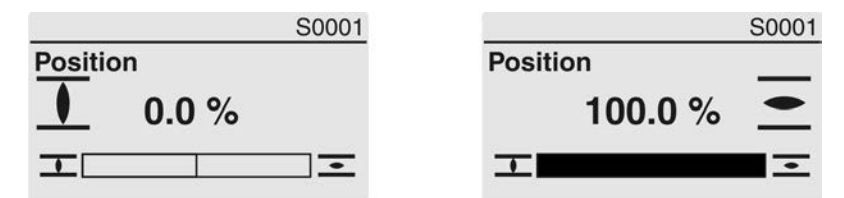

0% Actuator is in end position CLOSED 100% Actuator is in end position OPEN

#### Torque (S0002)

S0002 on the display indicates the torque applied at the actuator output.

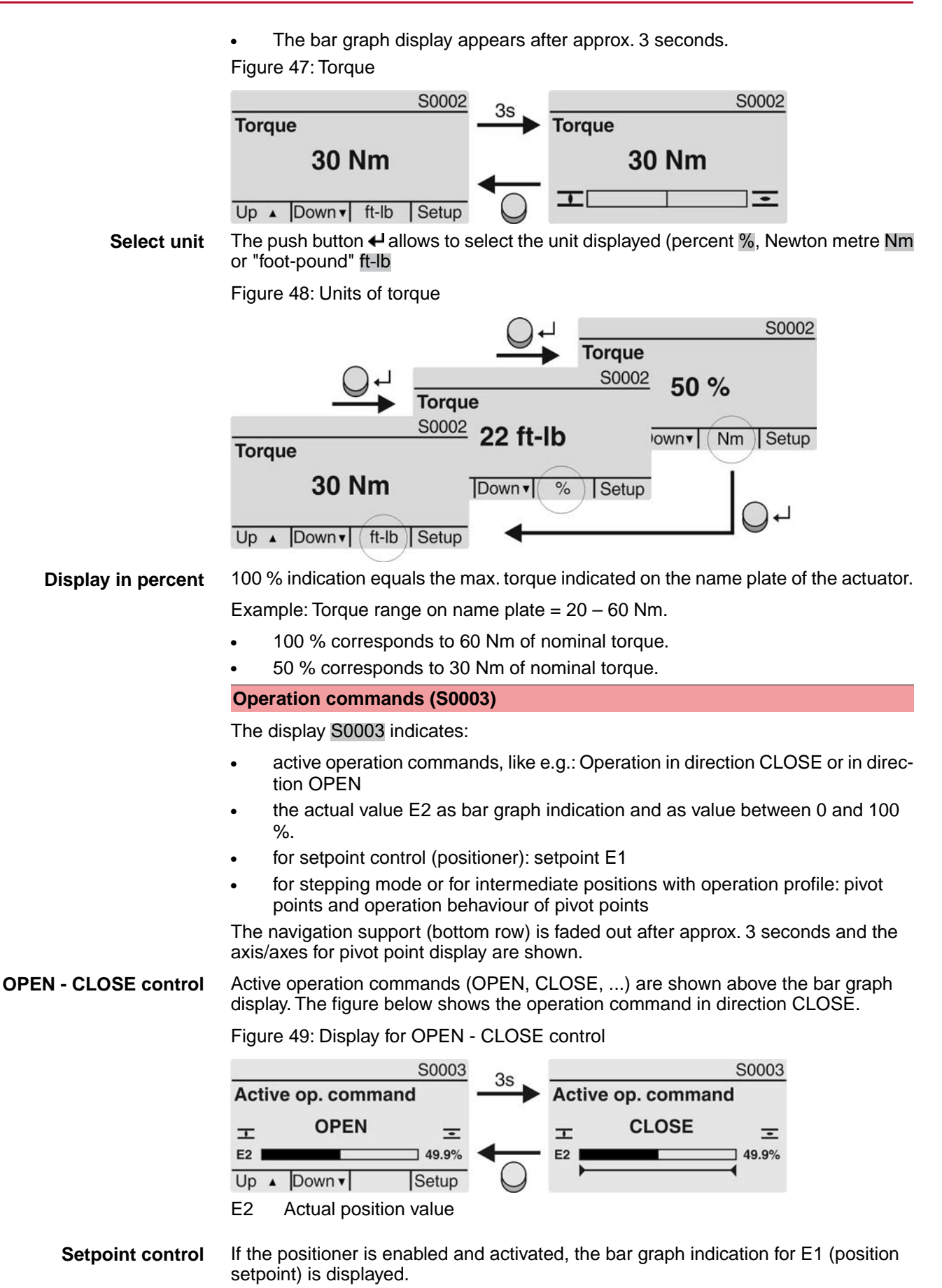

The direction of the operation command is displayed by an arrow above the bar graph indication. The figure below shows the operation command in direction CLOSE.

Figure 50: Indication for setpoint control (positioner)

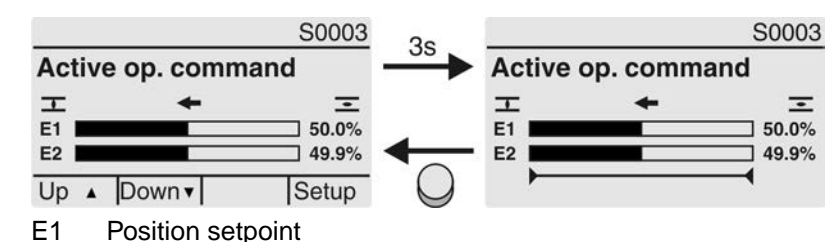

E2 Actual position value

**Pivot point axis** The pivot points and their operation behaviour (operation profile) are shown on the pivot point axis by means of symbols.

The symbols are only displayed if at least one of the following functions is activated:

**Operation profile M0294** 

#### Timer CLOSE M0156

#### Timer OPEN M0206

Figure 51: Examples: on the left pivot points (intermediate positions); on the right stepping mode

| E2 |                                         | 49.9% | E2 |            | 49.9%    |
|----|-----------------------------------------|-------|----|------------|----------|
|    | +++++++++++++++++++++++++++++++++++++++ |       |    | <b>⊢</b> • | <b>→</b> |

Table 25: Symbols along the pivot point axis

| Symbol           | Pivot point (intermediate position) with operation profile | Stepping mode                               |
|------------------|------------------------------------------------------------|---------------------------------------------|
|                  | Pivot point without reaction                               | End of stepping mode                        |
| •                | Stop during operation in direction CLOSE                   | Start of stepping mode in direction CLOSE   |
| •                | Stop during operation in direction OPEN                    | Start of stepping mode in direction<br>OPEN |
| •                | Stop during operation in directions<br>OPEN and CLOSE      | -                                           |
| 4                | Pause for operation in direction CLOSE                     | -                                           |
| $\triangleright$ | Pause for operation in direction OPEN                      | -                                           |
| <b>◇</b>         | Pause for operation in directions OPEN and CLOSE           | -                                           |

# 8.2.2. Status indications according to AUMA classification

These indications are available if the parameter Diagnostic classific. M0539 is set to AUMA.

#### Warnings (S0005)

If a warning has occurred, the display shows S0005:

- the number of warnings occurred
- a blinking question mark after approx. 3 seconds

Figure 52: Warnings

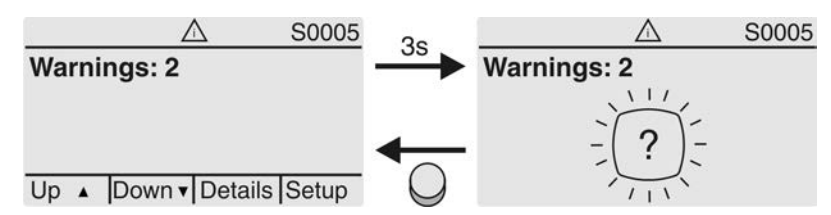

For further information, please also refer to <Corrective action>.

#### Not ready REMOTE (S0006)

The S0006 display shows indications of the Not ready REMOTE group.

If such an indication has occurred, the display shows S0006:

- the number of indications occurred
- a blinking crossbar after approx. 3 seconds

Figure 53: Not ready REMOTE indications

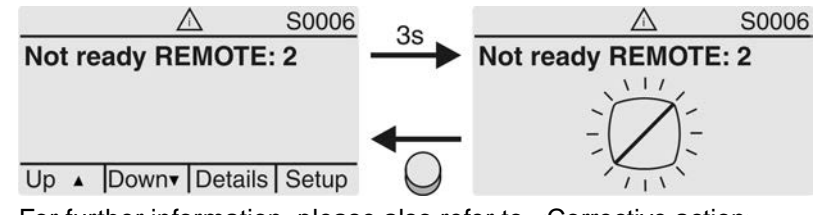

For further information, please also refer to <Corrective action>.

#### Fault (S0007)

Once a fault has occurred, the S0007 display shows:

- the number of faults occurred
- a blinking exclamation mark after approx. 3 seconds Figure 54: Fault

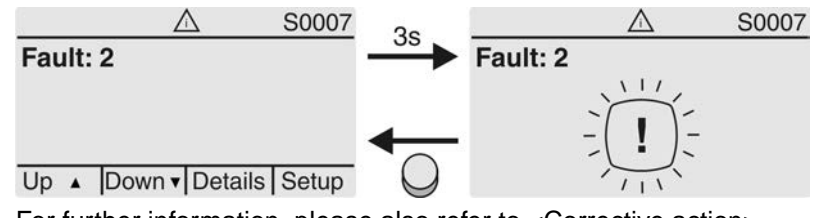

For further information, please also refer to <Corrective action>.

#### 8.2.3. Status indications according to NAMUR recommendation

These indications are available, if the parameter Diagnostic classific. M0539 is set to NAMUR.

#### Out of Specification (S0008)

The S0008 indication shows out of specification indications according to NAMUR recommendation NE 107.

If such an indication has occurred, the display shows S0008:

- the number of indications occurred
- a blinking triangle with question mark after approx. 3 seconds

Figure 55: Out of specification

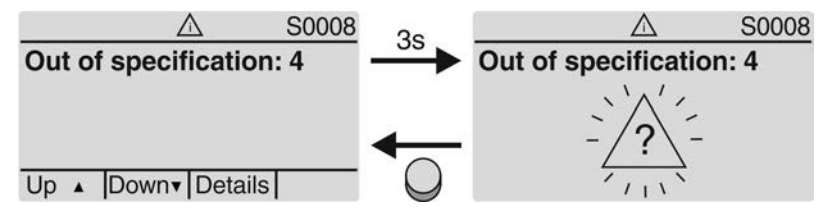

For further information, please also refer to <Corrective action>.

#### Function check (S0009)

The S0009 indication shows function check indications according to NAMUR recommendation NE 107.

If an indication has occurred via the function check, the display shows S0009:

- the number of indications occurred
- a blinking triangle with a spanner after approx. 3 seconds

Figure 56: Function check

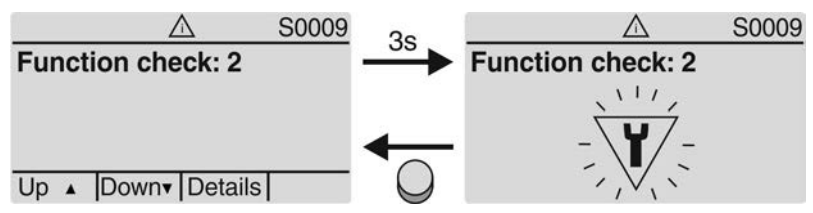

For further information, please also refer to <Corrective action>.

#### Maintenance required (S0010)

The S0010 indication shows maintenance indications according to NAMUR recommendation NE 107.

If such an indication has occurred, the display shows S0010:

- the number of indications occurred
- a blinking square with an oilcan after approx. 3 seconds

Figure 57: Maintenance required

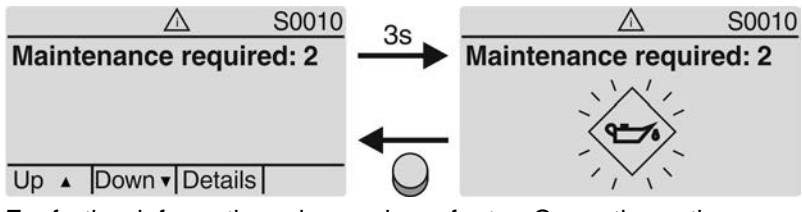

For further information, please also refer to <Corrective action>.

#### Failure (S0011)

The S0011 indication shows the causes of the failure indication according to NAMUR recommendation NE 107.

If such an indication has occurred, the display shows S0011:

- the number of indications occurred
- a blinking circle with a cross after approx. 3 seconds

Figure 58: Failure

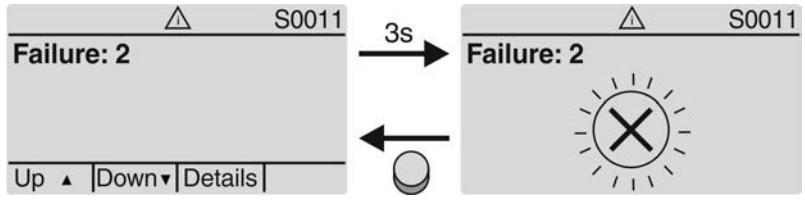

For further information, please also refer to <Corrective action>.

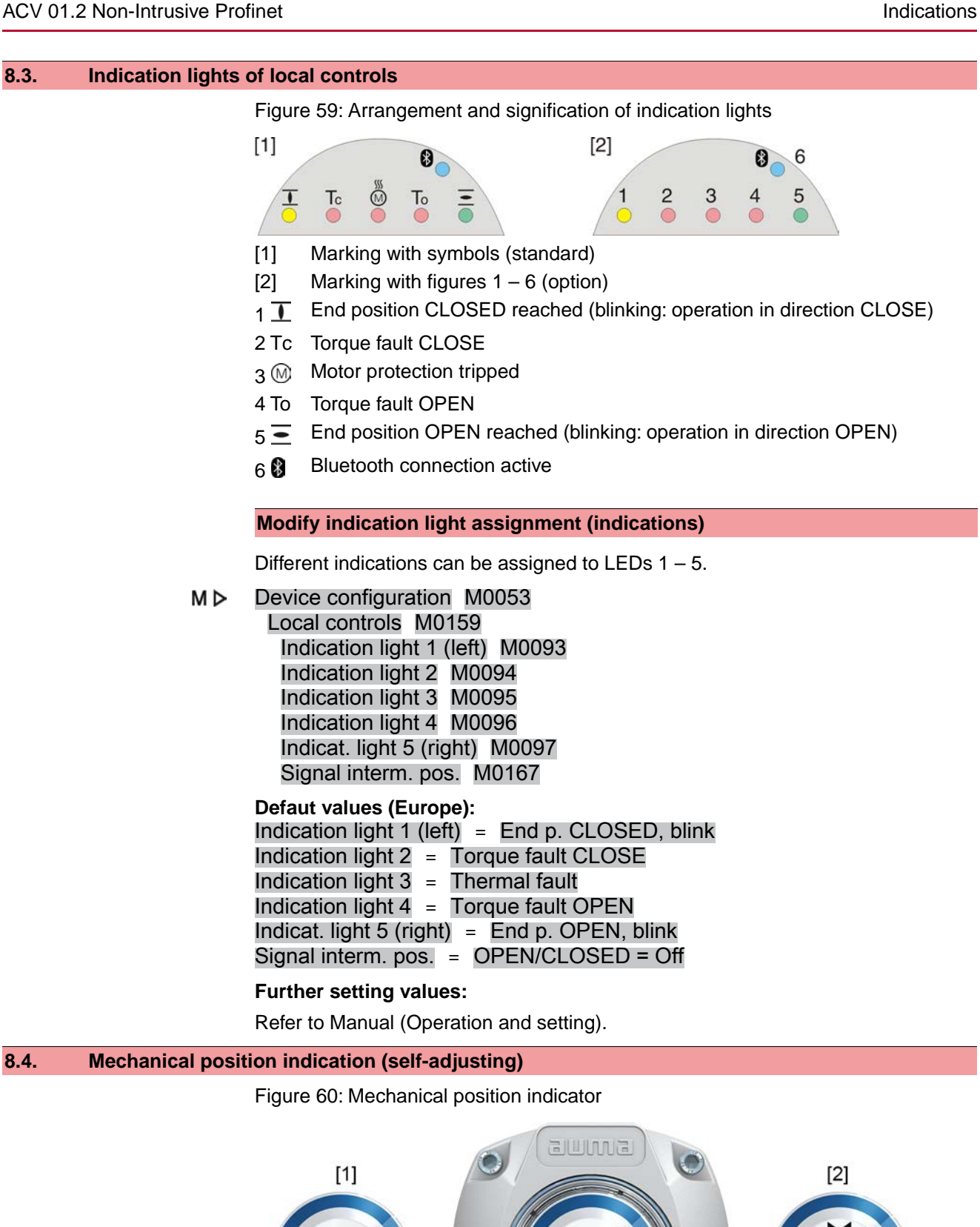

End position OPEN reached

End position CLOSED reached

[1] [2]

|      | Characteristics | •                 | Independent of power supply<br>Used as running indication: Indicator disc (with arrow $\Longrightarrow$ ) rotates during actu-<br>ator operation and continuously indicates the valve position<br>(For "clockwise closing version", the arrow rotates in clockwise direction for<br>operation in direction CLOSE)<br>Indicates that end positions (OPEN/CLOSED) have been reached<br>Arrow $\Longrightarrow$ points to symbol $\frown$ (OPEN) or $\frown$ (CLOSED)<br>Self-adjusting when increasing the swing angle |
|------|-----------------|-------------------|----------------------------------------------------------------------------------------------------|
| 8.5. | Mechanical pos  | ition i           | ndication via indicator mark (not self-adjusting)                                                                                                    |
|      |                 | Figu              | are 61: Mechanical position indicator                                                                                                    |
|      |                 |                   |                                                                                                    |
|      |                 | [1]<br>[2]<br>[3] | End position OPEN reached<br>End position CLOSED reached<br>Indicator mark at cover                                                                                                    |
|      | Characteristics | •                 | Independent of power supply                                                                                                    |

| 9.     | Signals (outp     | Signals (output signals)                                                                                                    |  |  |
|--------|-------------------|----------------------------------------------------------------------------------------------------|--|--|
| 9.1.   | Signals via Profi | net                                                                                                    |  |  |
|        |                   | Feedback signals via Profinet can be configured using the engineering tool of the DCS/PLC and the GSD file of actuator controls with Profinet (available for download at www.auma.com).                                                     |  |  |
|        |                   | Refer to Manual Device integration Profinet for information on control commands and feedback signals via Profinet.                                                                                                    |  |  |
| 9.2.   | Status signals v  | ia output contacts (digital outputs)                                                                                                    |  |  |
|        | Conditions        | Output contacts are only available if a parallel interface is provided in addition to the fieldbus interface.                                                                                                    |  |  |
|        | Characteristics   | Output contacts are used to send status signals (e.g. reaching the end positions, selector switch position, faults) as binary signals to the control room.                                                                                  |  |  |
|        |                   | Status signals only have two states: active or inactive. Active means that the conditions for the signal are fulfilled.                                                                                                    |  |  |
| 9.2.1. | Assignment of o   | putputs                                                                                                    |  |  |
|        |                   | The output contacts (outputs DOUT $1 - 6$ ) can be assigned to various signals.                                                                                                    |  |  |
|        |                   | Required user level: Specialist (4) or higher.                                                                                                    |  |  |
|        | M⊳                | Device configuration M0053<br>I/O interface M0139<br>Digital outputs M0110<br>Signal DOUT 1 M0109                                                                                                    |  |  |
|        |                   | Default values:                                                                                                    |  |  |
|        |                   | Signal DOUT 1 = Fault<br>Signal DOUT 4 = Selector sw. REMOTE<br>Signal DOUT 5 = Torque fault CLOSE<br>Signal DOUT 6 = Torque fault OPEN                                                                                                    |  |  |
| 9.2.2. | Coding the outp   | uts                                                                                                    |  |  |
|        |                   | <ul> <li>The output signals Coding DOUT 1 – Coding DOUT 6 can be set either to high active or low active.</li> <li>High active = output contact closed = signal active</li> <li>Low active = output contact apon = signal active</li> </ul> |  |  |
|        |                   | Signal active means that the conditions for the signal are fulfilled.                                                                                                    |  |  |
|        |                   | Required user level: Specialist (4) or higher.                                                                                                    |  |  |
|        | M⊳                | Device configuration M0053<br>I/O interface M0139<br>Digital outputs M0110<br>Coding DOUT 1 M0102                                                                                                    |  |  |
|        |                   | Default values:                                                                                                    |  |  |
|        |                   | Coding DOUT 1 = Low active<br>Coding DOUT 2–Coding DOUT 6 = High active                                                                                                    |  |  |
| 9.3.   | Analogue signal   | s (analogue outputs)                                                                                                    |  |  |
|        | Requirements      | Analogue signals are only available if additional input signals are provided.                                                                                                    |  |  |
|        | Valve position    | Signal: $E2 = 0/4 - 20 \text{ mA}$ (galvanically isolated)                                                                                                    |  |  |
|        |                   | Designation in the wiring diagram: AOUT1 (position)                                                                                                    |  |  |
|        | Torque feedback   | Signal: $E6 = 0/4 - 20 \text{ mA}$ (galvanically isolated)<br>Designation in the wiring diagram: AOUT2 (torque)                                                                                                    |  |  |

For further information on this topic, please refer to Manual (Operation and setting).

| 10.   | Commissionii     | n <mark>g (</mark> k       | basic settings)                                                                                                    |
|-------|------------------|----------------------------|----------------------------------------------------------------------------------------------------|
|       |                  | 1.                         | Set selector switch to position <b>0</b> (OFF).                                                                                                    |
|       |                  |                            | 0                                                                                                    |
|       |                  |                            |                                                                                                    |
|       |                  |                            | <b>Information:</b> The selector switch is not a mains switch. When positioned to <b>0</b> (OFF), the actuator cannot be operated. The controls' power supply is maintained.                                                                                                    |
|       |                  | 2.                         | Switch on the power supply.                                                                                                    |
|       |                  |                            | <b>Information:</b> Observe heat-up time for ambient temperatures below –30 °C.                                                                                                    |
|       |                  | 3.                         | Perform basic settings.                                                                                                    |
| 10.1. | End stops in par | t-turr                     | n actuator                                                                                                    |
|       |                  |                            |                                                                                                    |
|       | <b>→</b>         | The                        | following description applies for clockwise closing standard version.                                                                                                    |
|       |                  | Sep                        | parate instructions are available for counterclockwise special version.                                                                                                    |
|       |                  | The<br>swit<br>mar<br>posi | internal end stops limit the swing angle. They protect the valve in case of limit<br>ching failure during motor operation and serve the purpose as limitation for<br>nual operation via handwheel. They may not be used for torque tripping in end<br>itions during standard operation. |
|       |                  | End<br>the                 | stop setting is generally performed by the valve manufacturer <b>prior</b> to installing valve into the pipework.                                                                                                    |
|       |                  | Exp                        | oosed, rotating parts (discs/balls) at the valve!                                                                                                    |
|       |                  | Pine                       | ching and damage by valve or actuator.                                                                                                    |
|       |                  | $\rightarrow$              | End stops should be set by suitably qualified personnel only.                                                                                                    |
|       |                  | $\rightarrow$              | Never completely remove the setting screws [2] and [4] to avoid grease leakage.                                                                                                    |
|       |                  | $\rightarrow$              | Observe dimension T <sub>min.</sub>                                                                                                    |
|       | Information      | •                          | The swing angle set in the factory is indicated on the name plate:<br>Figure 62: Example: Swing angle on name plate                                                                                                    |
|       |                  |                            | Order no: 12345678<br>No: 0516NS12345<br>t: 12-120 s 90°<br>T close: 180-300 Nm                                                                                                    |
|       |                  | •                          | <ul> <li>The setting sequence depends on the valve:</li> <li>Recommendation for butterfly valves: Set end stop CLOSED first.</li> <li>Recommendation for ball valves: Set end stop OPEN first</li> </ul>                                                                                |
|       |                  |                            |                                                                                                    |

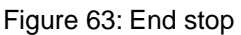

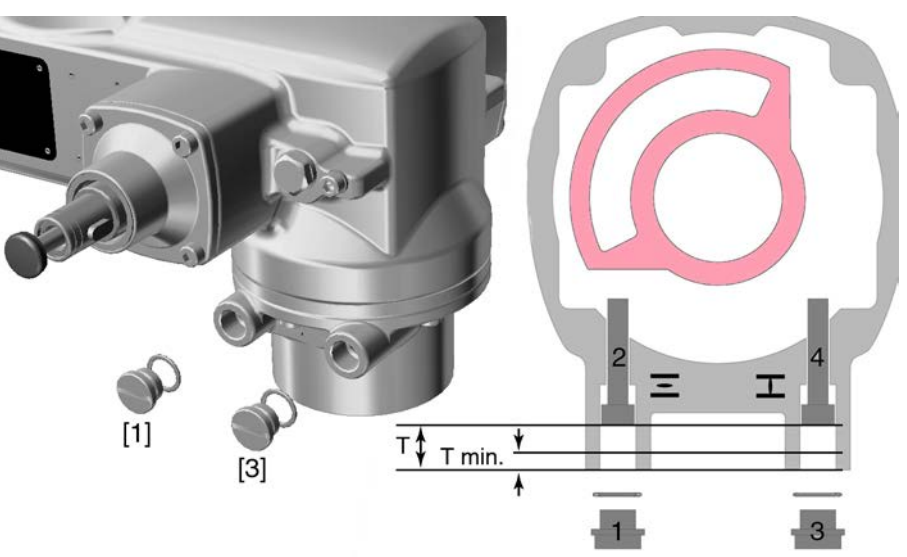

- [1] Screw plug for end stop OPEN
- [2] Setting screw for end stop OPEN
- [3] Screw plug for end stop CLOSED
- [4] Setting screw for end stop CLOSED

| Dimensions/sizes  | 05.2 | 07.2 | 10.2 | 12.2 | 14.2 |
|-------------------|------|------|------|------|------|
| T (for 90°)       | 17   | 17   | 20   | 23   | 23   |
| T <sub>min.</sub> | 11   | 11   | 12   | 13   | 12   |

# 10.1.1. Set end stop CLOSED

- 1. Remove screw plug [3].
- 2. Move valve to end position CLOSED with handwheel.
- 3. If the valve end position is not reached:
  - $\rightarrow$  Slightly turn setting screw [4] counterclockwise until valve end position CLOSED can be safely set.
  - → Turning the setting screw [4] clockwise results in a smaller swing angle.
  - Turning the setting screw [4] counterclockwise results in a larger swing angle.

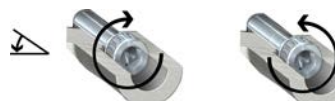

- Turn setting screw [4] clockwise to the stop.
- ➡ This completes the setting of end stop CLOSED.
- 5. Check O-ring of screw plug for seat and condition, replace if damaged.
- 6. Fasten and tighten screw plug [1].

Having completed this procedure, the end position detection  $\ensuremath{\mathsf{CLOSED}}$  can be set immediately.

# 10.1.2. Set end stop OPEN

4.

# Information In general, the end stop OPEN does not have to be set.

- 1. Remove screw plug [1].
- 2. Move valve to end position OPEN with handwheel.

- 3. If the valve end position is not reached:
  - → Slightly turn setting screw [2] counterclockwise until valve end position OPEN can be safely set.
  - → Turning the setting screw [2] clockwise results in a smaller swing angle.
  - ➡ Turning the setting screw [2] counterclockwise results in a larger swing angle.

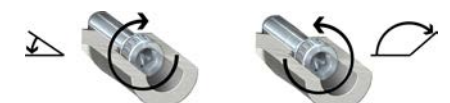

- 4. Turn setting screw [2] clockwise to the stop.
- → This completes the setting of end stop OPEN.
- 5. Check O-ring of screw plug for seat and condition, replace if damaged.
- 6. Fasten and tighten screw plug [1].

Having completed this procedure, the end position detection OPEN can be set immediately.

## 10.2. Type of seating: set Valve damage due to incorrect setting! NOTICE $\rightarrow$ The type of seating setting (limit or torque seating) must match the selection for the valve. Only change the setting with prior consent of the valve manufacturer. $\rightarrow$ MÞ Customer settings M0041 Type of seating M0012 End position CLOSED M0086 End position OPEN M0087 Default value: Limit Setting values: Seating in end positions via limit switching. Limit Seating in end positions via torque switching. Torque Select main menu Set selector switch to position 0 (OFF). 1 2. Press push button **C** Setup and hold it down for approx. 3 seconds. Display goes to main menu and indicates: ► Display Select parameter 3. Select parameter either: $\rightarrow$ click via the menu $M \triangleright$ to parameter, or $\rightarrow$ via direct display: Press ▲ and enter ID M0086 or M0087 Display indicates: End position CLOSED **CLOSE or OPEN** Use ▲ ▼ Up ▲ Down ▼ to select: 4. End position CLOSED $\rightarrow$ End position OPEN $\rightarrow$ The black triangle ► indicates the current selection.

|       |                                                                                         | 5.                                                                                                    | Press 🗸 Ok.                                                                                                    |
|-------|-----------------------------------------------------------------------------------------|----------------------------------------------------------------------------------------------------|----------------------------------------------------------------------------------------------------|
|       |                                                                                         | ↦                                                                                                    | Display indicates the current setting: Limit or Torque                                                                                                    |
|       |                                                                                         | ₩                                                                                                    | The bottom row of the display indicates either:                                                                                                    |
|       |                                                                                         | -                                                                                                    | Edit $\rightarrow$ continue with step 6                                                                                                    |
|       |                                                                                         | -                                                                                                    | Save $\rightarrow$ continue with step 10                                                                                                    |
|       |                                                                                         | 6.                                                                                                    | Press 		 Edit.                                                                                                    |
|       |                                                                                         | ↦                                                                                                    | Display indicates: ► Specialist (4)                                                                                                    |
|       | User login                                                                              | 7.                                                                                                    | Use ▲ ▼ Up ▲ Down ▼ to select user:                                                                                                    |
|       |                                                                                         |                                                                                                    | Information: Required user level: Specialist (4) or higher                                                                                                    |
|       |                                                                                         | ↦                                                                                                    | The symbols have the following meaning:                                                                                                    |
|       |                                                                                         | -                                                                                                    | black triangle: ► = current setting                                                                                                    |
|       |                                                                                         | -                                                                                                    | white triangle: <pre>&gt; = selection (not saved yet)</pre>                                                                                                    |
|       |                                                                                         | 8.                                                                                                    | Press ← Ok.                                                                                                    |
|       |                                                                                         | ↦                                                                                                    | Display indicates: Password 0***                                                                                                    |
|       |                                                                                         | 9.                                                                                                    | Enter password (→ enter password).                                                                                                    |
|       |                                                                                         | ₩                                                                                                    | The screen indicates the pre-set type of seating ( <b>Limit</b> or <b>Torque</b> ) by means                                                                                                    |
|       | •                                                                                       | 4.0                                                                                                    | of a black triangle ►.                                                                                                    |
|       | Change settings                                                                         | 10.                                                                                                    | Use ▲ ▼ Up ▲ Down ▼ to select new setting.                                                                                                    |
|       |                                                                                         | ₩                                                                                                    | The symbols have the following meaning:                                                                                                    |
|       |                                                                                         | -                                                                                                    | black triangle: $\blacktriangleright$ = current setting white triangle: $\triangleright$ = selection (not seved yet)                                                                                                    |
|       |                                                                                         | -<br>11                                                                                                    | Confirm selection via $\blacksquare$ Save                                                                                                    |
|       |                                                                                         |                                                                                                    | The setting for the type of seating is complete                                                                                                    |
|       |                                                                                         | -                                                                                                    |                                                                                                    |
|       |                                                                                         | 12.                                                                                                    | Back to step 4 (ULUSED of OPEN). Press 🗲 ESC.                                                                                                    |
| 10 3  | Torque switchin                                                                         | 12.                                                                                                    | Back to step 4 (CLOSED of OPEN): Press ← Esc.                                                                                                    |
| 10.3. | Torque switchin                                                                         | 12.<br><b>g: set</b>                                                                                                    | Back to step 4 (CLOSED of OPEN): Press $\leftarrow$ Esc.                                                                                                    |
| 10.3. | Torque switchin                                                                         | 12.<br>g: set<br>Once<br>of the                                                                                                    | e the set torque is reached, the torque switches will be tripped (overload protection e valve).                                                                                                    |
| 10.3. | Torque switchin                                                                         | 12.<br>g: set<br>Once<br>of the<br>The t                                                                                                    | e the set torque is reached, the torque switches will be tripped (overload protection e valve).                                                                                                    |
| 10.3. | Torque switchin<br>Information                                                          | 12.<br>g: set<br>Once<br>of the<br>The t                                                                                                    | e the set torque is reached, the torque switches will be tripped (overload protection e valve).                                                                                                    |
| 10.3. | Torque switchin<br>Information                                                          | 12.<br>g: set<br>Once<br>of the<br>The t<br>Valve                                                                                                    | e the set torque is reached, the torque switches will be tripped (overload protection<br>e valve).<br>torque switches may also trip during manual operation.                                                                                                    |
| 10.3. | Torque switchin<br>Information                                                          | 12.<br>g: set<br>Once<br>of the<br>The t<br>Valve<br>→                                                                                                    | Back to step 4 (CLOSED of OPEN): Press ← Esc. The set torque is reached, the torque switches will be tripped (overload protection e valve). torque switches may also trip during manual operation. The damage due to excessive tripping torque limit setting! The tripping torque must suit the valve.                                                                                                    |
| 10.3. | Torque switchin<br>Information                                                          | 12.<br><b>g: set</b><br>Once<br>of the<br>The t<br>Valve<br>$\rightarrow$ 0                                                                                  | Back to step 4 (CLOSED of OPEN): Press ← Esc.<br>e the set torque is reached, the torque switches will be tripped (overload protection<br>e valve).<br>torque switches may also trip during manual operation.<br>e damage due to excessive tripping torque limit setting!<br>The tripping torque must suit the valve.<br>Only change the setting with the consent of the valve manufacturer.                                                                                                    |
| 10.3. | Torque switchin<br>Information<br>NOTICE                                                | 12.<br><b>g: set</b><br>Once<br>of the<br>The t<br><b>Valve</b><br>$\rightarrow$ 0<br>Cust                                                                   | Back to step 4 (CLOSED of OPEN): Press ← Esc.<br>e the set torque is reached, the torque switches will be tripped (overload protection<br>e valve).<br>torque switches may also trip during manual operation.<br>e damage due to excessive tripping torque limit setting!<br>The tripping torque must suit the valve.<br>Only change the setting with the consent of the valve manufacturer.                                                                                                    |
| 10.3. | Torque switchin<br>Information<br>NOTICE<br>M ⊳                                         | 12.<br><b>g: set</b><br>Once<br>of the<br>The t<br><b>Valve</b><br>$\rightarrow$ (<br>Cust<br>Tor                                                            | <ul> <li>Back to step 4 (CLOSED of OPEN): Press ← Esc.</li> <li>a the set torque is reached, the torque switches will be tripped (overload protection e valve).</li> <li>torque switches may also trip during manual operation.</li> <li>a damage due to excessive tripping torque limit setting!</li> <li>The tripping torque must suit the valve.</li> <li>Only change the setting with the consent of the valve manufacturer.</li> <li>comer settings M0041</li> <li>raue switching M0013</li> </ul>                                                                                                    |
| 10.3. | Torque switchin<br>Information<br>NOTICE<br>M ▷                                         | 12.<br><b>g: set</b><br>Once<br>of the<br>The t<br><b>Valve</b><br>$\rightarrow$ 0<br>Cust<br>Tor<br>Tr                                                      | <ul> <li>Back to step 4 (CLOSED of OPEN): Press ← Esc.</li> <li>a the set torque is reached, the torque switches will be tripped (overload protection e valve).</li> <li>torque switches may also trip during manual operation.</li> <li>a damage due to excessive tripping torque limit setting!</li> <li>The tripping torque must suit the valve.</li> <li>Only change the setting with the consent of the valve manufacturer.</li> <li>comer settings M0041</li> <li>rque switching M0013</li> <li>rip torque CLOSE M0088</li> </ul>                                                                                                    |
| 10.3. | Torque switchin<br>Information<br>NOTICE<br>M ▷                                         | 12.<br><b>g: set</b><br>Once<br>of the<br>The t<br><b>Valve</b><br>$\rightarrow$ (0)<br><b>Cust</b><br>Tor<br>Tr<br>Tr                                       | Back to step 4 (CLOSED of OPEN): Press ← Esc.<br>e the set torque is reached, the torque switches will be tripped (overload protection<br>e valve).<br>torque switches may also trip during manual operation.<br>e damage due to excessive tripping torque limit setting!<br>The tripping torque must suit the valve.<br>Only change the setting with the consent of the valve manufacturer.<br>tomer settings M0041<br>rque switching M0013<br>rip torque CLOSE M0088<br>rip torque OPEN M0089                                                                                                    |
| 10.3. | Torque switchin<br>Information<br>NOTICE<br>M ▷                                         | 12.<br>Conce<br>of the<br>The t<br>Valve<br>→ C<br>Cust<br>Tor<br>Tr<br>Tr<br>Defa                                                                           | Back to step 4 (CLOSED of OPEN): Press ← Esc.<br>a the set torque is reached, the torque switches will be tripped (overload protection<br>a valve).<br>torque switches may also trip during manual operation.<br>e damage due to excessive tripping torque limit setting!<br>The tripping torque must suit the valve.<br>Only change the setting with the consent of the valve manufacturer.<br>comer settings M0041<br>rque switching M0013<br>rip torque CLOSE M0088<br>rip torque OPEN M0089<br>ult value: According to order data                                                                                                    |
| 10.3. | Torque switchin<br>Information<br>NOTICE<br>M ▷                                         | 12.<br>G: set<br>Once<br>of the<br>The t<br>Valve<br>→ 0<br>Cust<br>Tor<br>Tr<br>Defa<br>Setti                                                               | Back to step 4 (CLOSED of OPEN): Press ← Esc.<br>e the set torque is reached, the torque switches will be tripped (overload protection<br>a valve).<br>torque switches may also trip during manual operation.<br>e damage due to excessive tripping torque limit setting!<br>The tripping torque must suit the valve.<br>Only change the setting with the consent of the valve manufacturer.<br>comer settings M0041<br>rque switching M0013<br>rip torque CLOSE M0088<br>rip torque OPEN M0089<br>ult value: According to order data<br>ng range: Torque range according to actuator name plate                                                                                                    |
| 10.3. | Torque switchin                                                                         | 12.<br><b>g: set</b><br>Once<br>of the<br>The t<br><b>Valve</b><br>$\rightarrow$ (0)<br><b>Cust</b><br>Tor<br><b>Tr</b><br><b>Defa</b><br><b>Setti</b><br>1. | <ul> <li>Back to step 4 (CLOSED of OPEN): Press + Esc.</li> <li>a the set torque is reached, the torque switches will be tripped (overload protection e valve).</li> <li>torque switches may also trip during manual operation.</li> <li>a damage due to excessive tripping torque limit setting!</li> <li>The tripping torque must suit the valve.</li> <li>Only change the setting with the consent of the valve manufacturer.</li> <li>comer settings M0041</li> <li>rque switching M0013</li> <li>rip torque CLOSE M0088</li> <li>rip torque OPEN M0089</li> <li>ult value: According to order data</li> <li>ng range: Torque range according to actuator name plate</li> <li>Set selector switch to position 0 (OFF).</li> </ul>               |
| 10.3. | Torque switchin         Information         NOTICE         M ▷         Select main menu | 12.<br><b>g: set</b><br>Once<br>of the<br>The t<br><b>Valve</b><br>$\rightarrow$ 0<br><b>Cust</b><br>Tor<br>Tr<br><b>Defa</b><br><b>Setti</b><br>1.          | Back to step 4 (CLOSED of OPEN): Press + Esc.<br>a the set torque is reached, the torque switches will be tripped (overload protection<br>a valve).<br>torque switches may also trip during manual operation.<br>e damage due to excessive tripping torque limit setting!<br>The tripping torque must suit the valve.<br>Only change the setting with the consent of the valve manufacturer.<br>tomer settings M0041<br>rque switching M0013<br>rip torque CLOSE M0088<br>rip torque OPEN M0089<br>ult value: According to order data<br>ng range: Torque range according to actuator name plate<br>Set selector switch to position 0 (OFF).<br>0                                                                                                   |
| 10.3. | Torque switchin                                                                         | 12.<br><b>g: set</b><br>Once<br>of the<br>The t<br><b>Valve</b><br>$\rightarrow$ (0<br><b>Cust</b><br>Tor<br><b>Tr</b><br><b>Defa</b><br><b>Setti</b><br>1.  | Back to step 4 (CLOSED of OPEN): Press <b>4</b> Esc.<br>a the set torque is reached, the torque switches will be tripped (overload protection<br>a valve).<br>torque switches may also trip during manual operation.<br><b>e damage due to excessive tripping torque limit setting!</b><br>The tripping torque must suit the valve.<br>Only change the setting with the consent of the valve manufacturer.<br>Tomer settings M0041<br>rque switching M0013<br>rip torque CLOSE M0088<br>rip torque OPEN M0089<br><b>ult value</b> : According to order data<br><b>ng range</b> : Torque range according to actuator name plate<br>Set selector switch to position <b>0</b> (OFF).                                                                   |
| 10.3. | Torque switchin         Information         NOTICE         M ▷         Select main menu | 12.<br>G: set<br>Once<br>of the<br>The t<br>Valve<br>→ C<br>Cust<br>Tor<br>Tr<br>Defa<br>Setti<br>1.                                                         | Back to step 4 (CLOSED of OPEN): Press <b>C</b> Esc.<br>e the set torque is reached, the torque switches will be tripped (overload protection<br>a valve).<br>torque switches may also trip during manual operation.<br>e damage due to excessive tripping torque limit setting!<br>The tripping torque must suit the valve.<br>Only change the setting with the consent of the valve manufacturer.<br>tomer settings M0041<br>rque switching M0013<br>rip torque CLOSE M0088<br>rip torque OPEN M0089<br>ult value: According to order data<br>ng range: Torque range according to actuator name plate<br>Set selector switch to position 0 (OFF).                                                                                                 |
| 10.3. | Torque switchin         Information         NOTICE         M ▷         Select main menu | 12.<br><b>g: set</b><br>Once<br>of the<br>The t<br><b>Valve</b><br>$\rightarrow 0$<br><b>Cust</b><br>Tor<br><b>Defa</b><br><b>Setti</b><br>1.<br>2.          | Back to step 4 (CLOSED of OPEN): Press <b>C</b> Esc.<br>e the set torque is reached, the torque switches will be tripped (overload protection<br>e valve).<br>torque switches may also trip during manual operation.<br>e damage due to excessive tripping torque limit setting!<br>The tripping torque must suit the valve.<br>Only change the setting with the consent of the valve manufacturer.<br>comer settings M0041<br>rque switching M0013<br>rip torque CLOSE M0088<br>rip torque OPEN M0089<br>ult value: According to order data<br>ng range: Torque range according to actuator name plate<br>Set selector switch to position 0 (OFF).<br>Press push button C Setup and hold it down for approx. 3 seconds.                            |
| 10.3. | Torque switchin         Information         NOTICE         M ▷         Select main menu | 12.<br>g: set<br>Once<br>of the<br>The t<br>Valve<br>→ C<br>Cust<br>Tor<br>Tr<br>Defa<br>Setti<br>1.<br>2.<br>➡                                              | Back to step 4 (CLOSED of OPEN): Press <b>C</b> Esc.<br>e the set torque is reached, the torque switches will be tripped (overload protection<br>e valve).<br>torque switches may also trip during manual operation.<br>e damage due to excessive tripping torque limit setting!<br>The tripping torque must suit the valve.<br>Only change the setting with the consent of the valve manufacturer.<br>comer settings M0041<br>que switching M0013<br>rip torque OPEN M0089<br>ult value: According to order data<br>ng range: Torque range according to actuator name plate<br>Set selector switch to position 0 (OFF).<br>Press push button C Setup and hold it down for approx. 3 seconds.<br>Display goes to main menu and indicates: > Display |

| Select parameter | 3. Select parameter either:                                                                             |
|------------------|----------------------------------------------------------------------------------------------------|
|                  | $\rightarrow$ click via the menu <b>M &gt;</b> to parameter, or                                         |
|                  | $\rightarrow$ via direct display: press <b>A</b> and enter ID M0088.                                    |
|                  | <ul> <li>Display indicates: Trip torque CLOSE</li> </ul>                                                |
| CLOSE or OPEN    | <ol> <li>Use ▲ ▼ Up ▲ Down ▼ to select:</li> </ol>                                                      |
|                  | $\rightarrow$ Trip torque CLOSE                                                                         |
|                  | $\rightarrow$ Trip torque OPEN                                                                          |
|                  | ➡ The black triangle ► indicates the current selection.                                                 |
|                  | 5.                                                                                                    |
|                  | <ul> <li>Display shows the set value.</li> </ul>                                                        |
|                  | ➡ The bottom row indicates: Edit Esc                                                                    |
|                  | 6.                                                                                                    |
|                  | Display indicates:                                                                                      |
|                  | - Specialist (4) $\rightarrow$ continue with step 7                                                     |
|                  | <ul> <li>in bottom row Up ▲ Down ▼ Esc → continue with step 11</li> </ul>                               |
| User login       | <ol> <li>Use ▲ ▼ Up ▲ Down ▼ to select user:</li> </ol>                                                 |
|                  | Information: Required user level: Specialist (4) or higher.                                             |
|                  | The symbols have the following meanings:                                                                |
|                  | <ul> <li>black triangle: ► = current setting</li> </ul>                                                 |
|                  | <ul> <li>white triangle: ▷ = selection (not saved yet)</li> </ul>                                       |
|                  | 8.                                                                                                    |
|                  | <ul> <li>Display indicates: Password 0***</li> </ul>                                                    |
|                  | 9. Enter password ( $\rightarrow$ enter password).                                                      |
|                  | <ul> <li>Display shows the set value.</li> </ul>                                                        |
|                  | ➡ The bottom row indicates: Edit Esc                                                                    |
|                  | 10.                                                                                                    |
| Change value     | <ol> <li>Enter new value for tripping torque via ▲ ▼ Up ▲ Down ▼.</li> </ol>                            |
|                  | <b>Information:</b> The adjustable torque range is shown in round brackets.                             |
|                  | 12. Save new value via 	 Save.                                                                          |
|                  | ➡ The tripping torque is set.                                                                           |
|                  | <ol> <li>Back to step 4 (CLOSED or OPEN): Press</li></ol>                                               |
| Information      | The following fault signals are issued if the torque setting performed has been reached                 |
|                  | In mid-travel:<br>In the display of the local controls: Status indication S0007 Fault =                 |
|                  | Torque fault OPEN or Torque fault CLOSE                                                                 |
|                  | The fault has to be acknowledged before the operation can be resumed. The                               |
|                  | acknowledgement is made:                                                                                |
|                  | 1. either by an operation command in the opposite direction.                                            |
|                  | - For Torque fault CLOSE: Operation command in direction CLOSE                                          |
|                  | 2 or in appendix be targue applied in lower than the present tripping to rever                          |
|                  | <ul> <li>in selector switch position Local control (LOCAL) via push button RESET.</li> </ul>            |
|                  | - in selector switch position <b>Remote control</b> (REMOTE):                                           |
|                  | <ul> <li>via the fieldbus, command reset., if the fieldbus is the active command<br/>source.</li> </ul> |

- via a digital input (I/O interface) with RESET command if a digital input is configured for signal **RESET** and the I/O interface is the active command source.

| 10.4. Limit switching: | set                                                                                                    |
|------------------------|----------------------------------------------------------------------------------------------------|
| NOTICE                 | <ul> <li>Valve damage at valve/gearbox due to incorrect setting!</li> <li>→ When setting with motor operation: Stop actuator prior to reaching end of travel (press STOP push button).</li> <li>→ For limit seating, provide for sufficient backlash between end position and mechanical end stop due to potential overrun.</li> </ul>                                                                                                    |
| M⊳                     | Customer settings M0041<br>Limit switching M0010<br>Set end pos.CLOSED? M0084<br>Set end pos. OPEN? M0085                                                                                                    |
| Select main menu       | <ol> <li>Set selector switch to position 0 (OFF).</li> </ol>                                                                                                    |
|                        | <ul> <li>2. Press push button C and hold it down for approx. 3 seconds.</li> <li>→ Display goes to main menu and indicates: &gt; Display</li> </ul>                                                                                                    |
| Select parameter       | <ul> <li>Select parameter either:</li> <li>→ click via the menu M ▷ to parameter, or</li> <li>→ via direct display: press ▲ and enter ID M0084.</li> <li>Display indicates: Set end nos CLOSED?</li> </ul>                                                                                                    |
| CLOSED or OPEN         | <ul> <li>4. Select via ▲ ▼ Up ▲ Down ▼:</li> <li>→ ► Set end pos.CLOSED? M0084</li> <li>→ ► Set end pos. OPEN? M0085</li> <li>→ The black triangle ► indicates the current selection.</li> <li>5. Press ← Ok.</li> <li>→ The display indicates either:</li> <li>- Set end pos.CLOSED? CMD0009 → continue with step 9</li> <li>- Set end pos. OPEN2 CMD0010 → continue with step 12</li> </ul>                                                                    |
| User login             | <ul> <li>Specialist (4) → continue with step 6</li> <li>Use ▲ ▼ Up ▲ Down ▼ to select user:<br/>Information: Required user level: Specialist (4) or higher</li> </ul>                                                                                                    |
|                        | <ul> <li>The symbols have the following meaning:</li> <li>black triangle: ► = current setting</li> <li>white triangle: ▷ = selection (not saved yet)</li> <li>Press Ok to confirm selected user.</li> <li>Display indicates: Password 0***</li> <li>Enter password (→ enter password).</li> <li>The display indicates either:</li> <li>Set end pos.CLOSED? CMD0009 → continue with step 9</li> <li>Set end pos. OPEN? CMD0010 → continue with step 12</li> </ul> |

| Set end position      | 9.  | Set end position CLOSED again :                                                                         |
|-----------------------|-----|----------------------------------------------------------------------------------------------------|
| CLOSED CMD0009        |     | 9.1 For large strokes: Set selector switch in position <b>Local control</b> (LOCAL)                     |
|                       |     | and operate actuator in motor operation via push button ${f I}$ (CLOSE) in                              |
|                       |     | direction of the end position.                                                                          |
|                       |     | push button to avoid damage.                                                                            |
|                       |     | 9.2 Engage manual operation.                                                                            |
|                       |     | 9.3 Turn handwheel until valve is closed.                                                               |
|                       |     | 9.4 Set selector switch to position <b>0</b> (OFF).                                                     |
|                       |     | Display indicates: Set end pos.CLOSED? Yes No                                                           |
| Confirm new end posi- | 10. | Press 4 Yes to confirm new end position.                                                                |
| tion                  | ↦   | Display indicates: End pos. CLOSED set!                                                                 |
|                       | ↦   | The left LED is illuminated (standard version) and thus indicates that the end                          |
|                       |     | position CLOSED setting is complete.                                                                    |
|                       |     |                                                                                                    |
|                       |     |                                                                                                    |
|                       |     |                                                                                                    |
|                       | 11. | Make selection:                                                                                         |
|                       |     | $\rightarrow$ Edit $\rightarrow$ back to step 9: Set end position CLOSED "once again"                   |
|                       |     | $\rightarrow$ Esc $\rightarrow$ back to step 4; either set end position OPEN or exit the menu.          |
| Set end position OPEN | 12. | Re-set end position OPEN:                                                                               |
| CMD0010               |     | 12.1 For large strokes: Set selector switch in position <b>Local control</b> (LOCAL)                    |
|                       |     | and operate actuator in motor operation via push button $ar{ar{	heta}}$ (OPEN) in                       |
|                       |     | direction of the end position.                                                                          |
|                       |     | push button to avoid damage.                                                                            |
|                       |     | 12.2 Engage manual operation.                                                                           |
|                       |     | 12.3 Turn handwheel until valve is open.                                                                |
|                       |     | 12.4 Set selector switch to position <b>0</b> (OFF).                                                    |
|                       |     | Display indicates: Set end pos. OPEN? Yes No                                                            |
| Confirm new end posi- | 13. | Press  Yes to confirm new end position.                                                                 |
| tion                  | ⇒   | Display indicates: End pos. OPEN set!                                                                   |
|                       | ↦   | The right LED is illuminated (standard version) and thus indicates that the end                         |
|                       |     | position OPEN setting is complete.                                                                      |
|                       |     |                                                                                                    |
|                       |     |                                                                                                    |
|                       |     |                                                                                                    |
|                       | 14. | Make selection:                                                                                         |
|                       |     | $\rightarrow \qquad \text{Eul} \rightarrow \text{back to step 12: Set end position OPEN "once again"}$  |
|                       |     | $\rightarrow$ <b>ESU</b> $\rightarrow$ back to step 4, either set end position GLOSED of exit the menu. |

If an end position cannot be set: Check the type of control unit in actuator. Information

#### 10.5. **Operating time (internal): set**

Internal operation time setting is only possible if the speed source is set to internal operating time. If the actuator is controlled via an external speed source, the internal operating values will not have an impact on the operation behaviour.

| Table 26:                 |                           |                                    |
|---------------------------|---------------------------|------------------------------------|
| Speed sources             |                           |                                    |
| Parameters                | Value                     | Adjustable internal operating time |
| Sp. source LOC OP M1700   | Internal 1                | Yes                                |
| Sp. source LOCAL CL M2039 | Internal 2                | Yes                                |
| Sp. source REM CL M2040   | Internal 3                | Yes                                |
|                           | 2 DigIn: "Internal (1-4)" | Yes                                |
|                           | Internal 4                | Yes                                |
|                           | Analogue input            | No (external speed source)         |
|                           | Fieldbus                  | No (external speed source)         |

For further information on setting the speed sources, refer to Manual (Operation and Setting):

Select main menu 1. Set selector switch to position **0** (OFF).

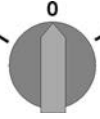

- 2. Press push button **C** Setup and hold it down for approx. 3 seconds.
- Display goes to main menu and indicates: Display
- Bither click via the menu M ▷ to the parameter or via direct display
  - $\rightarrow$  Via the menu M  $\triangleright$ :

Customer settings M0041 Speed functions M1699 Operat. time internal1 M1940 Operat. time internal2 M1941 Operat. time internal3 M1942 Operat.time internal4 M1943 Oper. time rem. max. M1946 Oper. time rem. max. M1947

- $\rightarrow$  Via direct display For this, press  $\blacktriangle$  and enter ID, e.g.: M1940.
- Display indicates: Operat. time internal1
- Selection 4. Select via ▲ ▼ Up ▲ Down ▼:

 $\rightarrow$ 

- → Operat. time internal1 M1940
  - Operat. time internal2 M1941
- → Operat. time internal3 M1942
- → Operat.time internal4 M1943
- → ▶ Oper. time rem. max. M1946
- → The black triangle ► indicates the current selection.
- 5. Press Ok ←.
- → Display shows the set value.
- ➡ The bottom row indicates: Edit Esc
- 6. Press Edit ₽.
- ➡ Display indicates:
- Specialist (4) → continue with step 7
- in the bottom row Up ▲ Down ▼ Esc → continue with step 11

Select parameter for operating time

|         | Log on user       | 7.                                                   | Use ▲ ▼ Up ▲ Down ▼ to select user:                                                                                                    |  |
|---------|-------------------|------------------------------------------------------|----------------------------------------------------------------------------------------------------|--|
|         |                   |                                                      | Information: Required user level: Specialist (4) or higher                                                                                         |  |
|         |                   | ⇒                                                    | The symbols have the following meaning:                                                                                                    |  |
|         |                   | -                                                    | black triangle: ► = current setting                                                                                                    |  |
|         |                   | -                                                    | white triangle: $\triangleright$ = selection (not saved yet)                                                                                       |  |
|         |                   | 8.                                                   | Press Ok ←.                                                                                                    |  |
|         |                   | ↦                                                    | Display indicates: Password 0***                                                                                                    |  |
|         |                   | 9.                                                   | Enter password (→ enter password).                                                                                                    |  |
|         |                   | ↦                                                    | Display shows the set value.                                                                                                    |  |
|         |                   | ↦                                                    | The bottom row indicates: Edit Esc                                                                                                    |  |
|         |                   | 10.                                                  | Press Edit ←.                                                                                                    |  |
|         | Change value      | 11.                                                  | Enter new value for operating time via ▲ ▼ Up ▲ Down ▼.                                                                                            |  |
|         |                   |                                                      | <b>Information:</b> The adjustable operating time range is specified on the actuator name plate and is indicated on the display in round brackets. |  |
|         |                   | 12.                                                  | Save new value via 🕂 Save.                                                                                                    |  |
|         |                   | ↦                                                    | Operating time setting is complete                                                                                                    |  |
|         |                   | 13.                                                  | Return to step 4 (Selection): Press Esc ↔.                                                                                                    |  |
| 10.6.   | Test run          |                                                      |                                                                                                    |  |
|         |                   | Only<br>perf                                         | y perform test run only once all settings previously described have been ormed.                                                                    |  |
| 10.6.1. | Direction of rota | tion a                                               | at mechanical position indicator: check                                                                                                    |  |
|         |                   |                                                      |                                                                                                    |  |
|         | NOTICE            | Valve damage due to incorrect direction of rotation! |                                                                                                    |  |
|         |                   | $\rightarrow$                                        | If the direction of rotation is wrong, switch off immediately (press STOP).                                                                        |  |
|         |                   | $\rightarrow$                                        | Eliminate cause, i.e. correct phase sequence for cable set wall bracket.                                                                           |  |
|         |                   | $\rightarrow$                                        | Repeat test run.                                                                                                    |  |
|         | Information       | Swi                                                  | tch off before reaching the end position.                                                                                                    |  |
|         |                   | 1.                                                   | Move actuator manually to intermediate position or to sufficient distance from end position.                                                       |  |

- 2. Switch on actuator in direction CLOSE and observe the direction of rotation on the mechanical position indication:
  - $\rightarrow$  For self-adjusting mechanical position indication:
  - → The direction of rotation is correct if the actuator operates in direction
    - **CLOSE** and arrow  $\Longrightarrow$  turns **clockwise** in direction CLOSE (symbol  $\overline{\mathbf{I}}$ ).

Figure 64: Direction of rotation > (for "clockwise closing" version")

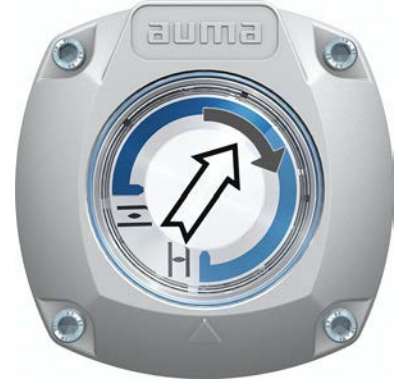

- → For mechanical position indication via indicator mark: (not self-adjusting)
- ➡ The direction of rotation is correct if the actuator operation in direction CLOSE and the symbols (
  □/1) turn counterclockwise:

Figure 65: Direction of rotation  $\overline{\mathbf{z}}/\mathbf{I}$  (for "clockwise closing version")

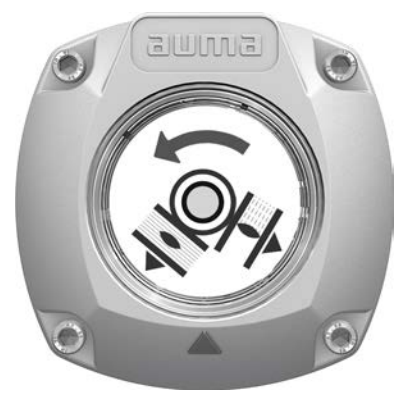

# 10.6.2. Limit switching: check

1. Set selector switch to position Local control (LOCAL).

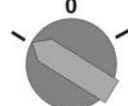

- 2. Operate actuator using push buttons OPEN, STOP, CLOSE.
- → The limit switching is set correctly if (default indication):
- the yellow indication light/LED1 is illuminated in end position CLOSED
- the green indication light/LED5 is illuminated in end position OPEN
- the indication lights go out after travelling into opposite direction.
- ➡ The limit switching is set incorrectly if:
- the actuator comes to a standstill before reaching the end position
- one of the red indication lights/LEDs is illuminated (torque fault)
- the status indication S0007 in the display signals a fault.
- 3. If the end position setting is incorrect: Reset limit switching.

# 11. Commissioning (settings in the actuator)

Figure 66: Mechanical position indicator (self-adjusting)

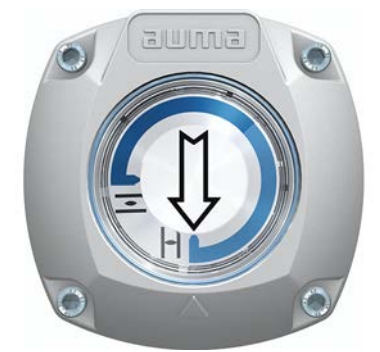

The actuator is supplied with the swing angle set in the factory in compliance with the order. The mechanical position indication is set to this swing angle.

If the factory swing angle is changed at a later date, the position indicator must be adapted to the new swing angle:

- Increasing the swing angle: The mechanical position indication automatically adjusts with the subsequent operation.
- Decreasing the swing angle: The mechanical position indication must be newly set (refer to the subsequent chapters).

Figure 67: Mechanical position indication via indicator mark (not self-adjusting)

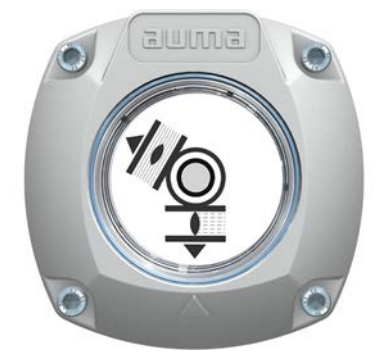

In case the mechanical position indication integrated within the actuator is NOT self-adjusting, the switch compartment must be opened for mechanical position indication adjustment when commissioning.

#### 11.1. Switch compartment: open/close

Figure 68: Open/close switch compartment

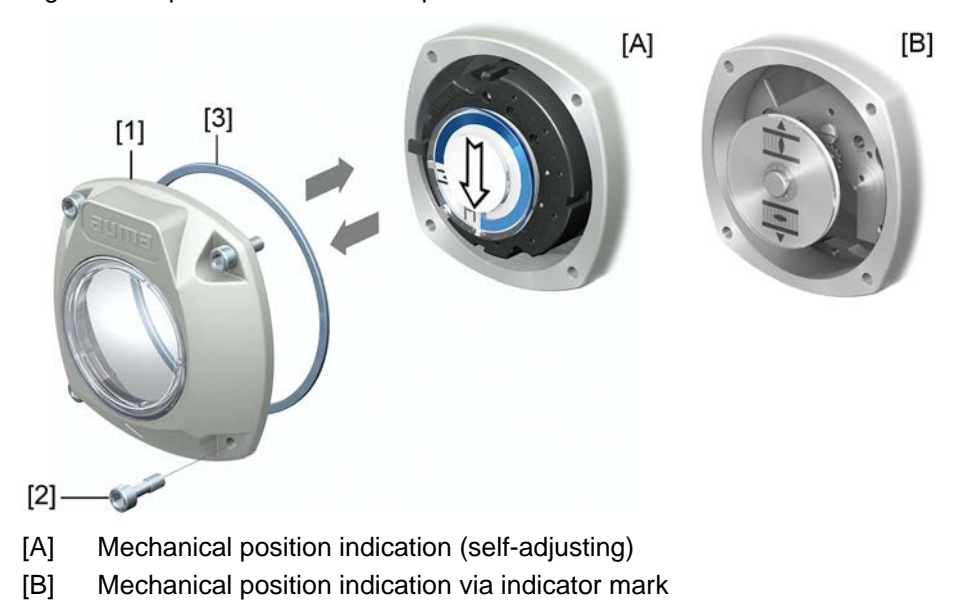

- Open 1. Loosen screws [2] and remove cover [1] from the switch compartment.
- Close 2. Clean sealing faces of housing and cover.
  - 3. Check whether O-ring [3] is in good condition, replace if damaged.
    - 4. Apply a thin film of non-acidic grease (e.g. petroleum jelly) to the O-ring and insert it correctly.
    - 5. Place cover [1] on switch compartment.
  - 6. Fasten screws [2] evenly crosswise.

# 11.2. Mechanical position indicator (self-adjusting)

Figure 69: Mechanical position indicator (self-adjusting)

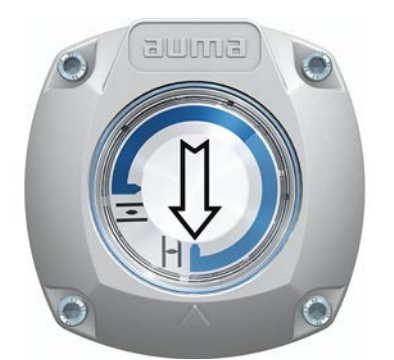

The self-adjusting mechanical position indicator shows the valve position by means of an arrow  $\implies$ . When correctly set, the arrow points to symbol  $\stackrel{\frown}{=}$  (OPEN) or  $\stackrel{\frown}{=}$  (CLOSED) in the end positions.

**Information** The position indications is housed in the actuator switch compartment. Opening the switch compartment for manual setting is only necessary if the gear stage setting must be modified of if the factory settings of predefined end position CLOSED (or OPEN) must be adapted when commissioning.

#### 11.2.1. Mechanical position indicator: set

1. Move valve to end position CLOSED.

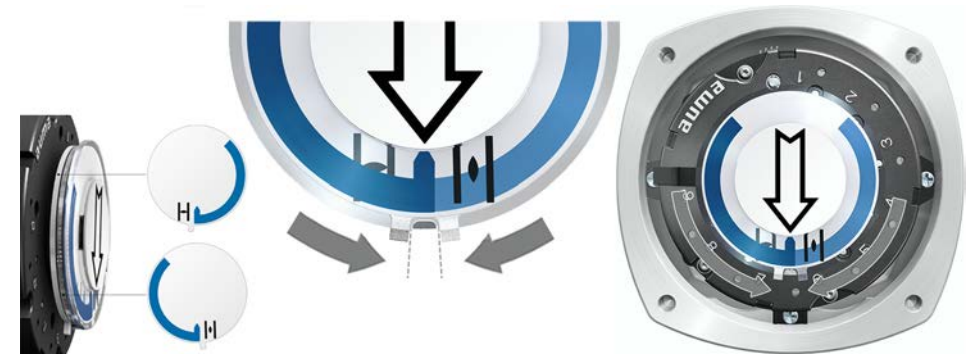

- 3. Move actuator to end position OPEN.
- The arrow ⇒ rotates in direction OPEN driving the indicator disc with symbol

   (OPEN) until the actuator stops in position OPEN.

Figure 71: Operation in direction OPEN (left) and position OPEN (right)

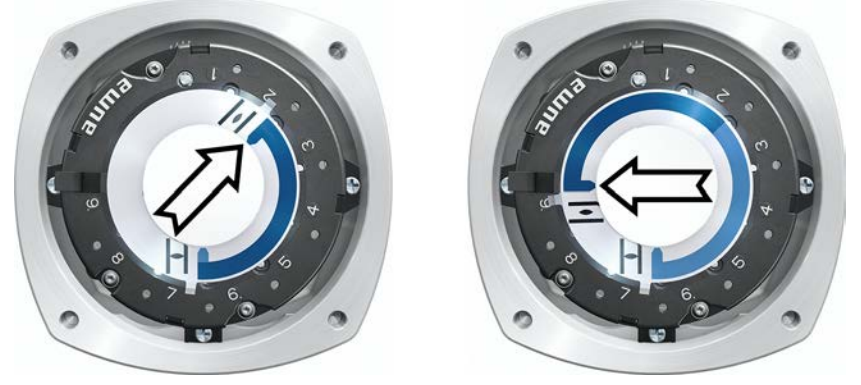

- 4. Check settings:
- ➡ If all three discs are turned at the same time, the indicator can be shifted in steps of 15°. Individual shifts of 5° are possible.
- If the indicator is rotated too far (more than 280°) or if the angle is too small (below 120°), adapt the gear stage setting to the actuator swing angle. Refer to <Gear stage of the reduction gearing: test/set>.

# 11.2.2. Gear stage of the reduction gearing: test/set

The test/setting is only required if the mechanical position indicator cannot be correctly set or if another swing angle range is ordered subsequently, for example,  $120^{\circ} \pm 15^{\circ}$  instead of  $90^{\circ} \pm 15^{\circ}$  (replacement by the AUMA Service only).

1. Refer to table and check if swing angle corresponds to the setting of the reduction gearing (stages 1–9).

| Table 27:    |                       |                       |          |          |
|--------------|-----------------------|-----------------------|----------|----------|
| Actuator swi | ing angle and suitabl | e reduction gearing s | setting  |          |
|              | SQV 05.2 / SQV 07.2   | SQV 10.2              | SQV 12.2 | SQV 14.2 |
| 30° +/–15°   | 2                     | 2                     | 3        | 4        |
| 60° +/–15°   | 3                     | 3                     | 4        | 5        |
| 90° +/-15°   | 3                     | 3                     | 4        | 6        |
| 120° +/–15°  | 3                     | 4                     | 5        | 6        |
| 150° +/–15°  | 4                     | 4                     | 5        | 6        |
| 180° +/–15°  | 4                     | 4                     | 5        | 7        |
| 210° +/-15°  | 4                     | 5                     | 6        | 7        |
| 290° +/-70°  | 5                     | 5                     | 6        | 7        |

2. To modify settings, lift the lever at the reduction gearing and engage at the selected stage.

Figure 72: Set reduction gearing

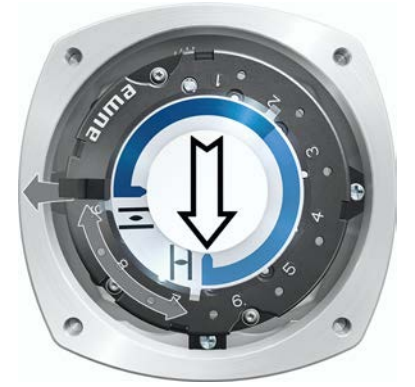

11.3. Mechanical position indication via indicator mark (not self-adjusting)

Figure 73: Mechanical position indication via indicator mark

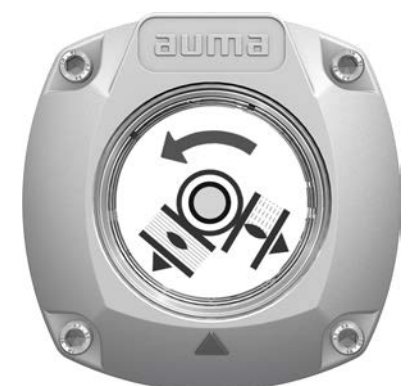

The mechanical position indicator shows the valve position via two indicator discs with symbols  $\overline{-}$  (OPEN) and  $\overline{-}$  (CLOSED). When correctly set, the symbols OPEN/CLOSED point to the indicator mark  $\blacktriangle$  at the cover in the end positions.

**Setting elements** The position indications is housed in the actuator switch compartment. The switch compartment must be opened to perform any settings. Refer to <Switch compartment: open/close>.

# 11.3.1. Mechanical position indicator: set

- ✓ If options (e.g. potentiometer, position transmitter) are available: Only set mechanical position indication once all optional equipment have been successfully set.
- 1. Move valve to end position CLOSED.

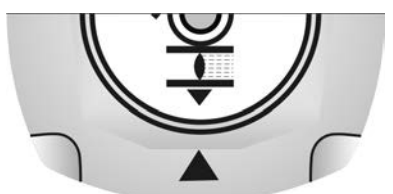

- 3. Move actuator to end position OPEN.
- 4. Hold lower indicator disc in position and turn upper disc with symbol  $\overline{=}$  (OPEN) until it is in alignment with the  $\blacktriangle$  mark on the cover.

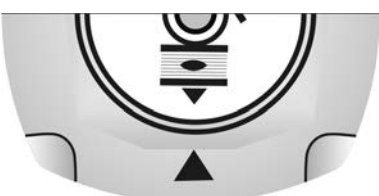

- 5. Move valve to end position CLOSED again.
- 6. Check settings:

If the symbol  $\mathbf{I}$  (CLOSED) is no longer in alignment with  $\mathbf{A}$  mark on the cover:  $\rightarrow$  Repeat setting procedure.

#### 11.3.2. Gear stage of the reduction gearing: test/set

This test/setting is only required if a different swing angle is subsequently required:

Information

The adjustable swing angle range is available in the order-related technical data sheet (e.g. "90°  $+/-15^{\circ}$ ").

1. Pull off indicator disc using a spanner as lever if required.

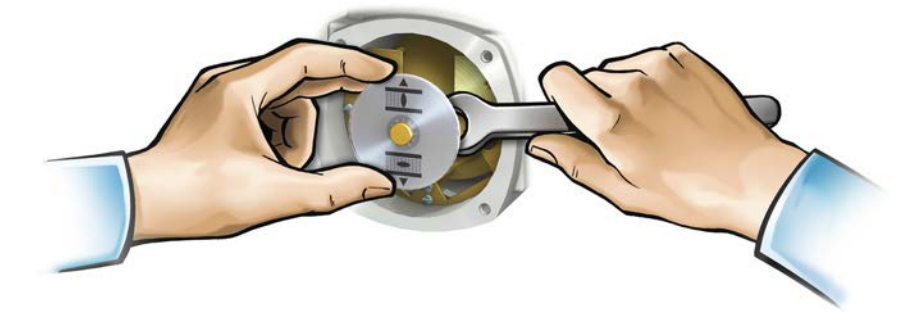

2. Refer to table and check if swing angle of the actuator corresponds to the setting of the reduction gearing (stages 1–9).

If the setting is **not correct**: continue with step 4. If the setting is correct: continue with step 7.

Table 28:

| Actuator sw | Actuator swing angle and suitable reduction gearing setting |          |          |          |  |
|-------------|-------------------------------------------------------------|----------|----------|----------|--|
|             | SQV 05.2 / SQV 07.2                                         | SQV 10.2 | SQV 12.2 | SQV 14.2 |  |
| 30° +/–15°  | 2                                                           | 2        | 3        | 4        |  |
| 60° +/–15°  | 3                                                           | 3        | 4        | 5        |  |
| 90° +/–15°  | 3                                                           | 3        | 4        | 6        |  |
| 120° +/–15° | 3                                                           | 4        | 5        | 6        |  |
| 150° +/–15° | 4                                                           | 4        | 5        | 6        |  |
| 180° +/–15° | 4                                                           | 4        | 5        | 7        |  |
| 210° +/–15° | 4                                                           | 5        | 6        | 7        |  |
| 290° +/-70° | 5                                                           | 5        | 6        | 7        |  |

3. Loosen screw [1].

- 4. Set crown wheel [2] to desired stage according to table.
- 5. Tighten screw [1].
- 6. Place indicator disc on shaft.
- 7. Set mechanical position indicator.

Figure 74: Control unit with reduction gearing

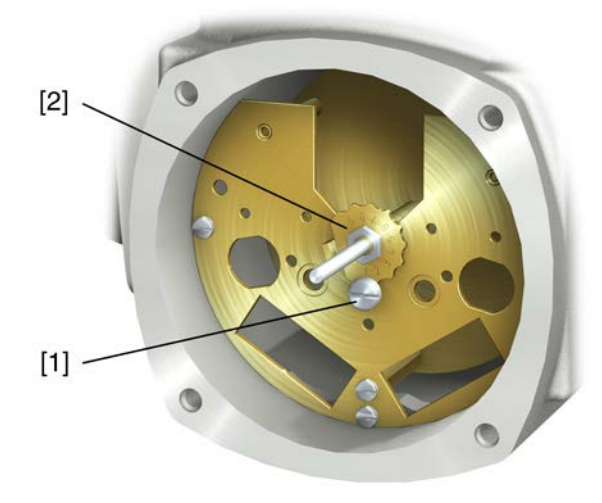

- [1] Screw
- [2] Crown wheel

# 12. Corrective action

# 12.1. Faults during commissioning

#### Table 29:

| FaultDescription/causeRemedyMechanical position indicator cannot<br>be set.Reduction gearing is not suitable for actuator swing<br>angle.Set gear stage of the reduction gearing.<br>The control unit might have to be exchanged.In spite of correct setting of mechan-<br>ical limit switching, actuator operates<br>into the valve or actuator end position.The overrun was not considered when setting the<br>limit switching.<br>The overrun is generated by the inertia of both the<br>actuator controls.• Determine overrun: Overrun = travel covered<br>from switching again considering the over-<br>run. (Turn handwheel back by the amount of<br>the overrun)Actuator operation is too fast or too<br>slow.Operating time setting is incorrect.Modify operating time.Actuator suddenly stops in end posi-Velocity reduction switched off or incorrectly set<br>Modify velocity.Modify velocity. | Faults during operation/commissioning                                                                                         |                                                                                                    |                                                                                                    |  |  |
|----------------------------------------------------------------------------------------------------|----------------------------------------------------------------------------------------------------|----------------------------------------------------------------------------------------------------|----------------------------------------------------------------------------------------------------|--|--|
| Mechanical position indicator cannot<br>be set.Reduction gearing is not suitable for actuator swing<br>angle.Set gear stage of the reduction gearing.<br>The control unit might have to be exchanged.In spite of correct setting of mechanical limit switching, actuator operates<br>into the valve or actuator end position.The overrun was not considered when setting the<br>limit switching.• Determine overrun: Overrun = travel covered<br>from switching off until complete standstill.Actuator operation is too fast or too<br>slow.Operating time setting is incorrect.Modify operating time.Actuator suddenly stops in end posi-Velocity reduction switched off or incorrectly setModify velocity.                                                                                                    | Fault                                                                                                    | Description/cause                                                                                                    | Remedy                                                                                                    |  |  |
| In spite of correct setting of mechanical limit switching, actuator operates<br>into the valve or actuator end position.The overrun was not considered when setting the<br>limit switching.<br>The overrun is generated by the inertia of both the<br>actuator and the valve and the delay time of the<br>actuator controls.Determine overrun: Overrun = travel covered<br>from switching off until complete standstill.<br>Set limit switching again considering the over-<br>run. (Turn handwheel back by the amount of<br>the overrun)Actuator operation is too fast or too<br>slow.Operating time setting is incorrect.<br>slow.Modify operating time.Actuator suddenly stops in end posi-Velocity reduction switched off or incorrectly set<br>Modify velocity.Modify velocity.                                                                                                    | Mechanical position indicator cannot be set.                                                                                  | Reduction gearing is not suitable for actuator swing angle.                                                                                                    | Set gear stage of the reduction gearing.<br>The control unit might have to be exchanged.                                                                                                    |  |  |
| Actuator operation is too fast or too<br>slow.       Operating time setting is incorrect.       Modify operating time.         Actuator suddenly stops in end posi-       Velocity reduction switched off or incorrectly set       Modify velocity.                                                                                                    | In spite of correct setting of mechan-<br>ical limit switching, actuator operates<br>into the valve or actuator end position. | The overrun was not considered when setting the limit switching.<br>The overrun is generated by the inertia of both the actuator and the valve and the delay time of the actuator controls. | <ul> <li>Determine overrun: Overrun = travel covered from switching off until complete standstill.</li> <li>Set limit switching again considering the overrun. (Turn handwheel back by the amount of the overrun)</li> </ul> |  |  |
| Actuator suddenly stops in end posi- Velocity reduction switched off or incorrectly set Modify velocity.                                                                                                    | Actuator operation is too fast or too slow.                                                                                   | Operating time setting is incorrect.                                                                                                    | Modify operating time.                                                                                                    |  |  |
| tions. before reaching end positions.                                                                                                    | Actuator suddenly stops in end positions.                                                                                     | Velocity reduction switched off or incorrectly set before reaching end positions.                                                                                                    | Modify velocity.                                                                                                    |  |  |

#### 12.2. Fault indications and warning indications

**Faults** interrupt or prevent the electrical actuator operation. In the event of a fault, the display backlight is red.

**Warnings** have no influence on the electrical actuator operation. They only serve for information purposes. The display remains white.

**Collective signals** include further indications. They can be displayed via the ← Details push button. The display remains white.

#### Table 30:

| Faults and warnings via status indications in the display |                                                                                                    |                                                                                                    |  |
|-----------------------------------------------------------|----------------------------------------------------------------------------------------------------|----------------------------------------------------------------------------------------------------|--|
| Indication on display                                     | Description/cause                                                                                                    | Remedy                                                                                                    |  |
| S0001                                                     | Instead of the valve position, a status text is displayed.                                                                                          | For a description of the status texts, refer to Manual (Operation and setting).                                                                                        |  |
| S0005<br>Warnings                                         | Collective signal 02:<br>Indicates the number of active warnings.                                                                                   | For indicated value > 0: Press push button I De-<br>tails.<br>For details, refer to <warnings and="" of="" out="" specific-<br="">ation&gt; table.</warnings>          |  |
| S0006<br>Not ready REMOTE                                 | Collective signal 04:<br>Indicates the number of active signals.                                                                                    | For indicated value > 0: Press push button I De-<br>tails.<br>For details, refer to <not and<br="" ready="" remote="">Function check&gt; table.</not>                  |  |
| S0007<br>Fault                                            | Collective signal 03:<br>Indicates the number of active faults.<br>The actuator cannot be operated.                                                 | For indicated value > 0: Press push button ← Details<br>to display a list of detailed indications.<br>For details, refer to <faults and="" failure=""> table.</faults> |  |
| S0008<br>Out of specification                             | Collective signal 07:<br>Indication according to NAMUR recommendation<br>NE 107<br>Actuator is operated outside the normal operation<br>conditions. | For indicated value > 0: Press push button I De-<br>tails.<br>For details, refer to <warnings and="" of="" out="" specific-<br="">ation&gt; table.</warnings>          |  |

# Faults and warnings via status indications in the display

| Indication on display         | Description/cause                                                                                                    | Remedy                                                                                                    |
|-------------------------------|----------------------------------------------------------------------------------------------------|----------------------------------------------------------------------------------------------------|
| S0009<br>Function check       | Collective signal 08:<br>Indication according to NAMUR recommendation<br>NE 107<br>The actuator is being worked on; output signals are<br>temporarily invalid. | For indicated value > 0: Press push button I De-<br>tails.<br>For details, refer to <not and<br="" ready="" remote="">Function check&gt; table.</not>               |
| S0010<br>Maintenance required | Collective signal 09:<br>Indication according to NAMUR recommendation<br>NE 107<br>Recommendation to perform maintenance.                                      | For indicated value > 0: Press push button ← Details to display a list of detailed indications.                                                                     |
| S0011<br>Failure              | Collective signal 10:<br>Indication according to NAMUR recommendation<br>NE 107<br>Actuator function failure, output signals are invalid                       | For indicated value > 0: Press push button ← Details to display a list of detailed indications.<br>For details, refer to <faults and="" failure=""> table.</faults> |

#### Table 31:

| Warnings and Out of specificatio | n                                                                                                    |                                                                                                    |
|----------------------------------|----------------------------------------------------------------------------------------------------|----------------------------------------------------------------------------------------------------|
| Indication on display            | Description/cause                                                                                                    | Remedy                                                                                                    |
| Config. warning                  | Collective signal 06:<br>Possible cause:<br>Configuration setting is incorrect.<br>The device can still be operated with restrictions.                                                                                              | Press push button 🕂 Details to display a list of indi-<br>vidual indications.<br>For a description of the individual signals, refer to<br>Manual (Operation and setting).                        |
| Internal warning                 | Collective signal 15:<br>Device warnings<br>The device can still be operated with restrictions.                                                                                                    | Press push button 🕂 Details to display a list of indi-<br>vidual indications.<br>For a description of the individual signals, refer to<br>Manual (Operation and setting).                        |
| 24 V DC external                 | The external 24 V DC voltage supply of the controls has exceeded the power supply limits.                                                                                                    | Check 24 V DC voltage supply.                                                                                                    |
| Wrn op.mode run time             | Warning on time max. running time/h exceeded                                                                                                    | <ul> <li>Check modulating behaviour of actuator.</li> <li>Check parameter Perm. run time M0356, re-set if required.</li> </ul>                                                                   |
| Wrn op.mode starts               | Warning on time max. number of motor starts (starts) exceeded                                                                                                    | <ul> <li>Check modulating behaviour of actuator.</li> <li>Check parameter Permissible starts M0357, reset if required.</li> </ul>                                                                |
| Failure behav. active            | The failure behaviour is active since all required setpoints and actual values are incorrect.                                                                                                    | <ul> <li>Verify signals:</li> <li>Setpoint E1</li> <li>Actual value E2</li> <li>Actual process value E4</li> <li>Check connection to master.</li> <li>Check (clear) status of master.</li> </ul> |
| Wrn input AIN 1                  | Warning: Loss of signal analogue input 1                                                                                                    | Check wiring.                                                                                                    |
| Wrn input AIN 2                  | Warning: Loss of signal analogue input 2                                                                                                    | Check wiring.                                                                                                    |
| Wrn setpoint position            | Warning: Loss of signal setpoint position<br>Possible causes:<br>For an adjusted setpoint range of e.g. $4 - 20$ mA,<br>the input signal is 0 (signal loss).<br>For a setpoint range of $0 - 20$ mA, monitoring is<br>not possible. | Check setpoint signal.                                                                                                    |
| Op. time warning                 | The set time (parameter Perm.op. time, manual M0570) has been exceeded. The preset operating time is exceeded for a complete travel from end position OPEN to end position CLOSED.                                                  | <ul> <li>The warning indications are automatically cleared once a new operation command is executed.</li> <li>Check valve.</li> <li>Check parameter Perm.op. time, manual M0570.</li> </ul>      |
| Wrn controls temp.               | Temperature within controls housing too high.                                                                                                    | Measure/reduce ambient temperature.                                                                                                    |
| Time not set                     | Real time clock has not yet been set.                                                                                                    | Set time.                                                                                                    |
| RTC voltage                      | Voltage of the RTC button cell is too low.                                                                                                    | Replace button cell.                                                                                                    |
| PVST fault                       | Partial Valve Stroke Test (PVST) could not be successfully completed.                                                                                                    | Check actuator (PVST settings).                                                                                                    |

| Warnings and Out of specificatio | n                                                                        |                                                                                            |
|----------------------------------|--------------------------------------------------------------------------|--------------------------------------------------------------------------------------------|
| Indication on display            | Description/cause                                                        | Remedy                                                                                     |
| PVST abort                       | Partial Valve Stroke Test (PVST) was aborted or could not be started.    | Perform RESET or restart PVST.                                                             |
| Wrn no reaction                  | No actuator reaction to operation commands within the set reaction time. | <ul><li>Check movement at actuator.</li><li>Check parameter Reaction time M0634.</li></ul> |
| Torque wrn OPEN                  | Limit value for torque warning in direction OPEN exceeded.               | Check parameter Wrn torque OPEN M0768, re-set if required.                                 |
| Torque wrn CLOSE                 | Limit value for torque warning in direction CLOSE exceeded.              | Check parameter Wrn torque CLOSE M0769, reset if required.                                 |
| PVST required                    | Execution of PVST (Partial Valve Stroke Tests) is required.              |                                                                                            |
| Maintenance required             | Maintenance is required.                                                 |                                                                                            |

| Table 32:             |                                                                                                    |                                                                                                    |
|-----------------------|----------------------------------------------------------------------------------------------------|----------------------------------------------------------------------------------------------------|
| Faults and Failure    |                                                                                                    |                                                                                                    |
| Indication on display | Description/cause                                                                                                    | Remedy                                                                                                    |
| Configuration error   | Collective signal 11:<br>Configuration error has occurred.                                                                                                    | Press push button 🕂 Details to display a list of indi-<br>vidual indications.<br>For a description of the individual signals, refer to<br>Manual (Operation and setting).                                                                                                    |
| Config. error REMOTE  | Collective signal 22:<br>Configuration error has occurred.                                                                                                    | Press push button 🕂 Details to display a list of indi-<br>vidual indications.<br>For a description of the individual signals, refer to<br>Manual (Operation and setting).                                                                                                    |
| Internal error        | Collective signal 14:<br>Internal error has occurred.                                                                                                    | AUMA service<br>Press push button                                                                                                    |
| Torque fault CLOSE    | Torque fault in direction CLOSE                                                                                                    | <ul> <li>Perform one of the following measures:</li> <li>Issue operation command in direction OPEN.</li> <li>Set selector switch to position Local control (LOCAL) and reset fault indication via push button RESET.</li> <li>Execute reset command via fieldbus.</li> </ul>                                       |
| Torque fault OPEN     | Torque fault in direction OPEN                                                                                                    | <ul> <li>Perform one of the following measures:</li> <li>Issue operation command in direction CLOSE.</li> <li>Set selector switch to position Local control (LOCAL) and reset fault indication via push button RESET.</li> <li>Execute reset command via fieldbus.</li> </ul>                                      |
| Phase fault           | <ul> <li>When connecting to a 3-ph AC system and with internal 24 V DC supply of the electronics: Phase 2 is missing.</li> <li>When connecting to a 3-ph AC system: One of the phases L1, L2 or L3 is missing.</li> </ul> | Test/connect phases.                                                                                                    |
| Thermal fault         | Motor protection tripped                                                                                                    | <ul> <li>Cool down, wait.</li> <li>If the fault indication display persists after cooling down:         <ul> <li>Set selector switch to position Local control (LOCAL) and reset fault indication via push button RESET.</li> <li>Execute reset command via fieldbus.</li> </ul> </li> <li>Check fuses.</li> </ul> |
| Fault no reaction     | No actuator reaction to operation commands within the set reaction time.                                                                                                    | Check movement at actuator.                                                                                                    |
| Poti Out of Range     | Potentiometer is outside the permissible range.                                                                                                    | Check device configuration:<br>Parameter Low limit Uspan M0832 must be less<br>than parameter Volt.level diff. potent. M0833.                                                                                                    |

#### Faults and Failure

| Indication on displayDescription/causeRemedyWrn input AIN 1Loss of signal analogue input 1Check withWrn input AIN 2Loss of signal analogue input 2Check withIncorrect rotary direct.Contrary to the configured direction of rotation and<br>the active operation command, the motor turns into<br>the wrong direction.Check with<br>For 3-phas<br>monitoring<br>Check dev | ng.                                                                                                    |
|----------------------------------------------------------------------------------------------------|----------------------------------------------------------------------------------------------------|
| Wrn input AIN 1Loss of signal analogue input 1Check wiritWrn input AIN 2Loss of signal analogue input 2Check wiritIncorrect rotary direct.Contrary to the configured direction of rotation and<br>the active operation command, the motor turns into<br>the wrong direction.Check dev<br>For 3-phas<br>monitoring<br>Check dev                                            | ng.                                                                                                    |
| Wrn input AIN 2Loss of signal analogue input 2Check wiritIncorrect rotary direct.Contrary to the configured direction of rotation and<br>the active operation command, the motor turns into<br>the wrong direction.Check operation<br>For 3-phas<br>monitoring<br>Check dev                                                                                               |                                                                                                    |
| Incorrect rotary direct. Contrary to the configured direction of rotation and the active operation command, the motor turns into the wrong direction. For 3-phas monitoring Check dev                                                                                                    | ng.                                                                                                    |
| Closing rot<br>To delete ti<br>controls fro                                                                                                    | eration command control.<br>Se AC current mains, activate phase<br>(parameter Adapt rotary dir. M0171).<br>Sice configuration setting (parameter<br>tation M0176).<br>The fault indication: Disconnect actuator<br>tom the mains and perform reboot. |
| Converter fault Motor protection: Fault within converter                                                                                                    |                                                                                                    |

#### Table 33:

| Not ready REMOTE and Function check (collective signal 04) |                                                                                                    |                                                                                                    |  |
|------------------------------------------------------------|----------------------------------------------------------------------------------------------------|----------------------------------------------------------------------------------------------------|--|
| Indication on display                                      | Description/cause                                                                                                    | Remedy                                                                                                    |  |
| Wrong oper. cmd                                            | <ul> <li>Collective signal 13:</li> <li>Possible causes:</li> <li>Several operation commands (e.g. OPEN and CLOSE simultaneously, or OPEN and SET-POINT operation simultaneously)</li> <li>A setpoint is present and the positioner is not active</li> </ul> | <ul> <li>Check operation commands (reset/clear all operation commands and send one operation command only).</li> <li>Set parameter Positioner to Function active.</li> <li>Check setpoint.</li> <li>Press push button  Details to display a list of individual indications.</li> <li>For a description of the individual signals, refer to Manual (Operation and setting).</li> </ul> |  |
| Sel. sw. not REMOTE                                        | Selector switch is not in position REMOTE.                                                                                                    | Set selector switch to position REMOTE.                                                                                                    |  |
| Service active                                             | Operation via service interface (Bluetooth) and AUMA CDT service software.                                                                                                    | Exit service software.                                                                                                    |  |
| Disabled                                                   | Actuator is in operation mode Disabled.                                                                                                    | Check setting and status of function <local controls="" enable="">.</local>                                                                                                    |  |
| EMCY stop active                                           | The EMERGENCY stop switch has been operated.<br>The motor control power supply (contactors or<br>thyristors) is disconnected.                                                                                                    | <ul> <li>Enable EMERGENCY stop switch.</li> <li>Reset EMERGENCY stop state by means of<br/>Reset command.</li> </ul>                                                                                                    |  |
| EMCY behav. active                                         | Operation mode EMERGENCY is active (EMER-<br>GENCY signal was sent).<br>0 V are applied at the EMERGENCY input.                                                                                                    | <ul> <li>Detect cause for EMERGENCY signal.</li> <li>Verify failure source.</li> <li>Apply +24 V DC at EMERGENCY input.</li> </ul>                                                                                                    |  |
| I/O interface                                              | The actuator is controlled via the I/O interface (par-<br>allel).                                                                                                    | Check I/O interface.                                                                                                    |  |
| Handwheel active                                           | Manual operation is activated.                                                                                                    | Start motor operation.                                                                                                    |  |
| FailState fieldbus                                         | Fieldbus connection available, however no process data transmission by the master.                                                                                                    | Verify master configuration                                                                                                    |  |
| Local STOP                                                 | A local STOP is active.<br>Push button STOP of local controls is operated.                                                                                                    | Release push button STOP.                                                                                                    |  |
| Interlock                                                  | An interlock is active.                                                                                                    | Check interlock signal.                                                                                                    |  |
| Interlock by-pass                                          | By-pass function is interlocked.                                                                                                    | Check states of main and by-pass valve.                                                                                                    |  |
| PVST active                                                | Partial Valve Stroke Test (PVST) is active.                                                                                                    | Wait until PVST function is complete.                                                                                                    |  |

12.3. Fuses

#### 12.3.1. Fuses within the actuator controls

**F5** Automatic reset fuse as short-circuit protection for external 24 V DC supply for customer (refer to wiring diagram)

## 12.3.2. Motor protection (thermal monitoring)

In order to protect against overheating and impermissibly high surface temperatures at the actuator, PTC thermistors or thermoswitches are embedded in the motor winding. Motor protection trips as soon as the max. permissible winding temperature has been reached.
The actuator is switched off and the following signals are given:

- LED 3 (motor protection trippped) on the local controls is illuminated.
- The status indications S0007 or S0011 Failure display a fault. The fault Details is displayed when selecting Thermal fault.

The motor has to cool down before operation can be resumed.

Depending on the parameter setting (motor protection behaviour), the fault signal is either automatically reset or the fault signal has to be acknowledged.

The acknowledgement is made:

- in selector switch position Local control (LOCAL) via push button RESET.
- In selector switch position **Remote control** (REMOTE) with Reset command via fieldbus.

| 13.   | Servicing and                        | I maintenance                                                                                                    |
|-------|--------------------------------------|----------------------------------------------------------------------------------------------------|
|       | CAUTION<br>AUMA<br>Service & Support | <ul> <li>Damage caused by inappropriate maintenance!</li> <li>→ Servicing and maintenance must be carried out exclusively by suitably qualified personnel having been authorised by the end user or the contractor of the plant. Therefore, we recommend contacting our service.</li> <li>→ Only perform servicing and maintenance tasks when the device is switched off.</li> <li>AUMA offers extensive service such as servicing and maintenance as well as customer product training. For the contact addresses, refer to our website (www.auma.com).</li> </ul> |
| 13.1. | Preventive meas                      | sures for servicing and safe operation                                                                                                    |
|       |                                      | The following actions are required to ensure safe device operation:                                                                                                    |
|       |                                      | 6 months after commissioning and then once a year                                                                                                    |
|       |                                      | Carry out visual inspection:                                                                                                    |
|       |                                      | Cable entries, cable glands, blanking plugs, etc. have to be checked for correct<br>fit and sealing. If required, tighten cable glands and blanking plugs with torque<br>in compliance with the manufacturer's specifications.<br>Check actuator for damage as well as for grease or oil leakage.                                                                                                    |
|       |                                      | • When deployed in areas where dust formation represents a potential explosion hazard, perform visual inspection for deposit of dirt or dust on a regular basis. Clean devices if required.                                                                                                    |
|       |                                      | <ul> <li>Check fastening screws between actuator and gearbox/valve for tightness. If<br/>required, fasten screws while applying the tightening torques as indicated in<br/>chapter <assembly>.</assembly></li> </ul>                                                                                                    |
|       |                                      | When rarely operated: Perform test run.                                                                                                    |
| 13.2. | Maintenance                          |                                                                                                    |
|       | Manual operation                     | During maintenance, the mechanical parts of the handwheel activation, in particular motor coupling and retaining spring, must be checked. Replace the parts in case of visible wear.                                                                                                    |
|       | Lubrication                          | <ul> <li>In the factory, the gear housing is filled with grease.</li> <li>Additional lubrication of the gear housing is not required during operation.</li> <li>Grease change is performed during maintenance <ul> <li>Generally after 4 to 6 years for modulating duty.</li> <li>Generally after 6 to 8 years if operated frequently (open-close duty).</li> <li>Generally after 10 to 12 years if operated infrequently (open-close duty).</li> </ul> </li> <li>We recommend replacing the seals when changing the grease.</li> </ul>                             |
| 13.3. | Disposal and re                      | cycling                                                                                                    |
|       |                                      | Our devices have a long lifetime. However, they have to be replaced at one point in time. The devices have a modular design and may, therefore, easily be separated and sorted according to materials used, i.e.:                                                                                                    |
|       |                                      | Electronic scrap                                                                                                    |
|       |                                      | Various metals                                                                                                    |
|       |                                      | Plastic materials                                                                                                    |
|       |                                      | Greases and ons     The following generally applies:                                                                                                    |
|       |                                      | <ul> <li>Greases and oils are hazardous to water and must not be released into the environment.</li> </ul>                                                                                                    |

- Arrange for controlled waste disposal of the disassembled material or for separate recycling according to materials.
- Observe the national regulations for waste disposal.

# 14. Technical data

Information

The following tables include standard and optional features. For detailed information on the customer-specific version, refer to the order-related data sheet. The technical data sheet can be downloaded from the Internet in both German and English at **ht-tp://www.auma.com** (please state the order number).

## 14.1. Technical data Part-turn actuator

| Features and functions                        |                                                                                                    |                                                                                            |                                     |                                     |  |  |  |
|-----------------------------------------------|----------------------------------------------------------------------------------------------------|--------------------------------------------------------------------------------------------|-------------------------------------|-------------------------------------|--|--|--|
| Type of duty                                  | Short-time duty S2- 15 min, classes A and B according to EN ISO 22153                                                                       |                                                                                            |                                     |                                     |  |  |  |
| (Part-turn actuators for open-close duty)     | For 100 % nominal voltage and +40 °C ambient temperature and at load with 35 % of the max. torque.                                          |                                                                                            |                                     |                                     |  |  |  |
| Type of duty                                  | Intermittent of                                                                                                    | duty S4 - 25 %, class                                                                      | C according to EN ISO 22153         |                                     |  |  |  |
| (Part-turn actuators for modulating duty)     | For 100 % no                                                                                                    | For 100 % nominal voltage and +40 °C ambient temperature and at modulating torque load.    |                                     |                                     |  |  |  |
| Motors                                        | 3-phase AC a cording to IE                                                                                                    | asynchronous motor,<br>C 60034-6                                                           | type IM B9 according to IEC 6003    | 4-7, IC410 cooling procedure ac-    |  |  |  |
| Mains voltage, mains frequency                | Refer to nam                                                                                                    | e plate of ACV actuat                                                                      | tor controls                        |                                     |  |  |  |
|                                               | 3-phase AC<br>Voltages/free                                                                                                    | :<br>quencies                                                                              |                                     |                                     |  |  |  |
|                                               | Volt                                                                                                    |                                                                                            | 220 - 240                           | 380 - 480                           |  |  |  |
|                                               | Hz                                                                                                    |                                                                                            | 50 - 60                             | 50 - 60                             |  |  |  |
|                                               |                                                                                                    |                                                                                            |                                     |                                     |  |  |  |
|                                               | 1-phase AC<br>Voltages/free                                                                                                    | <b>;</b><br>quencies                                                                       |                                     |                                     |  |  |  |
|                                               | Volt                                                                                                    |                                                                                            | 110 – 120                           | 220 – 240                           |  |  |  |
|                                               | Hz                                                                                                    |                                                                                            | 50 - 60                             | 50 - 60                             |  |  |  |
|                                               | Permissible variation of mains voltage: ±10 %<br>Permissible variation of mains frequency: ±5 %                                             |                                                                                            |                                     |                                     |  |  |  |
| Overvoltage category                          | Category III                                                                                                    | according to IEC 6036                                                                      | 64-4-443                            |                                     |  |  |  |
| Insulation class                              | Standard: F, tropicalized                                                                                                    |                                                                                            |                                     |                                     |  |  |  |
|                                               | Option: H, tropicalized                                                                                                    |                                                                                            |                                     |                                     |  |  |  |
| Motor protection                              | Standard:                                                                                                    | Thermoswitches (NO                                                                         | C)                                  |                                     |  |  |  |
|                                               | Option: PTC thermistors (according to DIN 44082)                                                                                            |                                                                                            |                                     |                                     |  |  |  |
| Motor heater (option)                         | Voltages:                                                                                                    | 110 – 120 V AC, 220                                                                        | 0 – 240 V AC or 380 – 480 V AC      |                                     |  |  |  |
|                                               | Power 12.5 W                                                                                                    |                                                                                            |                                     |                                     |  |  |  |
| Swing angle                                   | Standard:                                                                                                    | Adjustable between                                                                         | 75° and < 105°                      |                                     |  |  |  |
|                                               | Options:                                                                                                    | 15° to < 45°, 45° bis                                                                      | < 75°, 105° to < 135°, 135° to < 16 | 65°, 165° to < 195°, 195° to < 225° |  |  |  |
| Self-locking                                  | Yes (Part-turn actuators are self-locking if the valve position cannot be changed from standstill while torque acts upon the output drive.) |                                                                                            |                                     |                                     |  |  |  |
| Manual operation                              | Manual drive for setting and emergency operation, handwheel does not rotate during electrical operation.                                    |                                                                                            |                                     |                                     |  |  |  |
|                                               | Option: Handwheel lockable<br>Handwheel stem extension<br>Power tool for emergency operation with square 30 mm or 50 mm                     |                                                                                            |                                     |                                     |  |  |  |
| Indication for manual operation (op-<br>tion) | Indication whether manual operation is active/not active via single switch (1 change-over contact)                                          |                                                                                            |                                     |                                     |  |  |  |
| Electrical connection                         | Standard:                                                                                                    | AUMA plug/socket c                                                                         | onnector with screw-type connecti   | on                                  |  |  |  |
|                                               | Option:                                                                                                    | Deption: Terminals or crimp-type connection<br>Gold-plated control plug (sockets and pins) |                                     |                                     |  |  |  |
| Threads for cable entries                     | Standard:                                                                                                    | Metric threads                                                                             |                                     |                                     |  |  |  |
|                                               | Option: Pg-threads, NPT-threads, G-threads                                                                                                  |                                                                                            |                                     |                                     |  |  |  |
| Terminal plan                                 | Terminal plan according to order number enclosed with delivery                                                                              |                                                                                            |                                     |                                     |  |  |  |

Technical data

| Features and functions                     |                                                                                                    |                                                                                                    |  |  |  |  |
|--------------------------------------------|----------------------------------------------------------------------------------------------------|----------------------------------------------------------------------------------------------------|--|--|--|--|
| Splined coupling for connection to         | Standard:                                                                                                    | Coupling without bore                                                                                                    |  |  |  |  |
| the valve shaft                            | Options:                                                                                                    | Machined coupling with bore and keyway, square bore or bore with two-flats according to EN ISO 5211                                                                              |  |  |  |  |
| Valve attachment                           | Dimensions according to EN ISO 5211 without spigot                                                                                                    |                                                                                                    |  |  |  |  |
|                                            |                                                                                                    |                                                                                                    |  |  |  |  |
| With base and lever (option)               |                                                                                                    |                                                                                                    |  |  |  |  |
| Swing lever                                | Made of sphe<br>stallation con                                                                                                    | eroidal cast iron with two or three bores for fixing a lever arrangement. Considering the in-<br>iditions, the lever may be mounted to the output shaft in any desired position. |  |  |  |  |
| Ball joints (option)                       | Two ball joint to dimension                                                                                                    | Two ball joints matching the lever, including lock nuts and two welding nuts, suitable for pipe according to dimension sheet.                                                    |  |  |  |  |
| Fixing                                     | Base and fou                                                                                                    | Ir holes for fastening screws                                                                                                    |  |  |  |  |
|                                            |                                                                                                    |                                                                                                    |  |  |  |  |
| Electronic control unit (option)           |                                                                                                    |                                                                                                    |  |  |  |  |
| Non-Intrusive setting                      | Magnetic limi                                                                                                    | it and torque transmitter (MWG)                                                                                                    |  |  |  |  |
| Position feedback signal                   | Via actuator                                                                                                    | controls                                                                                                    |  |  |  |  |
| Torque feedback signal                     | Via actuator                                                                                                    | controls                                                                                                    |  |  |  |  |
| Mechanical position indicator              | Continuous s                                                                                                    | elf-adjusting indication with symbols OPEN and CLOSED                                                                                                    |  |  |  |  |
| Running indication                         | Blinking signa                                                                                                    | al via actuator controls                                                                                                    |  |  |  |  |
| Heater in switch compartment               | Resistance ty                                                                                                    | ype heater with 5 W, 24 V AC                                                                                                    |  |  |  |  |
|                                            |                                                                                                    |                                                                                                    |  |  |  |  |
| Service conditions                         |                                                                                                    |                                                                                                    |  |  |  |  |
| Use                                        | Indoor and outdoor use permissible                                                                                                    |                                                                                                    |  |  |  |  |
| Mounting position                          | Any position                                                                                                    |                                                                                                    |  |  |  |  |
| Installation altitude                      | < 2,000 m above sea level<br>> 2,000 m above sea level on request                                                                                                    |                                                                                                    |  |  |  |  |
| Ambient temperature                        | Refer to actuator name plate                                                                                                    |                                                                                                    |  |  |  |  |
| Humidity                                   | Up to 100 %                                                                                                    | relative humidity across the entire permissible temperature range                                                                                                    |  |  |  |  |
| Enclosure protection according to EN 60529 | Standard:                                                                                                    | IP68<br>Refer to name plates at motor and actuator for exact version                                                                                                    |  |  |  |  |
|                                            | Option:                                                                                                    | DS terminal compartment additionally sealed against interior of actuator (double sealed)                                                                                         |  |  |  |  |
|                                            | <ul> <li>According to AUMA definition, enclosure protection IP68 meets the following requirements:</li> <li>Depth of water: maximum 8 m head of water</li> <li>Duration of continuous immersion in water: Max. 96 hours</li> <li>Up to 10 operations during immersion</li> <li>Modulating duty is not possible during immersion</li> </ul> |                                                                                                    |  |  |  |  |
| Pollution degree according to IEC 60664-1  | Pollution deg                                                                                                    | ree 4 (when closed), pollution degree 2 (internal)                                                                                                    |  |  |  |  |
| Corrosion protection                       | Standard:                                                                                                    | KS: Suitable for use in areas with high salinity, almost permanent condensation, and high pollution.                                                                             |  |  |  |  |
|                                            | Option:                                                                                                    | KX: Suitable for use in areas with extremely high salinity, permanent condensation, and high pollution.                                                                          |  |  |  |  |
| Coating                                    | Double layer<br>Two-compon                                                                                                    | powder coating<br>ent iron-mica combination                                                                                                    |  |  |  |  |
| Colour                                     | Standard:                                                                                                    | AUMA silver-grey (similar to RAL 7037)                                                                                                    |  |  |  |  |
|                                            | Option:                                                                                                    | Available colours on request                                                                                                    |  |  |  |  |
| Lifetime                                   | AUMA part-tu ation can be                                                                                                    | urn actuators meet or exceed the lifetime requirements of EN ISO 22153. Detailed inform-<br>provided on request.                                                                 |  |  |  |  |
| Sound pressure level                       | < 72 dB (A)                                                                                                    |                                                                                                    |  |  |  |  |

# Further information EU Directives Machinery Directive 2006/42/EC Low Voltage Directive 2014/35/EU EMC Directive 2014/30/EU RoHS Directive 2011/65/EU RED Directive 2014/53/EU

### 14.2. Technical data Actuator controls

| Features and functions                      |                                                                                                    |                                                                                                    |                                    |                                       |                                        |                                          |                           |                          |                        |      |
|---------------------------------------------|----------------------------------------------------------------------------------------------------|----------------------------------------------------------------------------------------------------|------------------------------------|---------------------------------------|----------------------------------------|------------------------------------------|---------------------------|--------------------------|------------------------|------|
| Power supply                                | Standard vol                                                                                                    | tages A                                                                                                    | C:                                 |                                       |                                        |                                          |                           |                          |                        |      |
|                                             | <b>3-phase AC</b><br>Voltages/frequencies                                                                                                    |                                                                                                    |                                    |                                       |                                        | 1-phase AC<br>Voltages/frequencies       |                           |                          |                        |      |
|                                             | Volt                                                                                                    | 220 - 240 380 - 480                                                                                                    |                                    |                                       | Volt 110 – 120 220 – 240               |                                          |                           |                          |                        |      |
|                                             | Hz                                                                                                    | 50                                                                                                    | 60                                 | 50                                    | 60                                     | Hz                                       | 50                        | 60                       | 50                     | 60   |
|                                             | <ul> <li>Permissible variation of mains frequency: ±5 %</li> <li>Permissible variation of mains voltage: ±10 %</li> <li>-30 % for maximum 10 seconds within a range of 380 V – 480 V with the following restrictions:</li> <li>If required, the motor speed will be reduced down to nominal speed depending on the load of the actuators used</li> <li>A low mains voltage increases the mains current consumption; a higher mains voltage reduces the mains current consumption</li> <li>The torque limits of the actuators used might be decreased for a short time, if applicable</li> </ul> |                                                                                                    |                                    |                                       |                                        |                                          |                           |                          |                        |      |
| External supply of the electronics (option) | 24 V DC: +20 % / –15 %<br>Current consumption: Basic version approx. 250 mA, with options up to 500 mA<br>For external electronics supply, the power supply of integral controls must have an enhanced isolation<br>against mains voltage in compliance with IEC 61010-1 and the output power be limited to 150 VA.                                                                                                    |                                                                                                    |                                    |                                       |                                        |                                          |                           |                          |                        |      |
| Rated power                                 | The actuator                                                                                                    | control                                                                                                    | s are desig                        | gned for th                           | e nomina                               | l motor pov                              | ver, refer to             | motor na                 | me plate               |      |
| Control voltage/current consumption         | Standard 24 V DC, current consumption: approx. 10 mA per input                                                                                                    |                                                                                                    |                                    |                                       |                                        |                                          |                           |                          |                        |      |
| for control inputs                          | Options:48 V DC, current consumption: approx. 7 mA per input60 V DC, current consumption: approx. 9 mA per input100 - 125 V DC, current consumption: approx. 15 mA per input100 - 120 V AC, current consumption : approx. 15 mA per input                                                                                                    |                                                                                                    |                                    |                                       |                                        |                                          |                           |                          |                        |      |
|                                             | All input signals must be supplied with the same potential.                                                                                                    |                                                                                                    |                                    |                                       |                                        |                                          |                           |                          |                        |      |
| Local controls                              | Standard:                                                                                                    | <ul> <li>Selector switch: LOCAL - OFF - REMOTE (lockable in all three positions)</li> <li>Push buttons: OPEN, STOP, CLOSE, RESET         <ul> <li>Local STOP</li> <li>The actuator can be stopped via push button STOP of local controls if the selector switch is in position REMOTE.</li> <li>6 indication lights:                 <ul> <li>End position and running indication CLOSED (yellow), torque fault CLOSE (red), motor protection tripped (red), torque fault OPEN (red), end position and running indication OPEN (green), Bluetooth (blue)</li> <li>Graphic LC display: illuminated</li> </ul> </li> </ul> </li> </ul> |                                    |                                       |                                        |                                          |                           |                          |                        |      |
|                                             | Option:                                                                                                    | • Sp<br>-                                                                                                    | ecial colo<br>End pos<br>(yellow), | urs for the<br>tion CLOS<br>motor pro | indication<br>ED (gree<br>tection trip | n lights:<br>n), torque f<br>pped (viole | fault CLOS<br>t), end pos | E (blue), t<br>ition OPE | orque fault<br>N (red) | OPEN |
| Bluetooth<br>Communication interface        | <ul> <li>Bluetooth class II chip, version 2.1: With a range up to 10 m in industrial environments; supports the SSP Bluetooth profile (Serial Port Profile).</li> <li>Required accessories:</li> <li>AUMA CDT (Commissioning and Diagnostic Tool for Windows-based PC)</li> <li>AUMA Assistant App (Commissioning and Diagnostic Tool)</li> </ul>                                                                                                    |                                                                                                    |                                    |                                       |                                        |                                          |                           |                          |                        |      |

| Features and functions      |                                                                                                    |                                                                                                    |
|-----------------------------|----------------------------------------------------------------------------------------------------|----------------------------------------------------------------------------------------------------|
| Application functions       | Standard:<br>Options:                                                                                                    | <ul> <li>Selectable type of seating, limit or torque seating for end position OPEN and end position CLOSED</li> <li>Torque by-pass: Adjustable duration (with adjustable peak torque during start-up time)</li> <li>Start and end of stepping mode as well as ON and OFF times can be set individually for directions OPEN and CLOSE, 1 to 1,800 seconds</li> <li>Operation profile with any 8 intermediate positions: Position can be set between 0 and 100 %, reaction and signal behaviour programmable</li> <li>Velocity profile with up to 10 ranges, velocity can be individually adjusted for positions OPEN and CLOSED for each range</li> <li>Running indication blinking: can be set</li> <li>Speed/operating time source can be selected (REMOTE, LOCAL)</li> <li>4 internal nominal speeds or operating times can be programmed (and selected in LOCAL)</li> <li>Nominal speed source can be selected for REMOTE (binary, analogue, fieldbus)</li> <li>Soft start, soft stop with velocity reduction (adjustable)</li> <li>Position setpoint via fieldbus interface <ul> <li>Programmable behaviour on loss of signal</li> <li>Automatic adaptation of dead band (adaptive behaviour selectable)</li> <li>Change-over between OPEN-CLOSE control and setpoint control via fieldbus</li> <li>Modulating duty with proportional operation (2 % - 20 %)</li> </ul> </li> <li>PID process controller: with adaptive positioner, via 0/4 - 20 mA analogue inputs for process setpoint and actual process value</li> <li>Automatic deblocking: Up to 5 operation trials, travel time in opposite direction can be set</li> </ul> |
| Monitoring function         | <ul> <li>Valve ove</li> <li>Motor ten<br/>signal</li> <li>Monitorin</li> <li>Monitorin</li> <li>Operating</li> <li>Phase fai</li> </ul>                                                                    | rload protection: Adjustable, results in switching off and generates fault signal<br>nperature monitoring (thermal monitoring): Results in switching off and generates fault<br>g the heater within actuator: Generates warning signal<br>g of permissible on-time and number of starts: Adjustable, generates warning signal<br>g time monitoring: Adjustable, generates warning signal<br>lure monitoring: Results in switching off and generates fault signal                                                                                                    |
| Diagnostic functions        | <ul> <li>Electronic</li> <li>Operating         <ul> <li>Motorswitcl<br/>switcl<br/>switcl<br/>trippin</li> </ul> </li> <li>Time-star<br/>- Statu<br/>of sportsportsportsportsportsportsportsport</li></ul> | c device ID with order and product data<br>d data logging: A resettable counter and a lifetime counter each for:<br>r running time, number of starts, torque switch trippings in end position CLOSED, limit<br>n trippings in end position CLOSED, torque switch trippings in end position OPEN, limit<br>n trippings in end position OPEN, torque faults CLOSE, torque faults OPEN, motor protection<br>ngs<br>nped event report with history for setting, operation and faults:<br>s signals according to NAMUR recommendation NE 107: "Failure", "Function check", "Out<br>ecification", "Maintenance required"<br>naracteristics (for version with MWG in actuator):<br>gue characteristics (torque-travel characteristic) for opening and closing directions can be<br>d separately<br>ne characteristics stored can be shown on the display.                                                                                                    |
| Motor protection evaluation | Standard:<br>Option:                                                                                                    | Monitoring the motor temperature in combination with thermoswitches within actuator motor<br>PTC tripping device (TMS module) in combination with PTC thermistors within actuator motor                                                                                                    |
| Electrical connection       | Standard:<br>Options:                                                                                                    | <ul><li>AUMA plug/socket connector with screw-type connection</li><li>Terminals or crimp connection</li><li>Gold-plated control contacts (pins and sockets)</li></ul>                                                                                                    |
| Threads for cable entries   | Standard:<br>Options:                                                                                                    | Metric threads<br>Pg-threads, NPT-threads, G-threads                                                                                                    |
| Wiring diagram              | Refer to name                                                                                                    | e plate                                                                                                    |

#### For version with MWG within actuator

| Setting of limit and torque switching via local controls                                      |                                                                                                    |  |  |  |  |
|-----------------------------------------------------------------------------------------------|----------------------------------------------------------------------------------------------------|--|--|--|--|
| forque feedback signal Galvanically isolated analogue output $0/4 - 20$ mA (load max. 500 Ω). |                                                                                                    |  |  |  |  |
| Wiring diagram (basic version)                                                                | TPCHA000-1AF-A000 TPA00R100-0I1-000, 3-ph; 380 V – 480 V<br>TPCHA000-1AE-A000 TPA00R100-0I1-000, 1-ph; 220 V – 240 V |  |  |  |  |

#### Settings/programming the Profinet interface

The Profinet interface is set (assignment of device name as well as assignment of the IP address) using the Profinet engineering tools of the DCS.

| General data of the Profinet interface                |                                                                                                    |                                                                                                    |                                                       |  |  |
|-------------------------------------------------------|----------------------------------------------------------------------------------------------------|----------------------------------------------------------------------------------------------------|-------------------------------------------------------|--|--|
| Communication protocol                                | Profinet according to IEC 61158 and IEC 61784                                                                                                    |                                                                                                    |                                                       |  |  |
| Network topology                                      | Star topology, point-to-point wiring<br>Due to the switch function integrated within the AC 01.2, both line topology and redundant ring topology<br>(MRP) are available.<br>Unused network ports can be switched off.                                                                                                    |                                                                                                    |                                                       |  |  |
| Connection                                            | Ethernet IE<br>2-pair cabl<br>Crossover                                                                                                    | Ethernet IEEE 802.3<br>2-pair cabling in compliance with IEC 61784-5-3 Auto Polarity Exchange, Auto Negotiation and Auto<br>Crossover are supported. |                                                       |  |  |
| Profinet connection                                   | 2 x Ethernet connection terminals with insulation displacement connection, integral screen with strain relief, suitable for all Ethernet cable types or 2 x RJ-45<br>Connection via connector for field assembly, one RJ-45 connector for Cat.5 (K009.706) is included in the scope of supply of the electrical connection.                                                                                                    |                                                                                                    |                                                       |  |  |
| Transmission rate                                     | 100 Mbits/                                                                                                    | s (100BASE-TX), full duplex                                                                                                    |                                                       |  |  |
| Cable length                                          | Max. 100 r                                                                                                    | n                                                                                                    |                                                       |  |  |
| Device classes                                        | I/O control<br>I/O devices<br>I/O superv                                                                                                    | ler (usually the PLC/DCS)<br>s (field devices)<br>isor (programming device, PC or HMI for                                                            | · diagnostics/commissioning)                          |  |  |
| Fieldbus access                                       | Provider -                                                                                                    | consumer model                                                                                                    |                                                       |  |  |
| Supported Profinet specification                      | Version V2.32                                                                                                    |                                                                                                    |                                                       |  |  |
| Supported Profinet functions                          | Cyclic Profinet communication (RT)<br>Acyclic Profinet communication (Read/Write Record)                                                                                                    |                                                                                                    |                                                       |  |  |
| Supported Profinet alarms                             | Status Alarm<br>Update Alarm<br>Port Data Change Notification Alarm<br>Sync Data Change Notification Alarm                                                                                                    |                                                                                                    |                                                       |  |  |
| Supported network diagnostic and management protocols | ACD (Address Conflict Detection)<br>ARP (Address Resolution Protocol)<br>DCP (Discovery and Basic Configuration Protocol)<br>SNMP (Simple Network Management Protocol)<br>LLDP (Link Layer Discovery Protocol) in accordance with IEEE 802.1AB<br>These functions allow assignment of the Profinet device name, a graphic representation of the plant to-<br>pology, port-granular diagnostics as well as neighbourhood detection as the basis for quick commissioning<br>and easy device replacement. |                                                                                                    |                                                       |  |  |
| Profinet redundancy                                   | Standard: Media Redundancy Protocol in compliance with IEC 62439 (switch function in AC 01.2)                                                                                                    |                                                                                                    | nce with IEC 62439 (switch function integrated within |  |  |
|                                                       | Option:                                                                                                    | System redundancy S2 Single NAP                                                                                                    |                                                       |  |  |
| Vendor ID                                             | 319                                                                                                    |                                                                                                    |                                                       |  |  |
| Ident Code                                            | 1                                                                                                    |                                                                                                    |                                                       |  |  |
| Profinet device type                                  | AUMA-Act                                                                                                    |                                                                                                    |                                                       |  |  |
| Identification & Maintenance proper-                  | I&M0 Profile ID:                                                                                                    |                                                                                                    | 62976                                                 |  |  |
|                                                       | I&M0 Profile Specification Type                                                                                                    |                                                                                                    | 4                                                     |  |  |
|                                                       | I&M0 Vers                                                                                                    | ion:                                                                                                    | 257                                                   |  |  |
|                                                       | I&MO Supported:                                                                                                    |                                                                                                    | 30                                                    |  |  |
|                                                       |                                                                                                    |                                                                                                    |                                                       |  |  |
| Profinet Ident Nr.                                    | 0x013F; 0x                                                                                                    | (0001                                                                                                    |                                                       |  |  |

| General data of the Profinet inter | face                                                                                                    |
|------------------------------------|----------------------------------------------------------------------------------------------------|
| DAP (Device Access Point)          | 0x80010000                                                                                                    |
| Conformance class                  | CC-B (Conformance Class B) for the Profinet application of the AC actuator controls CC-C (Conformance Class C) for the integral switch function |
| Netload Class                      | III                                                                                                    |
| Device diagnostics via Ethernet    | Via TCP/IP and integral web server possible<br>Via FDI package & software for diagnostics/commissioning (e. g. Siemens PDM, Emerson AMS)        |
| Device integration                 | Via GSD (ml) file (available for download at www.auma.com)                                                                                      |

| Commands and signals of the Pro-                   | Commands and signals of the Profinet interface                                                                                                    |  |  |  |  |  |  |
|----------------------------------------------------|----------------------------------------------------------------------------------------------------|--|--|--|--|--|--|
| Process representation output (command signals)    | OPEN, STOP, CLOSE, position setpoint, RESET, EMERGENCY operation command, enable local controls, Interlock OPEN/CLOSE, PVST                                                                                                    |  |  |  |  |  |  |
| Process representation input<br>(feedback signals) | End positions OPEN, CLOSED<br>Actual position value<br>Actual torque value, requires MWG in actuator<br>Selector switch in position LOCAL/REMOTE<br>Running indication (directional)<br>Torque switches OPEN, CLOSED<br>Limit switches OPEN, CLOSED<br>Manual operation by handwheel or via local controls<br>Analogue (2) and digital (4) customer inputs |  |  |  |  |  |  |
| Process representation input<br>(fault signals)    | Motor protection tripped<br>Torque switch tripped in mid-travel<br>One phase missing<br>Failure of analogue customer inputs                                                                                                    |  |  |  |  |  |  |
| Behaviour on loss of communication                 | <ul> <li>The behaviour of the actuator is programmable:</li> <li>Stop in current position</li> <li>Travel to end position OPEN or CLOSED</li> <li>Travel to any intermediate position</li> <li>Execute last received operation command</li> </ul>                                                                                                    |  |  |  |  |  |  |

| Service conditions                                 |                                                                                                    |                                                                                                    |  |  |  |  |
|----------------------------------------------------|----------------------------------------------------------------------------------------------------|----------------------------------------------------------------------------------------------------|--|--|--|--|
| Use                                                | Indoor and o                                                                                                    | Indoor and outdoor use permissible                                                                      |  |  |  |  |
| Mounting position                                  | Any position                                                                                                    |                                                                                                    |  |  |  |  |
| Installation altitude                              | ≤ 2 000 m above sea level > 2,000 m above sea level on request                                                                                                    |                                                                                                    |  |  |  |  |
| Ambient temperature                                | Refer to nam                                                                                                    | e plate of actuator controls                                                                            |  |  |  |  |
| Humidity                                           | Up to 100 %                                                                                                    | relative humidity across the entire permissible temperature range                                       |  |  |  |  |
| Enclosure protection in accordance                 | Standard:                                                                                                    | IP68                                                                                                    |  |  |  |  |
| with IEC 60529                                     | Option:                                                                                                    | DS terminal compartment additionally sealed against interior of actuator controls (double sealed)       |  |  |  |  |
|                                                    | <ul> <li>According to AUMA definition, enclosure protection IP68 meets the following requirements:</li> <li>Depth of water: maximum 8 m head of water</li> <li>Continuous immersion in water: maximal 96 hours</li> <li>Up to 10 operations during immersion</li> <li>Modulating duty is not possible during immersion.</li> <li>For exact version, refer to actuator controls name plate.</li> </ul> |                                                                                                    |  |  |  |  |
| Pollution degree according to<br>IEC 60664-1       | Pollution degree 4 (when closed), pollution degree 2 (internal)                                                                                                    |                                                                                                    |  |  |  |  |
| Vibration resistance according to<br>IEC 60068-2-6 | 1 g, from 10 Hz to 200 Hz<br>Resistant to vibration during start-up or for failures of the plant. However, a fatigue strength may not b<br>derived from this. Not valid in combination with gearboxes.                                                                                                    |                                                                                                    |  |  |  |  |
| Corrosion protection                               | Standard:                                                                                                    | KS: Suitable for use in areas with high salinity, almost permanent condensation, and high pollution.    |  |  |  |  |
|                                                    | Option:                                                                                                    | KX: Suitable for use in areas with extremely high salinity, permanent condensation, and high pollution. |  |  |  |  |
|                                                    |                                                                                                    |                                                                                                    |  |  |  |  |

### Technical data

| Service conditions                                                                                                    |                                                                                                    |                                                                                            |  |  |  |
|----------------------------------------------------------------------------------------------------|----------------------------------------------------------------------------------------------------|--------------------------------------------------------------------------------------------|--|--|--|
| Coating                                                                                                    | Double layer powder coating<br>Two-component iron-mica combination                                                                                      |                                                                                            |  |  |  |
| Colour                                                                                                    | Standard:                                                                                                    | AUMA silver-grey (similar to RAL 7037)                                                     |  |  |  |
|                                                                                                    | Option:                                                                                                    | Available colours on request                                                               |  |  |  |
|                                                                                                    |                                                                                                    |                                                                                            |  |  |  |
| Accessories                                                                                                    |                                                                                                    |                                                                                            |  |  |  |
| Wall bracket For actuator controls mounted separately from the actuator, including plug/socket connector. Connector cable on request.<br>Recommended for high ambient temperatures, difficult access, or in case of heavy vibration during the second second seco |                                                                                                    |                                                                                            |  |  |  |
|                                                                                                    | Cable length between actuator and actuator controls is max. 16 m. Longer cables require an external filter (filter available on request).               |                                                                                            |  |  |  |
| Programming software                                                                                                    | AUMA CDT (Commissioning and Diagnostic Tool for Windows-based PC)<br>AUMA Assistant App (Commissioning and Diagnostic Tool)                             |                                                                                            |  |  |  |
|                                                                                                    |                                                                                                    |                                                                                            |  |  |  |
| Further information                                                                                                    |                                                                                                    |                                                                                            |  |  |  |
| Weight                                                                                                    | Approx. 7 kg                                                                                                    | (with AUMA plug/socket connector)                                                          |  |  |  |
| EU Directives                                                                                                    | Machinery Directive 2006/42/EC<br>Low Voltage Directive 2014/35/EU<br>EMC Directive 2014/30/EU<br>RoHS Directive 2011/65/EU<br>RED Directive 2014/53/EU |                                                                                            |  |  |  |
| Reference documents                                                                                                    | Electrical dat<br>Electrical dat                                                                                                    | a SAV 07.2 – SAV 16.2/SARV 07.2 – SARV 16.2<br>a SQV 05.2 – SQV 14.2/SQRV 05.2 – SQRV 14.2 |  |  |  |
|                                                                                                    |                                                                                                    |                                                                                            |  |  |  |

### 14.3. Tightening torques for screws

Table 34:

#### Tightening torques for screws

| Threads | Tightening torque [Nm] |             |  |  |  |  |
|---------|------------------------|-------------|--|--|--|--|
|         | Strength class         |             |  |  |  |  |
|         | A2-70/A4-70            | A2-80/A4-80 |  |  |  |  |
| M6      | 7.4                    | 10          |  |  |  |  |
| M8      | 18                     | 24          |  |  |  |  |
| M10     | 36                     | 48          |  |  |  |  |
| M12     | 61                     | 82          |  |  |  |  |
| M16     | 150                    | 200         |  |  |  |  |
| M20     | 294                    | 392         |  |  |  |  |
| M30     | 1,015                  | 1,057       |  |  |  |  |
| M36     | 1,769                  | 2,121       |  |  |  |  |

Spare parts

# 15. Spare parts

# 15.1. Part-turn actuators SQV 05.2 - SQV 14.2/SQRV 05.2 - SQRV 14.2

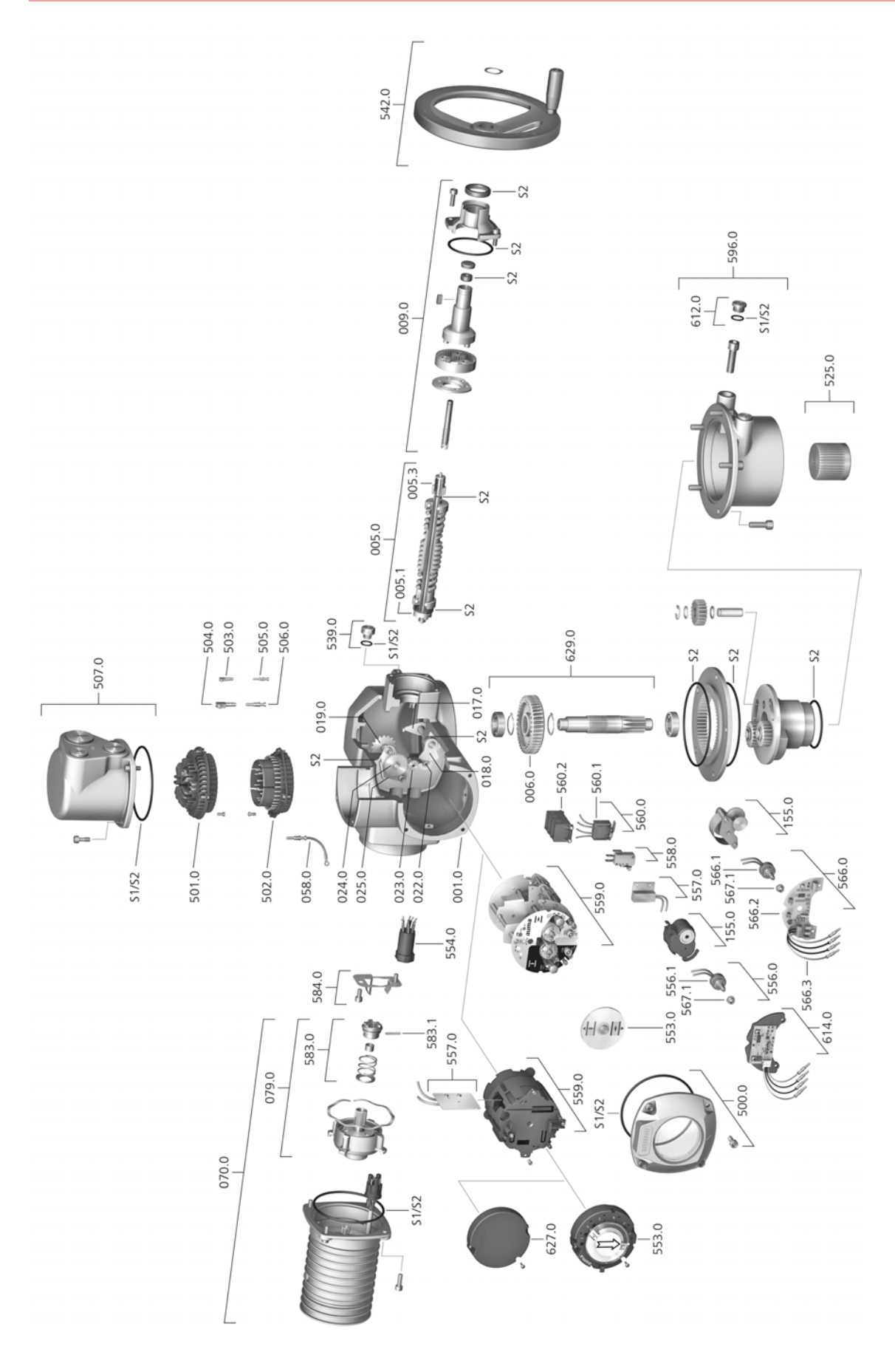

Please state device type and our order number (see name plate) when ordering spare parts. Only original AUMA spare parts should be used. Failure to use original spare parts voids the warranty and exempts AUMA from any liability. Representation of spare parts may slightly vary from actual delivery.

| Ref. no. | Designation                            | Туре         | Ref. no. | Designation                                                                             | Туре         |
|----------|----------------------------------------|--------------|----------|-----------------------------------------------------------------------------------------|--------------|
| 001.0    | Housing                                | Sub-assembly | 553.0    | Mechanical position indicator                                                           | Sub-assembly |
| 005.0    | Drive shaft                            | Sub-assembly | 554.0    | Socket carrier for motor plug/socket con-<br>nector with cable harness                  | Sub-assembly |
| 005.1    | Motor coupling                         | Sub-assembly | 556.0    | Potentiometer as position transmitter                                                   | Sub-assembly |
| 005.3    | Manual drive coupling                  |              | 556.1    | Potentiometer without slip clutch                                                       | Sub-assembly |
| 006.0    | Worm wheel                             | Sub-assembly | 557.0    | Heater                                                                                  | Sub-assembly |
| 009.0    | Manual gearing                         | Sub-assembly | 558.0    | Blinker transmitter including pins at wires (without impulse disc and insulation plate) | Sub-assembly |
| 017.0    | Torque lever                           |              | 559.0–1  | Electromechanical control unit with switches, including torque switching heads          | Sub-assembly |
| 018.0    | Gear segment                           | Sub-assembly | 559.0–2  | Electronic control unit with magnetic limit and torque transmitter (MWG)                | Sub-assembly |
| 019.0    | Crown wheel                            |              | 560.0–1  | Switch stack for direction OPEN                                                         | Sub-assembly |
| 022.0    | Drive pinion II for torque switching   | Sub-assembly | 560.0-2  | Switch stack for direction CLOSE                                                        | Sub-assembly |
| 023.0    | Output drive wheel for limit switching | Sub-assembly | 560.1    | Switch for limit/torque                                                                 | Sub-assembly |
| 024.0    | Drive wheel for limit switching        | Sub-assembly | 560.2-1  | Switch case for direction OPEN                                                          |              |
| 025.0    | Locking plate                          | Sub-assembly | 560.2–2  | Switch case for direction CLOSE                                                         |              |
| 058.0    | Cable for protective earth             | Sub-assembly | 566.0    | RWG position transmitter                                                                | Sub-assembly |
| 070.0    | Motor (incl. ref. no. 079.0)           | Sub-assembly | 566.1    | Potentiometer for RWG without slip clutch                                               | Sub-assembly |
| 079.0    | Planetary gearing for motor drive      | Sub-assembly | 566.2    | Position transmitter board for RWG                                                      | Sub-assembly |
| 155.0    | Reduction gearing                      | Sub-assembly | 566.3    | Cable set for RWG                                                                       | Sub-assembly |
| 500.0    | Cover                                  | Sub-assembly | 567.1    | Slip clutch for potentiometer                                                           | Sub-assembly |
| 501.0    | Socket carrier (complete with sockets) | Sub-assembly | 583.0    | Motor coupling on motor shaft                                                           | Sub-assembly |
| 502.0    | Pin carrier without pins               | Sub-assembly | 583.1    | Pin for motor coupling                                                                  | Sub-assembly |
| 503.0    | Socket for controls                    | Sub-assembly | 584.0    | Retaining spring for motor coupling                                                     |              |
| 504.0    | Socket for motor                       |              | 596.0    | Output drive flange with end stop                                                       | Sub-assembly |
| 505.0    | Pin for controls                       | Sub-assembly | 612.0    | Screw plug for end stop                                                                 | Sub-assembly |
| 506.0    | Pin for motor                          | Sub-assembly | 614.0    | EWG position transmitter                                                                | Sub-assembly |
| 507.0    | Cover for electrical connection        | Sub-assembly | 627.0    | MWG 05.03 cover                                                                         |              |
| 525.0    | Coupling                               | Sub-assembly | 629.0    | Pinion shaft                                                                            | Sub-assembly |
| 539.0    | Screw plug                             | Sub-assembly | S1       | Seal kit, small                                                                         | Set          |
| 542.0    | Handwheel with ball handle             |              | S2       | Seal kit, large                                                                         | Set          |
|          |                                        |              |          |                                                                                         |              |

## 15.2. ACV 01.2 actuator controls with SF electrical connection

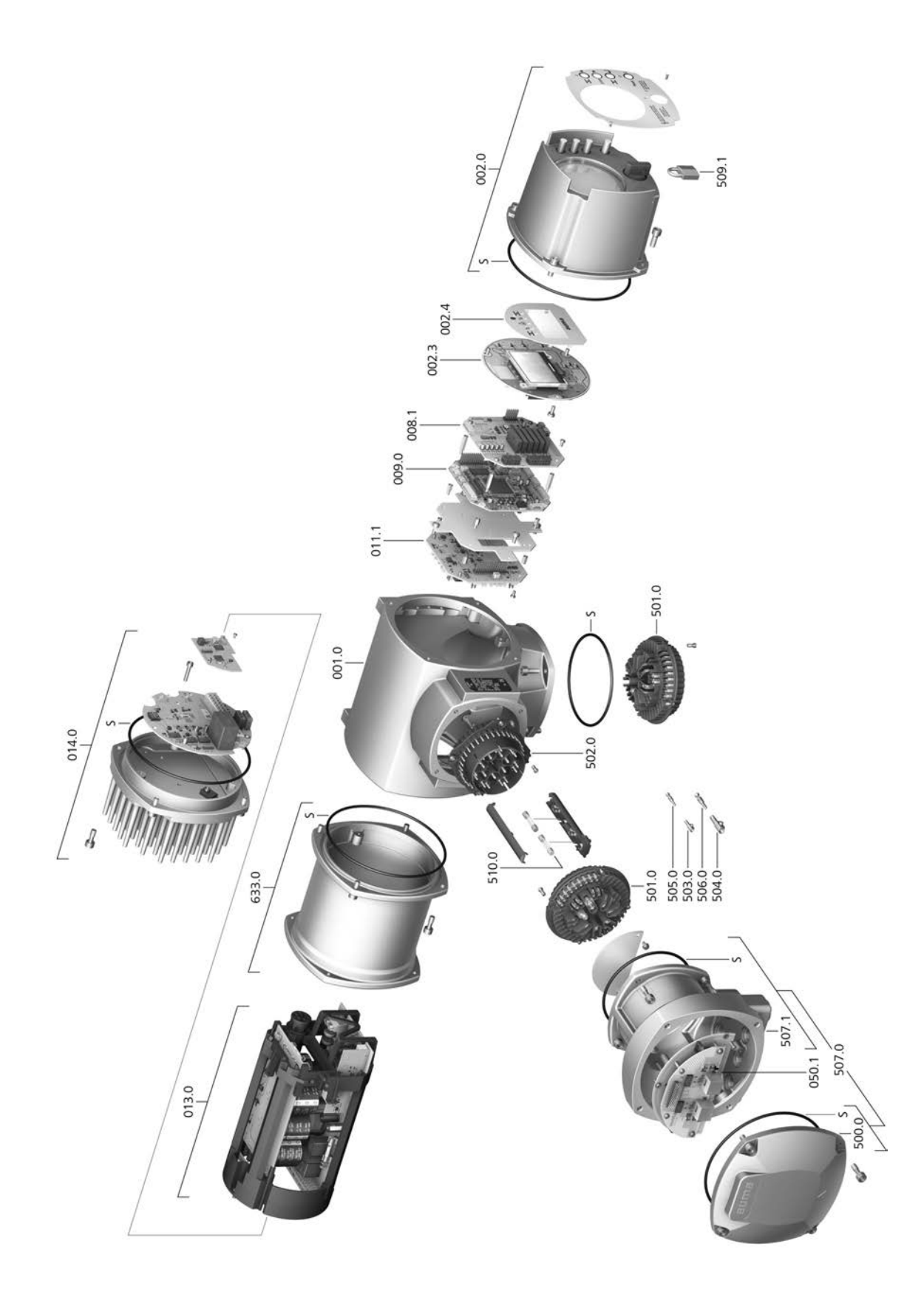

Please state device type and our order number (see name plate) when ordering spare parts. Only original AUMA spare parts should be used. Failure to use original spare parts voids the warranty and exempts AUMA from any liability. Representation of spare parts may slightly vary from actual delivery.

| Ref. no. | Designation                                                         | Туре         |
|----------|---------------------------------------------------------------------|--------------|
| 001.0    | Housing                                                             | Sub-assembly |
| 002.0    | Local controls                                                      | Sub-assembly |
| 002.3    | Local controls board                                                | Sub-assembly |
| 002.4    | Face plate for display                                              |              |
| 008.1    | Fieldbus board                                                      |              |
| 009.0    | Logic board                                                         | Sub-assembly |
| 011.1    | Relay board                                                         | Sub-assembly |
| 013.0    | Switchgear/DC link                                                  |              |
| 014.0    | Motor controller                                                    | Sub-assembly |
| 050.1    | Fieldbus connection board                                           | Sub-assembly |
| 500.0    | Cover                                                               | Sub-assembly |
| 501.0    | Socket carrier (complete with sockets)                              | Sub-assembly |
| 502.0    | Pin carrier without pins                                            | Sub-assembly |
| 503.0    | Socket for controls                                                 | Sub-assembly |
| 504.0    | Socket for motor                                                    | Sub-assembly |
| 505.0    | Pin for controls                                                    | Sub-assembly |
| 506.0    | Pin for motor                                                       | Sub-assembly |
| 507.0    | Electrical connection for fieldbus without connection board (050.1) | Sub-assembly |
| 507.1    | Frame for electrical connection                                     | Sub-assembly |
| 509.1    | Padlock                                                             | Sub-assembly |
| 510.0    | Fuse kit                                                            | Kit          |
| 633.0    | Switchgear housing                                                  | Sub-assembly |
| S        | Seal kit                                                            | Set          |

|                              |                | E                                         |                |
|------------------------------|----------------|-------------------------------------------|----------------|
| Index                        |                | Earth connection                          | 35             |
| •                            |                | Electrical connection                     | 20, 76         |
| A                            | 00             | EMC                                       | 22             |
| Accessories (electrical con- | 33             | Enclosure protection                      | 10, 11, 77, 81 |
| Actual value indication on   | 15             | End stops                                 | 53             |
| display                      | 40             | Error - indication on display             | 44             |
| Actuator controls terminal   | 11             | F                                         |                |
| nlan                         |                | <b>F</b><br>Eailura indication on diaplay | 10             |
| Actuator operation from re-  | 37             | Failure - indication on display           | 40             |
| mote                         | 01             | Fault - indication on display             | 09<br>47       |
| Actuator terminal plan       | 11, 12         | Features and functions                    | 79             |
| Ambient temperature          | 10. 11. 77. 81 | Flance size                               | 13             |
| Analogue signals             | 51             | Frequency range                           | 20             |
| Applications                 | 5              | Function check - indication on            | 47             |
| Assembly                     | 15             | display                                   |                |
| Assistant App                | 12             | Fuse                                      | 21             |
| AUMA Assistant App           | 9, 12          | Fuses                                     | 72             |
| AUMA Cloud                   | 9              |                                           |                |
| _                            |                | н                                         |                |
| B                            |                | Handwheel                                 | 15             |
| Blanking plug                | 21             | Heating system                            | 21             |
| Bluetooth                    | 9              | Humidity                                  | 77, 81         |
| С                            |                | 1                                         |                |
| Cable entries                | 76             | Incorrect entry                           | 41             |
| Cable glands                 | 21             | Indication lights                         | 49             |
| Cables                       | 21             | Indications                               | 43             |
| Cable set                    | 33             | Indications on display                    | 43             |
| CDT                          | 9              | Indicator disc                            | 49, 64, 67     |
| Coating                      | 82             | Indicator mark                            | 50             |
| Colour                       | 82             | Input current                             | 12             |
| Commissioning                | 5              | Input signal                              | 12             |
| Commissioning (indications   | 43             | Input signals Potential                   | 21             |
| on display)                  |                | Inspection certificate                    | 12             |
| Connecting cable             | 33             | Installation altitude                     | 81             |
| Connecting cables            | 21             | Insulation class                          | 11, 76         |
| Control                      | 11, 12         | Intermediate frame                        | 34             |
| Control inputs Potential     | 21             | Intermediate position indica-             | 49             |
| Control voltage              | 12             | tion via LEDs                             |                |
| Corrective action            | 69             | Intrusive                                 | 8              |
| Corrosion protection         | 14, 77, 81     |                                           |                |
| Coupling                     | 16, 16, 77     | L anguage in the display                  | /1             |
| Current consumption          | 21             | LEDs (indication lights)                  | 41             |
| Current type                 | 20             | Lifetime                                  | 45<br>77       |
| D                            |                | Local actuator operation                  | 36             |
| Data Matrix code             | 12             | Local control                             | 36             |
| Digital outputs              | 51             | Local controls                            | 36             |
| Direct display via ID        | 39             | Local setting                             | 38             |
| Direction of rotation        | 61             | Lubrication                               | 74             |
| Directives                   | 5              |                                           |                |
| Display (indications)        | 43             |                                           |                |
| Disposal                     | 74             |                                           |                |
| Double sealed                | 34             |                                           |                |

#### М

| Main menu<br>Mains/voltage range/fre-                                                                                              | 39<br>11                                   |
|----------------------------------------------------------------------------------------------------|--------------------------------------------|
| duency range<br>Mains frequency<br>Mains voltage<br>Maintenance<br>Maintenance required - indic-<br>ation on display               | 76<br>20, 76<br>5, 74, 74<br>48            |
| Manual operation<br>Maximum current<br>Mechanical position indicator<br>Mechanical position indicator<br>(self-adjusting)          | 36, 76<br>11<br>49, 50, 64, 67<br>64       |
| Menu navigation<br>Motor heater<br>Motor operation<br>Motor protection<br>Motors<br>Motor type<br>Mounting position                | 38<br>76<br>36<br>11, 76<br>76<br>11<br>81 |
| N<br>Name plate<br>Non-Intrusive<br>Not ready REMOTE - indica-<br>tion on display<br>Number of starts                              | 10<br>8<br>47<br>11                        |
| <b>O</b><br>Operating the actuator from                                                                                            | 36                                         |
| local controls<br>Operating time<br>Operating time setting<br>Operation<br>Operation commands - indic-                             | 10<br>59<br>5, 36<br>45                    |
| Order number<br>Out of specification - indica-<br>tion on display                                                                  | 10, 11, 12<br>47                           |
| Output contacts<br>Output signals<br>Output signals Potential<br>Overvoltage category                                              | 51<br>51<br>21<br>76                       |
| P<br>Parking frame<br>Password<br>Password change<br>Password entry<br>Pollution degree<br>Positioner - indication on dis-<br>play | 34<br>40<br>40<br>81<br>45                 |
| Position indicator<br>Position transmitter<br>Protection on site<br>Protective measures<br>Push-to-run operation                   | 49, 50, 64, 67<br>12<br>20, 21<br>5<br>37  |

| <b>Q</b><br>Qualification of staff                                                                                                    |     |                   | 5                                                                                                    |
|----------------------------------------------------------------------------------------------------|-----|-------------------|----------------------------------------------------------------------------------------------------|
| R<br>Range of application<br>Rated current<br>Rated power<br>Rated power of ACV<br>Rated voltage<br>Recycling<br>Reduction gearing<br>reductions<br>Remote actuator operation<br>Residual current device<br>(RCD)<br>Running indication                                                                                                    |     | 11,<br>11,<br>49, | 5<br>21<br>21<br>11<br>74<br>67<br>21<br>37<br>21<br>50                                                                                                    |
| S<br>Safety instructions<br>Safety instructions/warnings<br>Safety measures<br>Safety standards<br>Screw plugs<br>Self-locking<br>Self-locking<br>Self-retaining<br>Serial number<br>Service<br>Service<br>Servicing<br>Setpoint - indication on dis-<br>play<br>Short-circuit protection<br>Signals<br>Signals (analogue)<br>Size<br>Spare parts<br>Standards<br>Status menu<br>Status signals<br>Status signals Potential<br>Storage<br>Supply networks | 10, | 11,               | 5<br>5<br>21<br>21<br>76<br>37<br>24<br>74<br>51<br>51<br>23<br>51<br>21<br>21<br>21<br>76<br>37<br>74<br>51<br>21<br>21<br>21<br>76<br>37<br>74<br>51<br>21<br>21<br>21<br>21<br>76<br>37<br>21<br>21<br>21<br>21<br>21<br>21<br>21<br>21<br>21<br>21<br>21<br>21<br>21 |
| Support<br>T<br>Technical data<br>Temperature protection<br>Terminal plan<br>Test run<br>Timeout<br>Torque - indication on display<br>Torque range<br>Torque switching<br>Transport<br>Type<br>Type designation<br>Type of duty<br>Type of lubricant<br>Type of networks                                                                                                    |     | 20,<br>10,        | 74<br>76<br>11<br>76<br>61<br>41<br>40<br>56<br>13<br>12<br>11<br>76<br>10<br>20                                                                                                    |

## U

| User level                                                                                                  | 40                   |
|----------------------------------------------------------------------------------------------------|----------------------|
| V<br>Valve attachment<br>Valve position - indication on<br>display<br>Vibration resistance<br>Voltage range | 77<br>44<br>81<br>20 |
| W<br>Wall bracket<br>Warnings - indication on dis-<br>play<br>Wiring diagram                                | 33<br>46<br>12, 20   |
| <b>Y</b><br>Year of manufacture<br>Year of production                                                       | 12<br>12             |

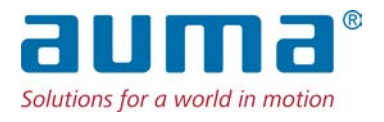

## AUMA Riester GmbH & Co. KG

P.O. Box 1362 **DE 79373 Muellheim** Tel +49 7631 809 - 0 Fax +49 7631 809 - 1250 info@auma.com www.auma.com